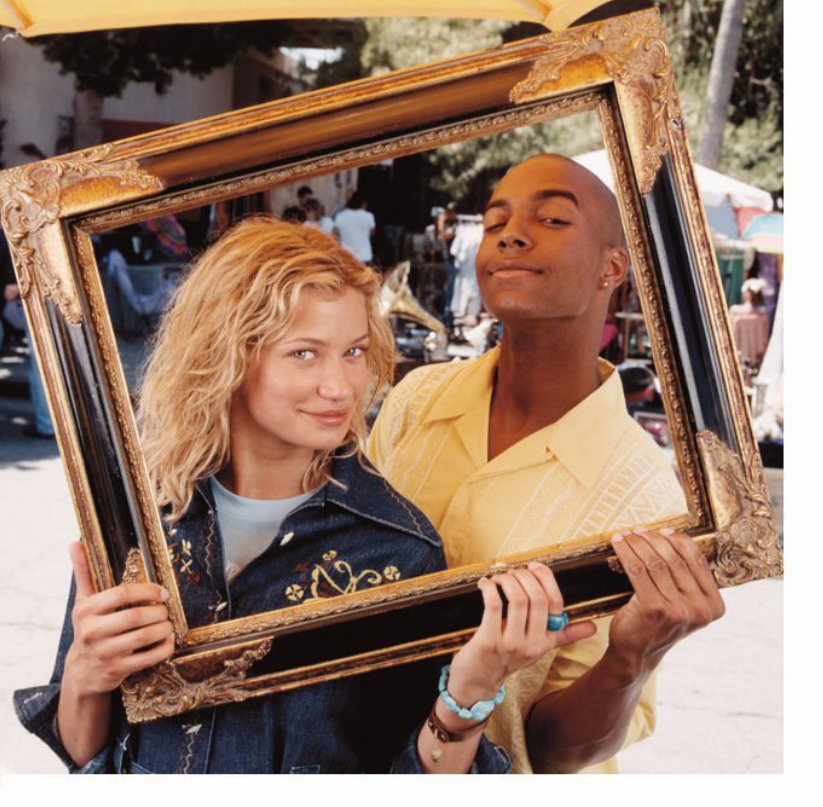

# NOKIA 3660

دليل المستخدم التفصيلي

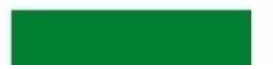

#### إعلان المطابقة

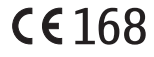

نحن شركة NOKIA CORPORATION نعلن غث مسئوليتنا وحدنا أن للنتج 18-14 مطابق لتصوص توجيه الجُلس التالي : 20-14 مطابق على نسخة من إعلان الطابق على اللوقع http://www.nokia.com/phones/declaration of conformity

حقوق النشر © Nokia 2003 جميع الحقوق محفوظة.

لا يجوز إعادة طبع جميع محتويات هذا الدليل أو نقلها أو توزيعها أو تخزينها أو أي جزء منها بدون موافقة كتابية مسبقة صادرة عن نوكيا.

تعد Nokia Connecting People والمات بقارية مسجلة لشركة Nokia Corporation. أية منتجات أو أسمام شركات أخرى مذكورة فى هذا الدليل قد تكون علامات بقارية أو أسمام فإرية نخص مالكيها.

تعد Nokia Corporation علامة صوتية خاصة بشركة Nokia Corporation.

This product includes software licensed from Symbian Ltd © 1998-2002

© 1998-2002 Symbian Ltd. All rights reserved. Symbian and Symbian OS are trademarks of Symbian Ltd. All rights reserved.

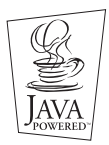

Java and all Java-based marks are trademarks or registered trademarks of Sun Microsystems, Inc.

يُحطّر استخدام هذا للنتج بأي شكل يتوافق مع العبار الرئي لـ MPEG.4. فيما عدا الاستخدام اللتعلق مباشرة ب (أ) البيانات أو العلومات (١) الاستخدام للتوفر والذي يكن الحصول عليه مجانًا من مستهلك لا يعمل في مؤسسة بذارية يختص عمله فيها بتوفير النتج (١) الاستخدام الشخصي فقط: و(ب) الاستخدامات الأخرى الرخصة بشكل خاص ومنفصل بواسطة MPEG

Stac \*, LZS \*, \*1996, Stac, Inc., \*1994-1996 Microsoft Corporation. Includes one or more U.S. Patents: No. 4701745, 5016009, 5126739, 5146221, and 5414425. Other patents pending.

Hi/fn e, LZS e, 91988-98, Hi/fn. Includes one or more U.S. Patents: No. 4701745, 5016009, 5126739, 5146221, and 5414425. Other patents pending.

Part of the software in this product is Copyright ANT Ltd. 1998. All rights reserved.

m-Router Connectivity Components © 2000-2002 Intuwave Limited. All rights reserved. (www.intuwave.com)

US Patent No 5818437 and other pending patents. T9 text input software Copyright (C) 1997-2003. Tegic Communications, Inc. All rights reserved.

تنتهج نوكيا سياسة التطوير المستمر. وقتفظ نوكيا بحق إجراء تغييرات وخسينات على أي منتج من المنتجات المذكورة في هذا الدليل بدون إشعار مسبق.

ولن تكون نوكيا في أي حال من الأحوال مسئولة عن أي فقدان في البيانات أو الدخل أو أية خسائر سواء كانت استثنائية أو طارئة أو لاحقة أو غير مباشرة مهما كانت الكيفية التي حدثت بها.

تتوفر محتوبات هذا الدليل "كما هي". باستثنام ما هو مطلوب من جهة القوانين الطبقه، لا توجد أية ضمانات من أي نوع تصريحية كانت أو ضمنية، وتشمل – ولا تقتصر على– ضمان صلاحية التسويق الفهوم ضمنًا وضمان اللازمة لغرض. معين، هذا فيما يتعلق بدقة أو موثوفية أو محتوبات هذا الدليل. تختط نوكيا بحق مراجعة هذا الدليل أو سحبه في أي وقت بدون إشعار مسبق.

قد يختلف توافر المنتجات الخاصة حسب اختلاف المناطق. الرجاء التأكد من أقرب موزع نوكيا.

9362522 Issue 2 AR

Copyright © 2003 Nokia. All rights reserved.

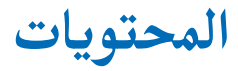

| لسلامتك                                | حذ        |
|----------------------------------------|-----------|
| معلومات عامة                           | الت       |
| وضع الانتظار                           | ضب        |
| القائمة                                | ج         |
| قوائم الخيارات                         | إنىث      |
| المساعدة الفورية                       | نس        |
| شريط الملاحة – التحرك أفقيًا           | وذاء      |
| الإجراءات المشتركة بين جميع التطبيقات٣ | تخري      |
| التحكم في مستوى الصوت                  | عرد       |
| الذاكرة المشَّتركة                     | إدار      |
| الماتف٧                                | ال        |
| إجراء مكالمة٧                          | التن      |
| الرد على مكالمة٩                       | الم       |
| السجل – سجل المكالمات والسجل العام     | <u>an</u> |
| حافظة SIM                              | تس        |
| الضبط                                  | مىش       |
| تغيير الضبط العام                      | إرىد      |
| ضبط الهاتف                             | ضب        |
| ضبط المكالمات                          | TM        |
| ضبط التوصيل                            | de        |
| التاريخ والوقت٩                        | تش        |
| لي روم<br>الحماية                      | إرىد      |
| •                                      |           |

| كة)      | حظر المكالمات (خدمة شب | 1        |
|----------|------------------------|----------|
| ٤٤       | الشبكة                 |          |
| ٤٤       | ضبط الملحقات           | <b>^</b> |
| ٤۵       | جهات الاتصال           | 1.       |
| ٤۵       | إنشاء بطاقات اتصال     | ١٢       |
| طاقة SIM | نسخ جهات اتصال بين بد  | ١٢       |
| ٤۵       | وذاكرة الهاتف          | ١٣       |
| ٤٦       | خرير بطاقات اتصال      | ١٣       |
| ٤٧       | عرض بطاقة اتصال        | 15       |
| ۵۱       | إدارة مجموعات اتصال    | )1       |
| ۵۳       | الكاميرا والأشكال      | ١٧       |
| ۵۳       | التقاط الصور           | ١٧       |
| ۵٦       | الصور - تخزين الأشكال  | 19       |
| ٦٢       | مسجل الفيديو           | ٢٢       |
| ٦٢       | تسجيل مقطع فيديو       | ٢٧       |
| ٦٣       | مشاهدة مقطع فيديو      | ٢٨       |
| ٦٣       | إرسال مقاطع فيديو      | ٢٨       |
| ٦٣       | ضبط مسجل الفيديو       | ٢٨       |
| 1£       | RealOne Player™        | ۳۰       |
| ٦٥       | Media Guide            | ۳٢       |
| ٦٥       | تشغيل ملفات وسائط      | ۳۹       |
| ٦٧       | إرسال ملفات وسائط      | ۳۹       |
|          | ,                      |          |

| تغيير الضبط                       |
|-----------------------------------|
| الرسائل                           |
| الرسائل - معلومات عامة            |
| كتابة النص٧١                      |
| إنشاء رسائل جديدة وإرسالها٧٤      |
| صندوق الوارد - استلام الرسائل٨١   |
| الحافظات الشخصية                  |
| صندوق البريد عن بُعد٨٥            |
| صندوق الحفظ                       |
| عرض الرسائل المسجلة على بطاقة SIM |
| خلية النشر (خدمة شبكة)٩١          |
| محرر أوامر الخدمة٩٢               |
| ضبط الرسائل٩٢                     |
| الأوضاع٩٩                         |
| تغيير الوضع                       |
| تخصيص الأوضاع٩٩                   |
| المفضلة                           |
| إضافة اختصارات                    |
| التقوم والمهام                    |
| إنشاء إدخالات التقوم              |
| ضبط تُنبيهات التقويم              |
| إرسال إدخالات التقويم             |
| اللهام                            |
| الملحقات                          |

| ۱۰۷   | احاسبة                      |
|-------|-----------------------------|
| ۱۰۸   | للحن                        |
| 1 • 9 | لحول                        |
| 11.   | للأحظات                     |
| 111   | لساعة                       |
| 115   | لسجل                        |
| 115   | طاقة الذاكرة                |
| 111   | <br>فدمات (XHTML)           |
| 111   | لخطوات أساسية للوصول        |
| فح    | سبر الهاتف لخدمة المتص      |
| 11V   | جراء اتصال                  |
| ۱۱۸   | مان الاتصال                 |
| 11.   | برض العلامات                |
| 119   | لتصفح                       |
| 151   | برض الصفحات الحفوظة         |
| 151   | لتنزيل                      |
| ۱ ۲ ۶ | لهاء اتصال                  |
| ۱۲۳   | سبط المتصفح                 |
| ١٢٤   | طبيقات (Mava <sup>™</sup> ) |
| ۱٢٥   | ىيىت تطيبق حافا             |
| 1 FV  | <br>سبط تطبيق جافا          |
|       | دارة التحكم – تثبيت         |
| ۱ ۲۸  | لتطبيقات والبرامج           |
| 159   | ثبيت برنامج                 |
| ۱۳۰   | زالة برنامج                 |

| ۱۳۰   | عرض استهلاك الذاكرة                |
|-------|------------------------------------|
| 1 " 1 | قابلية الاتصال بالكمبيوتر          |
| ۱۳۱   | اتصال بلوتوث                       |
| ۱۳٦   | الاتصال من خلال الأشعة حّت الحمراء |
| ۱۳۷   | توصيل الهاتف بجهاز كمبيوتر         |
| ۱۳۸   | Sync – التزامن عن بعد              |
| 12+   | اكتشاف المشكلات وإصلاحها           |
| ١٤١   | سؤال وجواب                         |

| 155   | معلومات البطارية  |
|-------|-------------------|
| 1 2 0 | العناية والصيانة  |
| 121   | معلومات أمان هامة |
| 10+   | الفهرس            |

# لسلامتك

اقرأ هذه المعلومات الإرشادية البسيطة. إن عدم الالتزام بالتعليمات قد يكون خطرًا وربا مخالفًا للقانون. توجد معلومات إضافية مفصلة فى هذا الدليل.

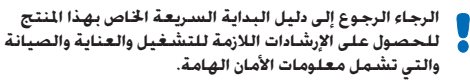

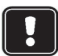

لا تستخدم الهاتف حين يكون استخدام الهواتف الحمولة محظورًا أو عندما تسبب خطرًا أو تشويشًا.

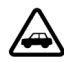

**السلامة في الطريق أولاً** لا تستخدم الهاتف الحمول أثناء القيادة.

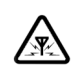

ا**لتشويش** تتعرض كافة الهواتف الحمولة للتشويش ما قد يؤثر على أدائها.

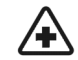

أُ<mark>غلق الهاتف في المستشفيات</mark> اتبع كافة التنظيمات أو القواعد. أغلق الهاتف أثناء وجودك بالقرب من المعدات الطبية.

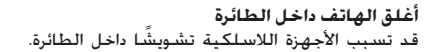

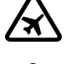

أغلق الهاتف أثناء التزود بالوقود لا تستخدم الهاتف في محطات التزود بالوقود. لا تستخدم الهاتف قرب الوقود أو المواد الكيماوية.

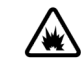

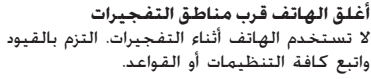

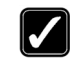

**استخدم الهاتف بطريقة صحيحة** استخدم الهاتف فقط في الوضع الطبيعي (على الأذن). لا تلمس الهوائي بدون داع.

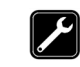

**الخدمة المؤهلة** لا يجب تركيب مكونات الهاتف أو إصلاحها إلا من قبل موظفين مؤهلين.

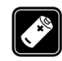

الملحقات والبطاريات استخدم الملحقات والبطاريات المعتمدة فقط. لا توصل منتجات غير متوافقة أو غير معتمدة مع الهاتف.

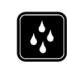

**مقاومة الماء** هاتفك ليس مقاومًا للماء. فحافظ على بقائه جافًا.

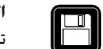

**النسخ الاحتياطية** تذكر عمل نسخ احتياطية من كافة البيانات الهامة.

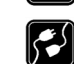

**التوصيل بأجهزة أخرى** عند توصيل الهاتف بأجهزة أخرى، اقرأ دليل استخدام هذه الأجهزة للحصول على التعليمات المصلة للسلامة. لا توصل منتجات غير متوافقة أو غير معتمدة مع الهاتف.

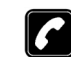

#### الاتصال

تأكد من تشغيل الهاتف ووجوده داخل منطقة الخدمة. أدخل رقم الهاتف متضمنًا رمز المنطقة،

اضغط على 🕜 لإنهاء مكالمة واضغط على 🕥 للرد على مكالمة واضغط على 🕜.

#### مكالمات الطوارئ

تأكد من تشغيل الهاتف ووجوده داخل منطقة الخدمة. اضغط على 🔊 عدة مرات (مثلا لإنهاء مكالمة أو الخروج من القائمة إلخ) لمسح الشاشة. أدخل رقم الطوارئ ثم اضغط على 🕜. أخبرهم بموقعك. لا تنه المكالمة حتسطلب منك ذلك.

## خدمات الشبكة

SOS

تم اعتماد الهاتف اللاسلكي الموضح في هذا الدليل للاستخدام على شبكات EGMS 900 وGSM 1800 وGSM 1900.

تعد Dualband إحدى المزايا التي تعتمد على الشبكة. تأكد من مزود الخدمة عما إذا كان بإمكانك الاشتراك في هذه الخدمة واستخدامها.

تسمى عدد من المزايا المبينة في هذا الدليل خدمات الشبكة. وهى عبارة عن خدمات خاصة يتم ترتيبها من خلال مزود الخدمة اللاسلكية. عليك أولاً الاشتراك في هذه الخدمات من خلال مزود الخدمة والحصول على التعليمات اللازمة لتشغيلها حتى يتسنى لك الاستفادة من تلك الخدمات.

ملاحظة: قد لا تدعم بعض الشبكات جميع الحروف المعتمدة على اللغات و/أو الخدمات.

# اجهزة الشاحن والملحقات

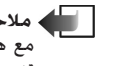

ملاحظة: تأكد من رقم الموديل لأى شاحن قبل استخدامه مع هذا الهاتف. هذا الهاتف معد للاستخدام بحيث يتم تزويده بالطاقة من أجهزة الشحن ACP-8 وACP-12 وACP-12 .LCH-12, LCH-9,

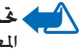

محذير! استخدم البطاريات وأجهزة الشحن والملحقات المعتمدة فقط من قبل الشركة المنتجة والتى صممت للعمل خصيصًا مع موديل هاتفك. قد يُبطل استخدام أنواع أخرى أى قابلية إرجاع أو ضمان يخص الهاتف، وقد يتسبب استخدام أية أنواع أخرى في حدوث خطر.

للتأكد من توفر الملحقات المعتمدة، الرجاء مراجعة الموزع.

لفصل التيار عن أى ملحق، اسحب المأخذ (الفيشة) وليس السلك. عند استخدام مزايا هذا الجهاز. يجب الامتثال لجميع القوانين واحترام خصوصية الآخرين وحقوقهم الشرعية. يوفر هاتف Nokia 3660 وظائف عديدة للاستخدام اليومي تتميز بالسهولة، مثل الكاميرا ومسجل الفيديو والرسائل والبريد الإلكتروني والساعة والمنبه والحاسبة والتقويم.

ملصقات غلاف البيع

 فتوي الملصقات على معلومات هامة حول الخدمات وأغراض دعم العملاء.

 يحتوى غلاف البيع أيضاً على إرشادات حول كيفية إستخدام هذه الملصقات.

# وضع الانتظار

تظهر المؤشرات الموضحة أدناه عندما يكون الهاتف جاهزًا للاستخدام في حالة عدم إدخال أية حروف به. في هذه الحالة يكون الهاتف في "وضع الانتظار". في الشكل <u>ا</u>:

A يعرض قوة إشارة الشبكة الخلوية عند موقعك الحالى. كلما ارتفع الشريط، دل ذلك على قوة إشارة الشبكة. يُستبدل رمز الهوائي برمز GPRS قاعند ضبط GPRS connection على وضع when avitable مع توفير الاتصال بالشبكة، أو في الخلية الحالية. انظر <u>"حزمة البيانات (خدمة حزمة الراديو العامة GPRS)</u> الصفحة ٢٢.

B يعرض ساعة تناظرية أو ساعة رقمية. انظر أيضًا <u>"ضبط التاريخ والوقت"</u> الصفحة <u>٣٩</u> و<u>"ضبط وضع\_</u> الانتظار"→ <u>"شكل الخلفية</u>" الصفحة ١٩.

C يشير إلى الشبكة الخلوية التي يستخدمها الهاتف حاليًا.

D يعرض مستوى شحن البطارية. كلما ارتفع الشريط، دل ذلك على ارتفاع كمية الطاقة الموجود في البطارية.

E شريط الملاحة: يعرض وضع التشغيل الحالي. في حالة خديد الوضع *General*، يظهر التاريخ الحالي بدلا من اسم الوضع. للحصول على معلومات إضافية، انظر <u>"شريط الملاحة — التحرك أفقيًا</u>" الصفحة <u>١٣</u>. و"الأوضاع<u>"</u> الصفحة ٩٩.

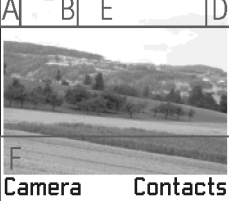

شكل ا وضع الانتظار مع صورة خلفية.

# المؤشرات المتعلقة بتنفيذ إجراءات

قد يظهر رمز واحد أو أكثر من الرموز الآتية أثناء وجود الهاتف فى وضع الانتظار:

ៅ يشير إلى ورود رسائل جديدة إلى صندوق الوارد في "الرسائل". في حالة وميض المُؤشر، يدل ذلك على امتلاء ذاكرة الهاتف ما يتطلب حذف بعض البيانات. للحصول على معلومات إضافية، انظر <u>"امتلاء</u> الذاكرة" الصفحة ١٤٠.

👜 يشير إلى ورود رسالة بريد إلكتروني جديدة.

[11] يشير إلى ورود رسالة صوتية واحدة أو أكثر. انظر "الاتصال بصندوق البريد الصوتى" الصفحة 1٨.

📥 يشير إلى وجود رسائل في صندوق الحفظ لم يتم إرسالها بعد. انظر الصفحة 🚹.

الي تظهر عند ضبط Incoming call alert على Silent، وضبط Message alert tone على Off في الوضع النشط حاليًا. انظر "الأوضاع" الصفحة ٩٩.

👥 يشير إلى أن لوحة مفاتيح الهاتف مقفلة. انظر "دليل البداية السريعة".

🜪 يشير إلى وجود تنبيه نشط. انظر "الساعة" الصفحة 111.

و يشير إلى أن بلوتوث نشط حاليًا. لاحظ أنه، عند نقل البيانات عبر بلوتوث، عظهر الشكار (●)

علي يشير إلى خويل كافة المكلمات الواردة إلى الهاتف. ٢٩٩ يشير إلى خويل كافة المكلمات الواردة إلى الهاتف بريح يشير إلى خويل كافة المكلمات الواردة إلى الهاتف إلى صندوق بريد صوتي انظر "ضبط خويل المكلمات" الصفحة [1]. إذا كان لديك خطي هاتف، فسيكون مؤشر التحويل للخط الأول هو الرمز و 1\_ بينما سيكون مؤشر التحويل للخط الأول هو الرمز و 1\_ بينما سيكون مؤشر التحويل للخط الأول هو الرمز و 1\_ بينما سيكون مؤشر التحويل للخط الأول هو الرمز و 1\_ بينما سيكون مؤشر التحويل للخط الأولي هو الرمز و 2\_ بينما سيكون مؤشر التحويل للخط الأول هو الرمز و 1\_ بينما سيكون مؤشر التحويل للخط الأول هو الرمز و 1\_ بينما سيكون مؤشر التحويل للخط الأول هو الرمز و 1\_ بينما سيكون مؤشر التحويل للخط الثاني هو الرمز و 2\_ بينما سيكون مؤشر التحويل للخط المتخدم (خدمة شبكة)" الصفحة [1].

 2 - يشير إلى إمكانية إجراء مكالمات من خلال الخط ٢ فقط (خدمة شبكة). انظر "الخط المستخدم. (خدمة شبكة)" الصفحة ٢١.

# مؤشرات اتصال البيانات

- عندما يبدأ أحد التطبيقات في تأسيس اتصال بيانات، يومض أحد المؤشرات التالية في وضع الانتظار.
  - يدل ظهور أحد المؤشرات باستمرار على أن الاتصال نشط.

🔳 لمكالمة البيانات، ويخصص الرمز 🎁 لمكالمة البيانات عالية السرعة،

ويظهر 🗓 بدلا من رمز الهوائي في حالة وجود اتصال GPRS نشط. و 🎽 في حالة وضع اتصال GPRS قيد الانتظار أثناء إجراء المكالمات الصوتية والمؤشر.

للاتصال بالفاكس، والمؤشر

🕒 للتوصيل من خلال بلوتوث، والمؤشر

السم للتوصيل من خلال الأشعة خت الحمراء.

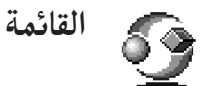

- اضغط على (أ) (زرقائمة) لفتح القائمة الرئيسية. يمكنك الوصول إلى جميع التطبيقات اللوجودة بالهاتف من خلال القائمة. انظر الشكل <u>ا</u> الصفحة <u>۱۰</u>.
   التحرك داخل القائمة
   اضغط على زر الانتقال (()، للانتقال للأعلى و (() للانتقال للأسفل و (() للانتقال لليمين و
   اضغط على زر الانتقال (تظهر في شكل أسهم زرقاء من ا إلى ٤ في الشكل <u>۲</u>، الصفحة <u>۱۱</u>) للتحرك
  - داخل القائمة. داخل القائمة. فتح تطبيقات أو حافظات
  - أنتقل إلى أحد التطبيقات أو الحافظات ثم اضغط على زر الانتقال في المنتصف ((يظهر على شكل سهم أزرق ٥ في الشكل ٢/٢، الصفحة (1) لفتحه.

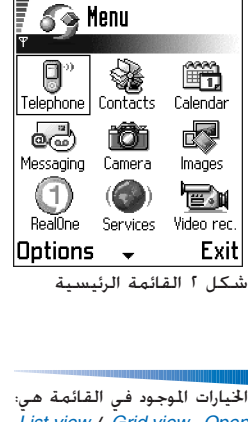

List view / Grid view, Open Move to, Move, Delete, Rename, New folder, folder .Exit, Help,

إغلاق التطبيقات

● تراجع خطوة إلى الخلف بالضغط على Back عدة مرات حسب الحاجة للرجوع إلى وضع الانتظار أو حدد Exit ← Options.

في حالة الضغط مع الاستمرار على 🕥، يعود الهاتف إلى وضع الانتظار ويظل التطبيق مفتوحًا في الخلفية.

الله ملاحظة: دومًا ما يؤدي الضغط على 🛞 إلى إنهاء المكالة، حتى في حالة وجود تطبيق آخر نشط يجرى عرضه على شاشة الهاتف.

عند إيقاف تشغيل الهاتف، يتم إغلاق التطبيقات مع حفظ البيانات التى لم يتم حفظها تلقائياً

## إعادة ترتيب القائمة

يمكنك إعادة ترتيب القائمة بالطريقة التي تفضلها. يمكنك وضع التطبيقات التي يندر استخدامها في حافظات ونقل التطبيقات الأكثر استخدامًا من الحافظة إلى القائمة. ويمكنك أيضًا إنشاء حافظات جديدة.

- ۱ انتقل إلى العنصر الذي ترغب في تحريكه وحدد Move ← Options. توضع علامة اختيار بجانب
   ۱ التطبيق.
  - ۲ حرك أداة الاختيار إلى المكان الذي ترغب فى وضع التطبيق به واضغط على OK.

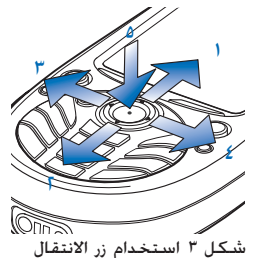

للتحرك « استعصام (ر الانتصار) للتحرك داخل القوائم.

⊂\_\_\_\_\_\_\_ تلميح! حدد إذا كنت ترغب في عرض التطبيقات على شكل قائمة.

# التبديل بين التطبيقات

عند الرغبة في الانتقال بين أكثر من تطبيق مفتوح: اضغط مع الاستمرار على (أن (زر قائمة) تُفتح قائمة التبديل بين التطبيقات ويظهر بداخلها قائمة بالتطبيقات المفتوحة حاليًا. انظر الشكل <u>4</u>، الصفحة <u>11</u>، انتقل إلى أحد التطبيقات ثم اضغط على () للذهاب إليه.

ا 🛶 ملاحظة: قد يغلق الهاتف بعض التطبيقات بشكل تلقائى فى حالة امتلاء الذاكرة. يحفظ

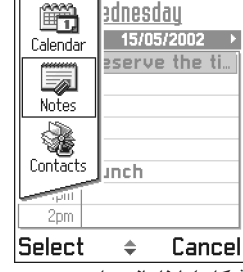

شكل ٤ إطار التبديل بين التطبيقات

الخيارات

في دليل المستخدم هذا، يكنك مشاهدة أوامر قائمة الخيارات مدرجة على أحد جانبي الصفحة. توضح هذه القوائم الأوامر المتوفرة فى الشاشات والمواقف الختلفة.

الله المالحظة: تختلف الأوامر المتوفرة تبعًا للشاشة التي تكون موجودة بها. المالي المالي المالي المالي المالي ال

الهاتف أبة بيانات لم يتم حفظها قبل اغلاق التطبيق.

جها تلميح! في بعض المواقف عند الضغط على زر الانتقال، تظهر قائمة خيارات أقل حجمًا [ يدرج بداخلها الأوامر الرئيسية المتوفرة في الشاشة.

المساعدة الفورية

قوائم الخيارات

يحتوي هانف Nokia 3660 على إحدى الوظائف المساعدة التي يمكن الوصول إليها من أي تطبيق يتوفر به الخيار Options، ويمكن الوصول إليها بالضغط على المفتاح \_\_\_\_\_ انظر الشكل <u>ه</u> الصفحة <u>۱</u>۲.

١٣

# شريط الملاحة – التحرك أفقيًا

#### فى شريط الملاحة، مكنك مشاهدة ما يلى:

- الأسهم الصغيرة أو علامات التبويب التي تخبرك عما إذا كان هناك مزيد من الشاشات أو الحافظات أو الملفات التي يكن الانتقال إليها من عدمه. انظر الشكل 1 الصفحة 1۲.
  - مؤشرات التحرير، انظر "كتابة النص" الصفحة ٧١.
- معلومات أخرى. على سبيل المثال. في الشكل 1. البند رقم 2/14 الذي يعني أن الصورة الحالية هي الصورة الثانية من بين ١٤ صورة موجودة بالحافظة. اضغط على () لمشاهدة الصورة التالية.

# الإجراءات المشتركة بين جميع التطبيقات

- فتح عناصر لعرضها عند عرض قائمة ملفات أو حافظات، انتقل إلى أحد العناصر واضغط
   على زر الانتقال أو حدد Open → Options لكى تفتح هذا العنصر.
- - مييز أحد العناصر توجد عدة طرق لتمييز عناصر أثناء وجودك داخل إحدى القوائم.
- . Mark all  $\leftarrow$  Mark/Unmark  $\leftarrow$  Options القائمة، حدد Mark all  $\leftarrow$  Mark/Unmark  $\leftarrow$  Options .
- تمييز عناصر متعددة اضغط مع الاستمرار على (((((() مع قريك مفتاح الانتقال للأعلى أو للأسفل في ذات الوقت. أثناء خرك أداة الاختيار، توضع علامة اختيار بجوار العناصر. لإيقاف عملية الاختيار، توقف عن الانتقال بواسطة مفتاح الانتقال ثم حرر مفتاح ((().
   بعد خديد جميع العناصر المطلوبة، يكنك قريكها أو حذفها بواسطة خديد
   Move to folder ← Options أو Delete.

#### 

To take pictures and send them to other devices, go to Menu > **Camera**.

Note: Obey all local laws governing photography.

To take a picture:

| Ο | lpi      | tions | - | Close |
|---|----------|-------|---|-------|
| _ | <b>-</b> |       |   |       |

شكل ۵ موضوعات المساعدة الفورية.

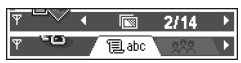

شكل 1 الأسهم وعلامات التبويب الموجودة على شريط الملاحة.

⊂⊆⊂ تلميح! للحصول على معلومات حول كيفية إدراج نصوص وأرقام، انظر "<mark>كتابة</mark> النص" الصفحة ٧١.

- لإلغاء تمييز أحد العناصر، انتقل إليه وحدد Unmark → Mark/Unmark → Options أو اضغط على ((((() مع الضغط على مفتاح الانتقال في ذات الوقت.
- نقل عناصر إلى حافظة لنقل عناصر إلى حافظة أو لنقلها بين الحافظات، حدد Move to folder ← Options (لا يظهر هذا الخيار في حالة عدم وجود حافظات). عند تحديد Move to folder، يتم فتح قائمة تضم الحافظات المتوفرة حيث يمكنك أيضًا مشاهدة مستوى جذر التطبيق (لنقل أحد العناصر خارج حافظة). حدد الموقع الذي ترغب في نقل العنصر إليه واضغط على OK.

🔎 البحث عن عناصر

يمكنك البحث عن اسم أو ملف أو حافظة أو اختصار من خلال حقل البحث. تتعذر رؤية حقل البحث تلقائبًا في بعض الأحيان، ويمكن عندئذ تنشيط حقل البحث بواسطة تحديد Options → *Find* أو يمكنك القيام بذلك عن طريق كتابة الحروف.

- للبحث عن أحد العناصر، ابدأ في إدخال نص في حقل البحث. يبدأ الهاتف على الفور في البحث عن حالات التماثل ويقوم بنقل أدأة الاختيار إلى أفضل حالة تماثل. انظر الشكل V الصفحة <u>14</u>. لإجراء البحث بصورة أكثر دقة، اكتب مزيد من الحروف وستتحرك أداة التحديد إلى العنصر الذي يماثل هذه الحروف بصورة أكثر دقة.
  - اً عند العثور على العنصر الملائم، اضغط على 🔘 لفتحه.
    - التحكم في مستوى الصوت
- أثناء إجراء مكالمة أو عند الاستماع إلى صوت ما اضغط على () أو () لرفع مستوى الصوت أو خفضه حسب الرغبة.

| Phe<br>Options Ex                            | it       |
|----------------------------------------------|----------|
| كل ٧ حقل البحث في<br><sub>ا</sub> ات الاتصال | شت<br>جھ |

🖓 Contacts

🔋 Henshow Jomes

😞 Leist Helmut

# مكبر الصوت

تم تزويد الهاتف بكبر صوت مضمن يتيح لك مكبر الصوت إمكانية الاستماع إلى الهاتف والتحدث إليه من مسافة قصيرة دون الحاجة لوضع الهاتف على الأذن، على سبيل المثال وضعه على منضدة قريبه. يكن استخدام مكبر الصوت أثناء إجراء مكالمة مع تطبيقات الصوت، وكذا أثناء عرض رسائل الوسائط المتعددة. يستخدم ™RealOne Player مكبر الصوت بشكل افتراضي عند مشاهدة إحدى الصور. يتيح استخدام مكبر الصوت إمكانية استخدام تطبيقات أخرى بطريقة أكثر سهولة أثناء إجراء مكالة.

تنشيط مكبر الصوت

للتغيير إلى استخدام مكبر الصوت أثناء إجراء مكالمة، حدد Activate loudsp. ← Options. يتم تشغيل نغمة، ويظهر ₪ في شريط الملاحة مع تغير مؤسَّر الصوت. انظر الشكل ٨ الصفحة 10

ملاحظة: لا يمكن تنشيط مكبر الصوت أثناء توصيل سماعة الرأس بالهاتف.

المة: لا خَمل الهاتف قريبًا من الأذن عندما يكون مكبر الصوت قيد الاستخدام، فقد عنه المن عنه المن عنه المن عنه ف يكون مستوى الصوت مرتفعًا للغابة.

يلزم تنشيط مكبر الصوت بصورة منفصلة في كل مرة يتم فيها إجراء مكالمات، على حين تستخدم تطبيقات الصوت مثل الملحن ومسجل الصوت، مكبر الصوت بشكل افتراضى.

إيقاف تشغيل مكبر الصوت

• عند إجراء مكالمة حدد Activate handset ← Options.

وضع سماعة الرأس

لضبط مستوى الصوت عند توصيل سماعة الرأس بالهاتف، اضغط على 🔇 أو 🔘 أو استخدم مفاتيح سماعة الرأس إذا كان مُتاحًا.

رمزا مستوى الصوت: ال – لوضع سماعة الأذن. و ال – لوضع مكبر الصوت. انظر الشكل ٨. الصفحة ١٤.

(∅» \_\_\_\_<</p>

شكل ٨ تظهر مؤشّرات الصوت الخاصة بأوضاع سماعة الأذن ومكبر الصوت في شريط الللاحة.

# الذاكرة المشتركة

تستخدم وظائف الهاتف التالية ذاكرة مشتركة؛ جهات الاتصال والرسائل النصية أو رسائل قصيرة ورسائل الوسائط المتعددة، والأشكال ونغمات الرنين ومسجل الفيديو و™RealOne Player، ومذكرات التقويم والمهام، وتطبيقات التي تم تنزيلها ويؤدي استخدام أي من هذه المزايا إلى تقليل حجم الذاكرة المتاحة للمزايا الأخرى. ويظهر ذلك بوضوح عند استخدام أي من هذه المزايا بكثافة. على سبيل المثال قد يستهلك حفظ العديد من الأشكال كل مساحة الذاكرة المشتركة وقد يعرض الهاتف رسالة تفيد بامتلاء الذاكرة. وعليك في هذه الحالة حذف بعض المعلومات أو الإدخالات التي تشغل مساحة الذاكرة المشتركة.

« 🛛 ۲. الهاتف

إجراء مكالمة ⊂⊂ تلمىح! لضبط أدخل رقم الهاتِف في وضع الانتظار متضمنًا رمز المنطقة. اضغط على 🔘 أو 🔘 لتحريك المؤشر. مستوى الصوت أثناء اجراء اضغط على (C) لازالَة أحد الأرقام. مكالمة. اضغط على 🔘 لرفع لإجراء مكالمات دولية، اضغط على (\*) مرتين لإدخال البادئة الدولية (يحل الرمز + محل رمز مستوى الصوت واضغط على الوصول الدولي) ثم أدخل رمز البلد ورمز المنطقة بدون الصفر ثم رقم الهاتف. 🔘 لخفضه. الله ملاحظة: يمكن إجراء المكالمات الدولية الموضحة في بعض الحالات فيما بين أقاليم البلد 👍 ا اضغط على 🕜 للاتصال بالرقم. ٣ اضغط على 🔊 لإنهاء المكالمة (أو لإلغاء محاولة الاتصال). الوضع العادى: أمسك الهاتف بالطريقة التي تمسك بها أي هاتف آخر. TELECOM ملاحظة: يؤدى دومًا الضغط على 🔊 إلى إنهاء المكالمة، حتى في حالة وجود تطبيق آخر نشط مفتوح. لإجراء مكالمة باستخدام رموز صوتية. انظر "إجراء مكالمة باستخدام رمز صوتى" الصفحة ٤٩ إجراء مكالمة باستخدام دليل جهات الاتصال 🖉 🖲 Calling لفتح دليل جهات الاتصال، اذهب إلى Contacts ← Menu. للبحث عن جهة اتصال، انتقل إلى الاسم المطلوب. أو أدخل الحروف الأولى من الاسم. يتم فتح Spencer M... 🖡 5 حقل البحث تلقائيًا ويتم سرد جهات الاتصال المتماثلة. End call ٣ اضغط على (٢) لبدء الاتصال. شكل ١ إجراء مكالمة. فى حالة وجود أكثر من رقم هاتف لجهة الاتصال، انتقل إلى الرقم المطلوب واضغط على (٢) ليدء الاتصال.

# الاتصال بصندوق البريد الصوتى

يعد صندوق البريد الصوتي (خدمة شبكة) جهازًا خاصًا بالرد على المكالمات يتيح لمن يتعذر عليه الوصول إليك إمكانية ترك رسالة صوتية.

- للاتصال بصندوق البريد الصوتي، اضغط على 🔄 و 🗭 في وضع الانتظار.
- إذا طلب الهاتف إدخال رقم صندوق البريد الصوتي، فأدخله ثم اضغط على OK. يكنك الحصول على هذا الرقم من مزود الخدمة.

انظر أيضًا ضبط خويل المكالمات الصفحة [1].

قد يكون لكل خط هاتف رقم البريد الصوتي الخاص به، انظر <u>"الخط المستخدم (خدمة شبكة)"</u> الصفحة <u>"</u>. **تغيير رقم صندوق البريد الصوت**ى

لتغيير رقم الهاتف الخاص بصندوق البريد الصوتي، اذهب إلى Voice mailbox ← Tools ← Menu وحدد Change number ← Options. أدخل الرقم (يتم الحصول عليه من مزود الخدمة) واضغط على OK.

الاتصال السريع برقم هاتف ١ خصص رقم هانف لأحد مفتاحي الانصال السريع من آصاً إلى المَسَ، انظر <u>"نعبين مفاتيح اتصال سريع"</u>

- ا " خصص رقم هانف لاحد مقتاحي الانصال السريع من لاف إلى لاسم، الطر <u>"نعيين مقانيح الصال سريع"</u> الصفحة <u>1</u>4.
- للاتصال اللَّقِم في وضع الانتظار، اضغط على مفتاح الاتصال السريع المقابل واضغط على ( في وضع الانتظار. في حالة ضبط وظيفة Speed dialling على On: اضغط مع الاستمرار على مفتاح الاتصال السريع المقابل حتى يبدأ الاتصال.

إجراء مكالمة جماعية

تعد المكالة الجماعية إحدى خدمات الشبكة التي تتيح للمستخدم إمكانية إجراء مكالمة جماعية مع ٦ مشاركين بحد أقصى بما فيهم أنت.

۱ قم بالاتصال بالمشارك الأول.

لا تلميع! في حالة مطالبة البريد الصوتي بإدخال مطالبة البريد الصوتي بإدخال فيها للاستماع إلى رسائل البريد الصوتي. يلزم إضافة رقم DTMF بعد رقم صندوق البريد كلمة المرور تلقائيًا في كل مرة تتصل فيها بالبريد الصوتي. على سبيل المثال. بعد رقم معلمة المرور و ما الهاتف \*1234 ميكلمة المرور و ما لارراج توقف مؤقت.

♦ لإظهار شبكة الاتصال السريع. اذهب إلى Menu → Speed dial → Tools.

- ٣ أضف المشارك الأول إلى المكالمة الجماعية عند الرد على المكالمة الجديدة. حدد Conference ← Options.
- لإجراء محادثة خاصة مع أحد المشاركين في المكالة الجماعية: حدد
   Private ← Conference ← Options
   انتقل إلى المشارك المطلوب واضغط على Private.
   وتضع المكالة الجماعية قيد الانتظار بالنسبة للهاتف الذي تتحدث منه، ويمكن لباقي المشاركين
   مواصلة الحديث مع بعضهم البعض أثناء إجرائك لمكالة خاصة مع أحد المشاركين في المكالة
   الجماعية. بعد الانتهاء من الحادثة الخاصة مع أحد المشاركين، حدد Add to ← Options
   Add to ← Options
   Lange to a أخرائه الحاصة مع أحد المشاركين، حدد Conference مع الماركين في المكالة

۵ لإنهاء المكالمة الجماعية الحالية، اضغط على .

# الرد على مكالمة

لإنهاء مكالة، اضغط على (6).
 في حالة عدم الرغبة في الرد على مكالة، اضغط على (6). سوف يسمع المتصل النغمة الدالة على انشغال الخط.

عند ورود مكالمة، اضغط على Mute لإسكات نغمة الرنين بطريقة سريعة.

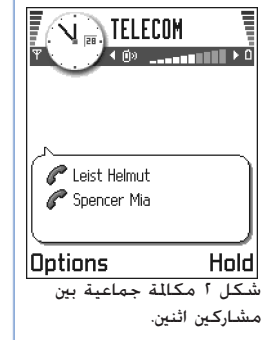

حالي المعنية: تعد أسرع طريقة لإجراء مكالمة جديدة هي طريقة لإجراء مكالمة جديدة هي الانتصال بالرقم والضغط على () المدء الاتصال. توضع المكالمة الحالية قيد الانتظار تلفائيًا.

الهاتف

الملاحظة: من المكن أن يقوم الهاتف بتعيين اسم خطأ لرقم الهاتف. يحدث ذلك في حالة عدم تخزين رقم الهاتف الخاص بالمتصل في "جهات الاتصال" بالهاتف مع مطابقة الأرقام السبعة الأخيرة من رقم هاتف المتصل مع رقم آخر مسجل في "جهات الاتصال" بالهاتف. في هذه الحالة، لا يتم تعريف المكالمة بطريقة صحيحة.

انتظار المكالمات (خدمة شبكة)

إذا قمت بتنشيط خدمة انتظار المكالمات، فستخبرك الشبكة في حالة ورود مكالمة جديدة أثناء إجراء مكالمة حالية. انظر "انتظار المكالمات: (خدمة شبكة)" الصفحة ٣٠.

 اضغط على () للرد على مكالمة قيد الانتظار أثناء إجراء المكالمة. توضع المكالمة الأولى قيد الانتظار. للتبديل بين المكالمتين، اضغط على Swap.
 أ اضغط على () لإنهاء المكالمة.

الخيارات المتاحة أثناء إجراء مكالمة

TELECOM کاریک Spencer M... Options End call شکل ۲ الخیارات المتاحة أثناء احراء مکالة.

≥@< تلميح! لضبط رنين

الهاتف للتكيف مع البيئات

والأحداث الختلفة، على سبيل

المثال. عندما ترغب في جعل الهاتف صامتًا. انظر "الأوضاع"

⊂⊂ تلميح! لإنهاء المكالمتين

الصفحة ٩٩.

في نفس الوقت. حدد

واضغط على OK.

تعد الكثير من الخيارات التي يمكنك استخدامها أثناء إجراء مكالمة خدمات شبكة. اضغط على Options أثناء إجراء مكالمة لاستعراض بعض الخيارات التالية:

Conference, New call, Unhold أو Hold, End all calls, End active call, Unmute for the call and the calls. Reject, Answer, Drop participant, Private,

يستخدم الخيار Swap للتبديل بين المكالمة الحالية والمكالمة قيد الانتظار.

يستخدم Transfer لتوصيل مكالمة واردة أو مكالمة قيد الانتظار بمكالمة حالية، كما يستخدم لقطع الاتصال عن كلنا المكالمتين.

يستخدم خيار Send DTMF لإرسال سلاسل نغمات DTMF، مثل كلمات المرور أو أرقام الحسابات البنكية.

مسرد: نغمات DTMF هي تلك النغمات التي تسمعها عند الضغط على مفاتيح الأرقام الموجودة على لوحة المفاتيح بالهاتف. تتيح لك نغمات DTMF إمكانية الاتصال بصناديق البريد الصوتي والأنظمة الهاتفية المتحكم فيها بالكمبيوتر على سبيل المثال.

## الضبط لتحويل المكالمات

في حالة تنشيط خدمة الشبكة هذه، يكنك توجيه المكالمات الواردة إلى رقم آخر مثل رقم صندوق البريد. الصوتى. للحصول على التفاصيل، اتصل مزود الخدمة.

- حدد أحد خيارات التحويل، على سببل المثال، حدد If busy لتحويل المكالمات الصوتية حينما يكون رقمك مشغولاً أو عند رفض مكالمة واردة.

للحصول على معلومات حول مؤشرات التحويل، انظر "المؤشرات المتعلقة بالإجراءات" الصفحة ٩.

ملاحظة: لا يمكن تشغيل خدمة حظر المكالمات الواردة وخدمة قويل المكالمات في نفس الوقت. انظر "حظر المكالمات (خدمة شبكة)" الصفحة ٤٢.

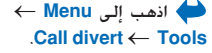

📭 السجل – سجل المكالمات والسجل العام

🔶 اذهب إلى Log — Menu.

الهاتف

◄ تلميح! لعرض قائمة الرسائل المرسلة. اذهب إلى Sent ← Messaging.

تسجب

 $\leftarrow$  Log  $\leftarrow$  Menu اذهب إلى Recent calls

الخيارات المتاحة في شاشة "مكالمات لم يرد عليها" و"الكالمات المستلمة" و"الكالمات الصادرة" هي: Delete Use number Call Add to Contacts Clear lists Etaj Helry.

يمكنك عن طريق السجل مراقبة المكالمات الصادرة والواردة من وإلى الهاتف والرسائل القصيرة واتصالات حزم البيانات واتصالات البيانات والفاكس التي تم تسجيلها بواسطة الهاتف. يمكنك تصفية السجل لعرض نوع واحد من الأحداث وإنشاء بطاقات اتصال جديدة استنادًا إلى معلومات السجل.

لله ملاحظة: تظهر الاتصالات التي جَري بصندوق البريد عن بُعد أو مِركز رسائل الوسائط المتعددة أو بصفحات المتصفح على أنها اتصالات بيانات أو اتصالات حزمة بيانات في سجل الاتصالات العامة.

تسجيل المكالمات الأخيرة

يسجل الهاتف أرقام مكالمات لم يرد عليها والمكالمات المستلمة والمكالمات الصادرة ومدة المكالمات التقريبية وتكلفتها. يسجل الهاتف مكالمات لم يرد عليها والمكالمات المستلمة فقط إذا كانت الشبكة تدعم هذه الوظائف، كما يجب أن يكون الهاتف قيد التشغيل إضافة إلى ضرورة وجود الهاتف في نطاق خدمة الشبكة.

مكالمات لم يرد عليها والمكالمات المستلمة

لعرض قائمة بآخر عشرين رقمًا حاولت الاتصال بك مؤخرًا دون أن ينجح أي منها في محاولاته (خدمة شبكة)، انهب إلى Missed calls ← Recent calls ← Log.

حجيج! في حالة ظهور ملاحظة في وضع الانتظار حول مكالمات لم يرد عليها، اضغط على Show للدخول إلى قائمة مكالمات لم يرد عليها. انتقل إلى الرقم أو الاسم الذي ترغب في الاتصال به واضغط على 🕜 لمعاودة الاتصال.

لعرض قائمة بآخر عشرين رقم هاتف أو آخر عشرين اسمًا قمت بالرد على مكالمات منها مؤخرًا (خدمة. شبكة)، اذهب إلى Received calls → Recent calls → Log.

المكالمات الصادرة حَصَّ<sup>ح</sup> **تلميح!** اضغط على ⑦ في وضع الانتظار لفتح شاشة عرض الأرقام الصادرة. انظر الشكل <u>٤</u> الصفحة <u>١٤</u>. لعرض آخر عشرين رقمًا قمت بالاتصال بها أو حاولت الاتصال بها مؤخرًا، انهب إلى Dialled nos. ← Recent calls ← Log.

#### مسح قوائم المكالمات الأخيرة

- لمسح أحد سجلات المكالمات، افتح السجل الذي ترغب فى مسحه وحدد Clear list ← Options.
  - لمسح حدث واحد، افتح أحد السجلات وانتقل إلى الحدث المراد مسحه واضغط على <sup>(C)</sup>.

## مدة المكالمات

يتيح لك إمكانية عرض مدة المكالمات الواردة والمكالمات الصادرة.

ملاحظة: يتفاوت مبلغ الفاتورة للمكالمات والخدمات التي يقدمها لك مزود الخدمة حسب خصائص الشبكة وتقريب الكسور الحسابية والضرائب إلخ.

## تكلفة المكالمات (خدمة شبكة)

يتيح لك خيار تكلفة المكالمات إمكانية مراجعة تكلفة آخر مكالمة أو كافة المكالمات التي قمت بإجرائها. يتم عرض تكلفة المكالمات لكل بطاقة SIM.

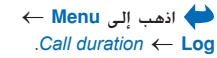

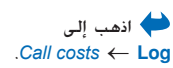

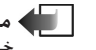

الماحظة: يتفاوت مبلغ الفاتورة للمكالمات والخدمات التي يقدمها لك مزود الخدمة حسب خصائص الشبكة وتقريب الكسور الحسابية والضرائب إلَّخ.

### ضبط حدود تكلفة المكالمات من قبل مزود خدمة

يمكن لمزود الخدمة أن يحدد تكلفة مكالماتك بمقدار معين من وحدات الشحن أو وحدات العملة. في حالة تشغيل وضع الشحن المحدد، يمكن فقط إجراء المكالمات بما لا يتعدى حدود الرصيد المسموح به (حدود تكلفة المكالمة) وبتم ذلك فقط اذا كنت متصلاً بشبكة تدعم خاصبة حدود تكلفة المكالمات. تظهر الوحدات المتبقية أثناء المكالمة وكذا في وضع الانتظار. عند انتهاء صلاحية وحدات الشحن، تظهر الملاحظة Call cost limit reached. اتصل بمزود الخدمة للحصول على معلومات حول وضع حدود الشحن وأسعار وحدات الشحن.

تظهر التكلفة في صورة وحدات شحن أو وحدات عملة.

- بكنك ضبط الهاتف ليعرض وقت التحدث المتبقى بوحدات الشحن أو العملة. لتنفيذ ذلك، يلزم إدخال رمز التعريف الشخصي PIN2، انظر الصفحة <u>٣٩</u>.
- اذا حددت Currency، فسيتظهر ملاحظة تطلب منك كتابة تكلفة الوحدة. أدخل تكلفة الشحن ٢ الخاصة بالشبكة التي تستخدمها أو رصيد الوحدات واضغط على OK.
  - ۳ اكتب اسمًا للعملة. استخدم اختصارًا يتكون من ثلاثة حروف، على سبيل المثال GBP.
- ملاحظة: عند انتهاء وحدات الشحن أو وحدات العملة، سيكون من المكن إجراء مكالمات فقط إلى رقم الطوارئ المبرمج بالهاتف (مثل رقم ١١٢ أو أي رقم رسمي آخر طوارئ).

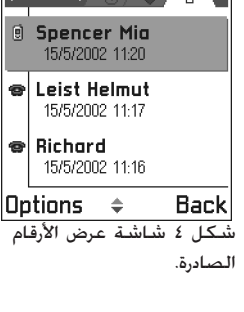

#### ضبط حدود تكلفة المكالمات بنفسك

- $On \leftarrow Call cost limit \leftarrow Settings \leftarrow Options$
- ا يطالبك الهاتف بإدخال الحد بالوحدات. لتنفيذ ذلك، يلزم إدخال رمز التعريف الشخصى PIN2. أدخل مقدار وحدات التكلفة أو العملة استنادًا إلى ضبط Show costs in.

يتوقف العداد عند أقصى قيمة مكن الوصول إليها ويتم عرض الملاحظة Reset all calls' cost counter عند الوصول إلى حد التكلفة الذي قمت بضبطه لنفسك. لكى تتمكن من إجراء مكالمات، اذهب إلى Off ← Call cost limit ← Settings ← Options. لتنفيذ ذلك. يلزم إدخال رمز التعريف الشخصى PIN2, انظر الصفحة ٣٩.

التعريف الشخصي PIN2، انظر الصفحة ٣٩. لمسح حدث واحد، انتقل إليه ثم اضغط على 🕞 .

## عداد سانات GPRS

يتيح لك إمكانية مراجعة مقدار البيانات التي تم إرسالها واستقبالها أثناء اتصال حزمة بيانات GPRS. يحكن مثلاً حساب تكلفة اتصالات GPRS بحساب كم البيانات التي يتم إرسالها واستقبالها.

# عرض السجل العام

مكنك عن طريق السجل العام مشاهدة اسم المرسل أو اسم المستلم أو رقم الهاتف أو اسم مزود الخدمة أو نقطة الوصول وذلك لكل حدث من أحداث الاتصال على حده. انظر الشكل ٥ الصفحة ٢١.

ملاحظة: يتم تسجيل الأحداث الفرعية، مثل الرسائل القصيرة التي يتم إرسالها على أكثر من جزء، واتصالات حزمة البيانات وذلك فى صورة حدث اتصال واحد.

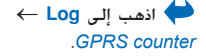

← Menu اذهب الى ♦ Log ثم اضغط على 🔘.

الرموز: 🖶 للمكالمات الواردة و 🏠 للمكالمات الصادرة و 🔇 لعرض أحداث الاتصالات التى لم يتم الرد عليها.

#### تصفية السحار

- ا حدد Filter  $\leftarrow$  Options. بتم فتح قائمة المرشحات.
  - انتقل الى أحد المرشحات واضغط على Select. ٢

#### مسح محتويات السجل

• حدد Clear log ← Options وذلك لمسح كافة محتويات السجل وسجل المكالمات الأخيرة ومسح تقارير تسليم الرسائل بصورة دائمة. أكد ما قمت به بالضغط على Yes.

#### عداد حزم السانات وموقت الاتصال

- لعرض كم البيانات الذي تم نقله مقاسًا بالكيلوبايت، والوقت الذي استغرقه اتصال GPRS، ضبط السحل
  - حدد Settings  $\leftarrow$  Options. بتم فتح قائمة الضبط.
  - Log duration تظل أحداث السجل مسجلة فى ذاكرة الهاتف لعدة أيام محددة ثم يتم مسحها تلقائيًا لتفريغ الذاكرة.

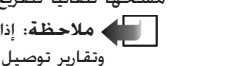

ملاحظة: إذا حددت No log، فستُحذف كافة محتويات السجل وسجل المكالمات الأخيرة المناب وتقارير توصيل الرسائل بصورة دائمة.

• لعرفة Call duration وShow costs in وCall cost limit ، انظر قسم مدة المكالمات وقسم تكلفة المكالمات (خدمة شبكة) الموجود في بداية هذا الفصل.

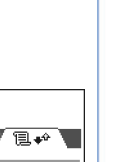

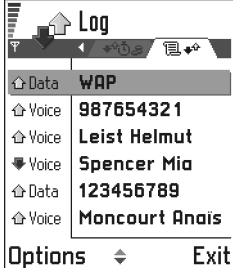

شكل ٥ السجل العام.

SIM حافظة

Menu اذهب إلى ا SIM ←

يمكن أن توفر بطاقة SIM خدمات إضافية يمكنك الوصول إليها في هذه الخافظة. انظر أيضـًّا "نسخ جهات اتصال بين بطاقة SIM وذاكرة الهاتف" الصفحة ٤٥، و"تأكيد إجراءات خدمات البطاقة" الصفحة ٤١، و"ضبط الاتصال بأرقام محددة" الصفحة ٤٠، و"عرض الرسائل المسجلة على بطاقة SIM" الصفحة ٩١.

مدى الشبكة ومزود الخدمة أو أي بائع آخر لمعرفة مدى الشبكة ومزود الخدمة أو أي بائع آخر لمعرفة مدى المعرفة مدى الم توافر خدمات SIM ومعدلاتها والحصول على معلومات حولها.

 يمكنك مشاهدة الأسماء والأرقام الخزنة على بطاقة SIM وذلك من خلال مراجعة دليل SIM، ومكنك إضافة أسماء أو أرقام أخرى أو خريرها بالإضافة إلى إمكانية إجراء المكالمات.

الخيارات المتاحة في دليل SIM هي: Open وCall وNew Delete, Edit, SIM contact Copy to, Mark/Unmark, My numbers, Contacts Exite Helpe SIM detailse

👘 ۳. الضبط تغيير الضبط العام ← Menu اذهب إلى اً انتقل إلى الضبط الذي ترغب في تغييره وأضغط على 🔘 للقيام بما يلي: .Settings ← Tools التبديل بين الخيارات في حالة وجود خيارين اثنين فقط وهما On/Off. لفتح قائمة خيارات أو محرر. لفتح شاشة عرض أداة التدرج المنزلقة، اضغط على (0) أو (0) لزيادة القيمة أو تقليلها، حسب الرغبة، انظر الشكل 1 الصفحة 1٨. 📥 ملاحظة: قد تتمكن من استلام بعض الضبط من مزود الخدمة في شكل رسالة نصية. انظر "استلام الرسائل الذكية" الصفحة ٨٣. 📸 Display ضبط الهاتف Contrast عام Phone language – يمكنك تغيير اللغة التي تظهر بها النصوص على شاشة الهاتف. سوف يؤثر . هذا التغيير كذلك على صيغة التاريخ والوقت والفواصل المستخدمة، على سبيل المثال في العمليات الحسابية. توجد ثلاث لغات مثبتة بالهاتف. إذا حددت Automatic، فسيحدد الهاتف اللغة طبقًا Light Dark للمعلومات الموجودة على بطاقة SIM. بعد تغيير لغة نصوص الشاشة، بجب إعادة تشغيل الهاتف. OK Cancel شكل ١ أداة التدرج المنزلقة ملاحظة: يؤثر تغيير الضبط في Phone language أو Writing language على كل تطبيق بالهاتف ويظل التغيير ساري المفعول إلى أن تعيد تغيير هذا الضبط مرة أخرى. الخاصة بالضبط.

Writing language – يمكنك تغيير لغة الكتابة بالهاتف بصفة دائمة. يؤثر تغيير اللغة على

الضبط

- القاموس المستخدم في طريقة الإدخال التنبئي للنص، و
- الحروف الخاصة المتاحة عند الضغط على مفتاحي 🔄 و 🕼.

مثال: تستخدم هاتف يعرض نصوص الشاشة باللغة الإنجليزية لكنك تريد كتابة كل الرسائل بالفرنسية. بعد تغيير اللغة، يبحث القاموس المستخدم في طريقة الإدخال التنبئي للنص عن كلمات باللغة الفرنسية، كما يبحث عن أكثر الرموز أو علامات الترقيم شيوعًا والمستخدمة في اللغة الفرنسية المتوفرة حينما تضغط على مفتاحي (٢٠) و سُماً.

ملاحظة: لا يتوفر القاموس المستخدم في طريقة الإدخال التنبئي للنص لكل اللغات.

- Welcome note or logo اضغط على () لفتح الضبط. يتم عرض رسالة الترحيب أو الشعار لفترة وجيزة في كل مرة تقوم فيها بتشغيل الهاتف. حدد Default إذا أردت استخدام الشكل الافتراضي أو الرسم المتحرك. حدد Text لكتابة رسالة ترحيب (بحد أقصى ٥٠ حرفًا). حدد Image لتحديد شكل أو صورة من Images.
- Orig. phone settings يكنك إعادة ضبط بعض الإعدادات إلى قيمها الأصلية. للقيام بذلك، يلزم إدخال رمز القفل. انظر الصفحة <u>٢٩</u>. بعد إعادة ضبط الإعدادات، قد يستغرق الهاتف وقتًا أطول لبدء التشغيل.

ملاحظة: تظل جميع المستندات والملفات التي تم إنشاؤها كما هي.

#### وضع الانتظار

- Packground image يكنك قديد أي شكل كصورة خلفية في وضع الانتظار. حدد Yes لتحديد الشكل الذى تريده من Images.
- Right selection key و Aight selection key يكنك تغيير الاختصارات التي تظهر فوق مفتاح الاختيار الأين في وضع الانتظار. بالإضافة إلى التطبيقات، يكنك استخدام نقطة الاختصار للوصول إلى أية وظيفة، على سبيل المثال New message.

الملاحظة: لا يمكن عمل اختصار لتطبيق قمت بتثبيته.

إجراء هذا التغيير فى بعض المحررات. اضغط على 🛞 محدد Writing language:

# شاشة العاض Contrast – لتغيير تباين الشاشة إلى تباين أكبر أو تباين أقل. إنظر الشكل ( الصفحة ٢٨. .

- Screen saver timeout يتم تشغيل الشاشة المؤقتة فور انتهاء المهلة الزمنية المحددة للشاشة المؤقتة. حينما تكون الشاشة المؤقتة في وضع التشغيل، تكون شاشة الهاتف خالية ومكنك رؤية شريط شاشة التوقف. انظر الشكل آ الصفحة ٣٠.
  - اضغط على أي مفتاح لإيقاف تشغيل الشاشة المؤقتة.

Colour palette – لتغيير لوجة الألوان المستخدمة في شاشة الهاتف.

 Screen saver – حدد ما يتم عرضه على شريط الشاشة المؤقتة، سواء كان وقتًا وتاريخًا أو نصًا تكتبه بنفسك. انظر الشكل ٢، الصفحة ٣٠. يتغير موقع ولون خلفية شريط الشاشة المؤقتة كل دقيقة. كما تتغير الشاشة المؤقتة لتشير إلى عدد الرسائل الجديدة أو المكالمات التي لم يتم الرد عليها.

شكل آ الشاشة المؤقتة.

8 1 2

# مبط المكالمات

ا الما ملاحظة: لتغيير الضبط الخاص بتحويل المكالمات، اذهب إلى Call divert ← Tools ← Menu. انظر "ضبط خوبل المكالمات" الصفحة ١١.

#### إرسال معرّف هويتى

 تتيح لك خدمة الشبكة هذه ضبط رقم هاتفك بحيث يتم عرضه (Yes) أو إخفاؤه (No) عن الشّخص الذي تتصل به. أو قد يتم تعيين القيمة من قبل مشغل الشبكة أو مزود الخدمة عند اشتراكك (Set by network).

#### انتظار المكالمات: (خدمة شبكة)

• سوف تعلمك الشبكة فى حالة ورود مكالمة جديدة أثناء إجراء مكالمة. حدد Activate لمطالبة الشبكة بتنشيط خاصبة انتظار المكالمات، وحدد Cancel لمطالبة الشبكة بالغاء تنشيط هذه الخاصية، أو حدد Check status لمعرفة ما إذا كانت هذه الخاصية نشطة من عدمه.

# الضبط

#### معاودة الاتصال آليًا

#### ملخص بعد المكالمة

 قم بتنشيط هذا الضبط إذا أردت أن يعرض الهاتف مدة آخر مكالمة وتكلفتها. لعرض التكاليف، يلزم تنشيط خيار Call cost limit لبطاقة SIM. انظر الصفحة 12.

#### الاتصال السريع

 حدد OP وسوف يمكنك الاتصال بالأرقام الخصصة لمفاتيح الاتصال السريع (من أكساً إلى أسحاً) بالضغط مع الاستمرار على المفتاح. انظر أيضًا "تعيين مفاتيح اتصال سريع" الصفحة ٤٩.

#### ضغط أي مفتاح للرد

 حدد On وسيمكنك الرد على مكالمة واردة بالضغط لفترة وجيزة على أي مفتاح، باستثناء المفاتيح \_\_\_\_\_ و \_\_\_\_ و \_\_\_\_ و \_\_\_\_

#### الخط المستخدم (خدمة شبكة)

 يظهر هذا الضبط فقط إذا كانت بطاقة SIM تدعم رقمي المشترك الاثنين، أي تدعم خطي هاتف. حدد خط الهاتف المراد استخدامه (سواء *1 end* أو *Line كا* لإجراء مكالمات وإرسال رسائل نصية. يمكن الرد على مكالمات كلا الخطين بغض النظر عن الخط الحدد.
 مكام مطحظة: إذا حددت Line ولم تكن مشتركًا بهذه الخدمة، فلن تتمكن من إجراء أية مكالمات.

لمنع قديد الخط، حدد Disable → Line change إذا كانت بطاقة SIM تدعم ذلك. لتغيير هذا الضبط يلزم إدخال رمز PIN2.

مؤشرات الرسائل الصوتية شرق أو () التقهر في حالة ورود رسالة صوتية واحدة أو أكثر.

◄ تلميح! للتبديل بين خطي الماتف. اضغط مع الهاتف. اضغط مع الاستمرار على <sup>(#</sup>) في وضع الانتظار.

مبط التوصيل

## معلومات عامة حول اتصالات البيانات ونقاط الوصول

 $Access \ points \leftarrow Connection \leftarrow Settings$  النعريف الضبط اللازم لنقاط الوصول، اذهب إلى  $Access \ points \leftarrow Connection$ 

يلزم توفير اتصال بيانات للاتصال بنقطة وصول. يدعم الهاتف ثلاثة أنواع من اتصالات البيانات:

- مكالمة بيانات GSM (**D**)،
- - اتصال حزمة بيانات GPRS (
     ).

توجد ثلاثة أنواع مختلفة من نقاط الوصول التي يمكنك تعريفها: نقطة الوصول إلى MMS ونقطة الوصول إلى المتصفح ونقطة الوصول إلى الإنترنت (IAP). حَقق من مزود الخدمة لمعرفة نوع نقطة الوصول المطلوب للخدمة التى ترغب فى الوصول إليها. يلزم تعيين ضبط نقطة الوصول، إذا أردت على سبيل المثال،

- إرسال رسائل وسائط متعددة واستلامها،
  - إرسال بريد إلكترونى واستلامه،
    - تصفح صفحات المتصفح،
      - تنزيل تطبيقات ™Java
      - استخدام تحميل الصور.
    - استخدام الهاتف كمودم،

انظر أيضًا "مؤشرات اتصال البيانات" الصفحة ١٠.

#### مكالمات بيانات GSM

تتيح مكالمة بيانات GSM معدلات نقل بيانات بحد أقصى ١٤.٤ كيلو بت في الثانية. لمعرفة مدى توفر خدمات البيانات والاشتراك بها، اتصل بمشغل الشبكة أو مزود الخدمة. • مسرد: نقطة الوصول – هي النقطة التي يتصل عندها الهاتف بالإنترنت عن طريق مكالة بيانات أو اتصال وصول. على سبيل المثال. من فبل مزود خدمة الإنترنت (ISP) أو مزود خدمة المتصفح للأجهزة الخمولة أو مشغل الشبكة.

#### الحد الأدنى المطلوب لإجراء مكالمة بيانات

 لإدخال مجموعة من ضبط مكالة بيانات GSM الأساسية، اذهب إلى Connection ← Settings → Data bearer: GSM و New access point ← Options. املأ البيانات الآتية: Data call type: Analogue و Session mode: Permanent و Maximum data speed: Automatic

مكالمة البيانات عالية السرعة (البيانات المحولة بالدائرة عالية السرعة، HSCSD)

مسرد: تتيح البيانات عالية السرعة معدلات نقل بيانات بحد أقصى ٤٣٫٢ كيلو بت في الثانية، وهو ما يعد أسرع ثلاث مرات من معدلات نقل بيانات شبكة GSM الفياسية. تعد سرعة HSCSD مشابهة لسرعة كثير من أجهزة المودم الخاصة بالكمبيوتر التي تتصل باستخدام شبكات الهاتف الموجودة حاليًا.

لمعرفة مدى توفر خدمات البيانات عالية السرعة والاشتراك بها، اتصل بمشغل الشبكة أو مزود الخدمة.

ملاحظة: قد يؤدي إرسال البيانات باستخدام وضع HSCSD إلى استنزاف طاقة بطاربة الهاتف بعدل أسرع منه مع المكالمات الصوتية العادية أو مكالمات البيانات العادية، كما قد يرسل الهاتف البيانات بصورة متكررة إلى الشبكة.

## حزمة البيانات (خدمة حزمة الراديو العامة GPRS)

مسرد: تستخدم حزمة البيانات أو خدمة حزمة الراديو العامة GPRS، تكنولوجيا حزم البيانات حيث يتم إرسال المعلومات على شكل دفقات صغيرة من البيانات عبر شبكة الحمول. تتميز عملية إرسال البيانات على شكل حزم عن غيرها في أن الشبكة تكون مشغولة فقط عند إرسال البيانات أو استلامها. ونظرًا لأن GPRS يستخدم الشبكة بكفاءة، فهو يتيح إمكانية إعداد اتصال بيانات سريع، كما يتيح سرعات نقل عالية للبيانات.

حد الضبط الأدنى المطلوب لإجراء اتصال حزمة البيانات

- يلزم الاشتراك في خدمة GPRS. لعرفة مدى توفر GPRS والاشتراك بها، اتصل مشغل الشبكة أو مزود الخدمة.
- اذهب إلى Access points ← Connection settings ← Settings ثم حدد New ← Options
   اذهب إلى Access point name: والمحافة والمحافة والمحافة والمحافة محافة والمحافة والمحافة المحافة والمحافة والمحافة المحافة محافة المحافة المحافة محافة المحافة المحافة المحافة المحافة المحافة المحافة المحافة المحافة المحافة المحافة المحافة المحافة المحافة المحافة المحافة المحافة المحافة المحافة المحافة المحافة المحافة المحافة المحافة المحافة المحافة المحافة المحافة المحافة المحافة الم

حلميح! يساعدك برنامج معالج "الضبط" الضمن في مجموعة برامج الكمبيوتر الخاصة بهاتف ضبط نقطة الوصول وصندوق ضبط نقطة الوصول وصندوق نسخ الضبط الموجود. على سبيل المثال. من الكمبيوتر إلى الهاتف. انظر الأسطوانة الضغوطة الموفقة بغلاف البيع.

٣٣

# ٣٤ Copyright © 2003 Nokia. All rights reserved.

الضبط

أسعار حزم السانات والتطسقات

يتكلف كل من اتصال GPRS والتطبيقات المستخدمة عبر GPRS رسومًا مالية، مثل استخدام الخدمات وإرسال البيانات والرسائل النصية واستلامهما. لمزيد من المعلومات التفصيلية حول الرسوم، اتصل مشغل الشبكة أو مزود الخدمة. انظر أيضًا "عداد حزمة البيانات وموقت الاتصال" الصفحة 11.

إنشاء نقطة وصول

توجد إعدادات ضبط مسبقة لنقطة الوصول بهاتف Nokia 3660. أو يمكنك الحصول على ضبط نقطة الوصول في شكل رسالة ذكية من أحد مزودي الخدمة انظر "استلام الرسائل الذكية" الصفحة ٨٣.

في حالة عدم وجود نقاط وصول معرفة عند فتح Access points، سيطلب منك خديد ما اذا كنت ترغب في إنشاء نقطة جديدة من عدمه.

> إذا وجدت بالفعل نقاط وصول معرّفة، ورغبت في إنشاء نقطة وصول جديدة، فحدد even access point ← Options

- Use default settings لاستخدام الضبط الافتراضي. قم بإجراء التغييرات المطلوبة ثم اضغط على Back لحفظ الضبط.
- Use existing settings لاستخدام معلومات الضبط الموجودة كأساس لضبط نقطة الوصول الحديدة. يتم فتح قائمة تضم نقاط الوصول الموجودة. حدد إحدى النقاط ثم اضغط على OK. تفتح إعدادات ضبط نقطة الوصول مع إظهار حقول مملوءة بالفعل.

تحرير نقطة وصول

عند فتح نقاط الوصول، تظهر قائمة تضم نقاط الوصول المتوفرة، انظر الشكل ٣ الصفحة ٣٤. انتقل إلى نقطة الوصول التي ترغب في خريرها، ثم اضغط على 🔘. حذف نقطة وصول

فى قائمة نقاط الوصول، انتقل إلى نقطة الوصول المراد إزالتها وحدد Delete ← Options.

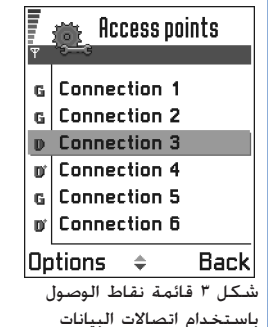

الخيارات المتاحة في قائمة نقاط الوصول هي: Edit وNew

.Exit

Help, Delete, access point

الختافة.

# الضبط

# نقاط الوصول

يمكنك هنا الاطلاع على شرح قصير لكل ضبط قد يكون مطلوبًا لاتصالات البيانات الختلفة ونقاط الوصول.

ملاحظة: ابدأ ملء الضبط من أعلى حيث إنه استنادًا لنوع اتصال البيانات الخدد (Data bearen)، أو سواء كنت ترغب في إدراج Gateway IP address من عدمه، تتوفر فقط بعض حقول الضبط.

طلاحظة: اتبع الإرشادات التي تتلقاها من مزود الخدمة بحرص.

- Connection name أعط اسمًا وصفيًا للاتصال.
- Data bearer الخيارات المتاحة هي: GSM data وHigh speed GSM وGPRS. استنادًا لنوع اتصال البيانات الحدد، ستتوفر حقول ضبط معينة فقط، املاً الحقول الميزة بعبارة "يجب عُديدها". أو بعلامة تجمية حمراء. من المكن ترك بعض الحقول الأخرى فارغة ما لم تتلق إرشادات خلاف ذلك من مزود الخدمة.

ملاحظة: كي تتمكن من استخدام اتصال البيانات، يجب أن يدعم مزود خدمة الشبكة هذه الميزة، وإذا لزم الأمر فقم بتنشيطها لبطاقة SIM.

- Access point name (لجزم البيانات فقط) يلزم إدخال اسم نقطة الوصول لإجراء اتصال بشبكة GPRS. يكنك الحصول على اسم نقطة الوصول من مشغل الشبكة أو مزود الخدمة.
- Dial-up number (لبيانات GSM والبيانات عالية السرعة فقط) رقم هاتف المودم الخاص بنقطة الوصول.
- User name اكتب اسم المستخدم في حالة مطالبة مزود الخدمة بذلك. قد يكون اسم المستخدم مطلوبًا لإجراء اتصال بيانات وغالبًا ما يوفره مزود الخدمة. عادة ما يدعم اسم المستخدم فسس حالة الأحرف.
- Prompt password إذا تطلب الأمر إدخال كلمة مرور جديدة في كل مرة عند تسجيل الدخول إلى الخادم، أو في حالة عدم معرفة كيفية حفظ كلمة المرور بالهاتف، فحدد Yes.
- Password قد يتطلب الأمر إدخال كلمة المرور لإجراء اتصال بيانات، وغالبًا ما يوفرها مزود الخدمة. عادة ما تدعم كلمة المرور تحسس حالة الأحرف. أثناء كتابة كلمة المرور، تظهر رموزها لفترة وجيزة ثم تتغير على شكل علامات نجمية (\*). تعد أسهل طريقة لإدخال الأرقام هي الضغط على وحديد Insert number ثم متابعة إدخال الحروف.

الخيارات المتاحة عند قرير نقطة وصول هي: Change وAdvanced settings وExit. Exita.

انظر أيضًا تلميح! انظر أيضًا "الضبط المطلوب لرسائل الصفحة الوسائط المتعددة" الصفحة

الوسائط المتعددة" الصفحة ٧٧ و"الضبط المطلوب للبريد الإلكتروني" الصفحة <u>٩٩</u> و"ضبط الهاتف لخدمة المتصفح" الصفحة ١١٧.

<sup>></sup> <sup>⊂</sup> <sup>⊂</sup> <sup>−</sup> <sup>−</sup> <sup>−</sup> <sup>1</sup><sup>†</sup><sup>±1</sup> الكتابة. اضغط على ۞ لفتح جدول يضم الرموز الخاصة. اضغط على <sup>©©</sup> لإدخال مسافة.

- Normal / Secure Authentication •
- Gateway IP address عنوان IP الذي تستخدمه بوابة المتصفح المطلوبة.
  - Homepage استنادًا لما تقوم بضبطه، فإما أن تكتب:
    - عنوان الخدمة، أو
    - عنوان مركز رسائل الوسائط المتعددة.
- Connection security حدد ما إذا كان سيتم استخدام حماية طبقة الاتصال (TLS) لإجراء الاتصال من عدمه. اتبع الإرشادات التي تتلقاها من مزود الخدمة.
  - .Permanent / Temporary Session mode •
- Data call type (لبيانات GSM والبيانات عالية السرعة فقط) Analogue أو ISDN v.110 أو ISDN v.120 أو ISDN v.120 من ISDN v.120 بوضح ما إذا كان الهاتف يستخدم اتصالاً تناظريًا أو رقميًا. يعتمد هذا الضبط على كل من مشغل شبكة GSM ومزود خدمة الإنترنت ISP حيث إن بعض شبكات GSM لا تدعم أنواعًا معينةً من اتصالات ISDN v.100 بحرود خدمة الإنترنت ISDN في حالة توفر اتصالات ISDN v.100 في حالة توفر اتصالات ISDN في معينةً من اتصالات ISDN v.100 بحرود خدمة الإنترنت ISDN معينةً من اتصالات ISDN v.100 بحرود خدمة الإنترنت ISDN معينةً من اتصالات ISDN v.100 بحرود خدمة الإنترنت ISDN معينةً من اتصالات ISDN في حالة توفر اتصالات ISDN معينةً من الصالات ISDN معينةً من الصالات ISDN معينةً من الحرالات ISDN معينةً من الطرق التناظرية.
- Maximum data speed (لبيانات GSM والبيانات عالية السرعة فقط) الخيارات هي GSM (يبانات GSM والبيانات عالية السرعة فقط) الخيارات هي Automatic / 9600 / 19200 / 28800 / 38400 / 43200 في Session mode وBSS / 0600 يتيح لك هذا الخيار إمكانية خديد أقصى سرعة للاتصال عند استخدام البيانات عالية السرعة. قد تزيد تكلفة معدلات البيانات الأعلى وذلك اعتماداً على مزود خدمة الشبكة.
- ملاحظة: تمثل السرعات أعلاه الحد الأقصى من السرعة التي سيتم بها إجراء الاتصال. قد تقل سرعة التشغيل أثناء الاتصال حسب أحوال الشبكة.

لا مسرد: تعد اتصالات ISDN إحدى طرق إجراء مكللة بيانات بين الهاتف ونقطة اللوصول. تعد اتصالات الرقمية بين طرفي الاتصالات الرقمية بين وقت إعداد أقل ومعدلات بيانات أعلى سرعة من الاتصالات التناظرية. كي نستخدم اتصال SDN يجب أن يدعم ذلك كل من مزود خدمة الإنترنت ومشغل الشبكة.
#### Advanced settings ← Options

- Phone IP address عنوان IP الخاص بالهاتف.
- Primary name server: عنوان IP الخاص بخادم DNS الأساسى. .
  - Second name server: عنوان IP الخاص بخادم DNS الثانوي.

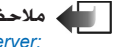

ملاحظة: إذا احتجت إلى إدخال Phone IP address أو Primary name server أو Second. name server: فاتصل مزود خدمة الإنترنت للحصول على هذه العناوين.

يظهر الضبط التالى إذا حددت مكالمة البيانات والبيانات عالية السرعة كنوع اتصال:

• Use callback – يتيح هذا الخيار للخادم إمكانية إعادة الاتصال بك بمجرد إجرائك المكالمة الأولى، لذا يتوفر لديك اتصال دون دفع قيمة المكالمة. اتصل مزود الخدمة للاشتراك في هذه الخدمة.

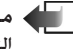

ا 📥 ملاحظة: قد تطبق الرسوم على أنواع معينة من المكالمات المستلمة، مثل مكالمات التجوال أو مكالمات البيانات عالية السرعة. اتصل مشغل شبكة GSM لمزيد من المعلومات.

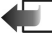

المعالم الماتف الماتف ورود مكالمة رد اتصال لاستخدام نفس ضبط مكالمات البيانات التي تم استخدامها في مكالمة طلب رد الاتصال. يجب أن تدعم الشبكة هذا النوع من المكالمات في كلا الاجّاهين، من وإلى الهاتف.

- Callback type الخيارات هي. Use server no. / Use other no. اطلب من مزود الخدمة الضبط. الصحيح الذى ينبغى استخدامه، ويعتمد ذلك على تكوين مزود الخدمة.
- Callback number أدخل رقم هاتف بيانات هاتفك الذي يستخدمه خادم معاودة الاتصال. وعادة ما يكون هذا الرقم هو رقم هاتف مكالمة البيانات الخاصة بهاتفك.
- Use PPP compression عند ضبطه على Yes، بزيد هذا الخيار من سرعة ناقل البيانات، وذلك في حالة دعمه من قبل خادم PPP البعيد. إذا واجهتك مشاكل عند تأسيس الاتصال فجرب ضبط Use PPP compression على No. اتصل بمزود الخدمة للحصول على الإرشادات الخاصة بذلك.
  - Yes / No الخيارات المتاحة هي: Use login script
    - Login script أدخل نص تسجيل الدخول.
- Modem initialisation (سلسة تهيئة المودم) تتحكم في هاتفك من خلال أوامر AT الخاصة بالمودم. إذا لزم الأمر، فأدخل الحروف المعينة من قبل مزود خدمة شبكة GSM أو مزود خدمة الإنترنت.

DNS مسرد: DNS - خدمة اسم الجال. هي خدمة على الإنترنت تتبح امكانية ترجمة أسماء الجال مثل www.nokia.com الى عناوين IP مثل 192.100.124.195.

🔬 مسرد: PPP (بروتوكول من نقطة إلى نقطة) - هو بروتوكول برامج شبكات شائع الاستخدام، يتيح لأى كمبيوتر مزود بمودم وخط هاتف امكانية الاتصال مباشرة بالإنترنت.

#### **GPRS**

يؤثر ضبط GPRS على كافة نقاط الوصول باستخدام اتصال حزمة البيانات.

GPRS connection – إذا حددت When available وكنت ضمن شبكة تدعم حزمة البيانات، فسيتم تسجيل الهاتف لدى شبكة GPRS وسيتم إرسال رسائل نصية عبر GPRS. كما يصبح اتصال حزمة البيانات النشطة أسرع، على سبيل المثال لإرسال بريد إلكتروني واستلامه. إذا حددت When needed، فسيستخدم الهاتف اتصال حزمة البيانات فقط في حالة بدء تشغيل أحد التطبيقات أو الإجراءات التي حُتاج إلى ذلك. يتم غلق اتصال GPRS ما لم يتم استخدامه من قبل أي تطبيق.

فسيحاول الهاتف بصفة (When available مع تحديد GPRS، فسيحاول الهاتف بصفة (When available ورية تأسيس اتصال حزمة البيانات.

Access point — يلزم إدخال اسم نقطة الوصول عند الرغبة في استخدام الهاتف كمودم حزمة بيانات للكمبيوتر لديك. لمزيد من المعلومات حول اتصالات المودم، انظر الصفحة ١٢٨.

#### مكالمة البيانات

يؤثر ضبط المكالمات على كل نقاط الوصول التي تستخدم مكالمة البيانات العادية ومكالمة البيانات عالية. السرعة.

Online time – في حالة عدم إتمام أبة إجراءات، يتم قطع مكللة البيانات تلقائيًا بعد انتهاء الوقت. الخيارات المتاحة هي: User defined، في حالة ما إذا حددت وفتًا، أو Unlimited.

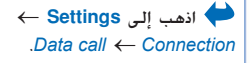

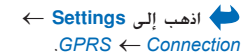

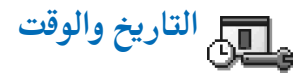

 يتيح لك ضبط التاريخ والوقت إمكانية تعريف التاريخ والوقت المستخدم في الهاتف، وكذلك تغيير صيغة التاريخ والوقت والفواصل. حدد Analogue ← Clock type أو Digital لتغيير الساعة التي تظهر في وضع الانتظار. حدد Auto time update إذا أردت أن تقوم شبكة الهاتف بتحديث معلومات الوقت والتاريخ وتوقيت المنطقة الموجود بالهاتف (خدمة شبكة).

ملاحظة: لكى يسري مفعول الضبط Auto time update، يلزم إعادة تشغيل الهاتف.

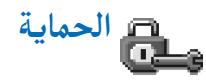

#### الهاتف وبطاقة SIM

التفسيرات الخاصة برموز الحماية الختلفة التى قد تكون مطلوبة:

- الرمز الشخصي PIN (من ٤ إلى ٨ أرقام) يحمي رمز PIN (رقم التعريف الشخصي) بطاقة SIM من الاستخدام غير المسموح به. يرفق رمز PIN عادة ببطاقة SIM. بعد إدخال رمز PIN بطريقة غير صحيحة لثلاث مرات متتالية، يتم قفل الرمز. إذا كان رمز PIN مقفولاً، فسيلزم إلغاء قفل رمز PIN قبل استخدام بطاقة SIM مرة أخرى. انظر المعلومات حول رمز PUK.
  - رمز PIN2 (من ٤ إلى ٨ أرقام) يلزم إدخال رمز PIN2 المرفق ببطاقات SIM للوصول إلى بعض الوظائف، مثل عدادات تكلفة المكالمات.
  - رمز القفل (٥ أرقام) يكن استخدام رمز القفل لقفل الهاتف ولوحة المفاتيح لتفادي الاستخدام غير المسموح به.

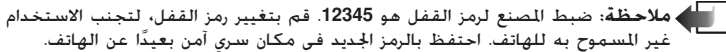

الظر أيضًا تلميح! انظر أيضًا "ضبط اللغة" الصفحة ١٨.

رمزا PUK وPUK (٨ أرقام) – يلزم إدخال رمز PUK (مفتاح فك القفل الشخصي) لتغيير رمز PIN المقفل. وقال الشخصي SIM وبطاقة SIM المقفل. إذا لم يتم تزويد الرموز ببطاقة SIM وفاتصل بللشغل الذي تستعمل بطاقة SIM الخاصة به والموجودة بالهاتف للحصول على الرموز.
 يكنك تغيير الرموز الآنية: رمز القفل ورمز PIN ورمز PIN2. من المكن أن تشمل هذه الرموز فقط الأرقام من 0 الي 9.

للميح! لقفل الهاتف
 يدوبًا، اضغط على (). يتم
 فتح قائمة ختوي على الأوامر.
 حدد Lock phone.

➡ لعرض قائمة بالأرقام
محددة, اذهب إلى Menu ← SIM

الخيارات الموجودة في شاشة الانصال بأرقام محددة هي: Open والك وOpen Add to Add fog Contacts Exita Helpo Contacts.

ملاحظة: لاحظ أنه ينبغي عليك جَنب استخدام رموز الخدمة المشابهة لأرقام الطوارئ، مثل رقم. ١١٢، لتفادي الاتصال غير المقصود برقم الطوارئ.

*PIN code request –* عندما يكون رمز PIN نشطًا، بتم طلب الرمز في كل مرة يتم فيها تشغيل الهاتف. لاحظ أن بعض بطاقات SIM قد لا تسمح بإلغاء تنشيط طلب رمز PIN.

PIN code / PIN2 code / Lock code – افتح هذا الضبط إذا أردت تغيير الرمز.

Autolock period – يكنك ضبط فترة قفل ذاتي ومهلة زمنية يتم قفل الهاتف بعدها تلقائيًّا ويكن استخدامها فقط في حالة إدخال رمز القفل الصحيح، أدخل رقمًا للمهلة الزمنية بالدقائق أو حدد None لإيقاف تشغيل فترة القفل الذاتي.

> لإلغاء قفل الهاتف، أدخل رمز القفل.
>  ملاحظة: عندما تكون ميزة إغلاق الهاتف في وضع التشغيل، بإمكانك طلب رقم الطوارئ المبرمج في هاتفك (كالرقم ١١٢ أو أي رقم رسمي آخر طوارئ).

Lock if SIM changed — حدد Yes إذا أردت أن يطلب الهاتف إدخال رمز القفل فيما إذا لم يكن معلومًا، أو عند إدخال بطاقة SIM جديدة في الهاتف. يحتفظ الهاتف بقائمة تضم بطاقات SIM التي تُعرف باسم بطاقات المالك.

Fixed dialling – يكنك قصر مكالماتك الصادرة على أرقام هواتف محددة إذا كانت بطاقة SIM الخاصة بك تدعم هذه الوظيفة. يلزم إدخال رمز PIN2 لإتمام هذه الوظيفة. أثناء تنشيط هذه الوظيفة، يكنك الاتصال فقط بأرقام الهاتف المضمنة في قائمة الاتصال بأرقام محددة أو التي تبدأ بنفس الرقم أو الأرقام مثل رقم الهاتف الموجود في القائمة.

ملاحظة: عندما تكون ميزة الاتصال بأرقام محددة في وضع التشغيل، بإمكانك طلب أرقام طوارئ معينة في بعض الشبكات (مثل رقم ١١٢ أو أي رقم رسمي آخر طوارئ).

Copyright © 2003 Nokia. All rights reserved.

Closed user group (خدمة شبكة) – يكنك قديد مجموعة من الأشخاص يكن تبادل الاتصالات معهم. لمزيد من المعلومات، اتصل بمشغل الشبكة أو مزود الخدمة. حدد: Default لتنشيط الجموعة الافتراضية المتفق عليها مع مشغل الشبكة، حدد On إذا أردت استخدام مجموعة أخرى (يلزم معرفة رقم فهرس الجموعة) أو حدد Off.

الم المحطة: أثناء قصر المكالات على مجموعة مستعملين محددة، يمكن الاتصال بأرقام طوارئ. معينة في بعض الشبكات (مثل رقم ١١٢ أو أي رقم رسمي آخر طوارئ).

Confirm SIM services (خدمة شبكة) – لضبط الهاتف بحيث يعرض رسائل تأكيد عند استخدام خدمة بطاقة SIM.

#### إدارة الشهادات

في شاشة العرض الرئيسية لإدارة الشهادات، يمكنك رؤية قائمة تضم شهادات التحقق الخفوظة بالهاتف. اضغط على (() لمشاهدة قائمة شهادات المستخدم فى حالة توفرها.

مسرد: تستخدم الشهادات الرقمية للتحقق من أصل صفحات المتصفح والبرامج المثبتة. ومع ذلك لا يمكن الوثوق بالصفحات إلا إذا تم التأكد من أن أصل الشهادة موثوق به.

يلزم وجود الشهادات الرقمية إذا كنت:

 ترغب في الاتصال ببنك فوري أو موقع آخر بعيد أو خادم عن بُعد لعمل إجراءات تستلزم نقل معلومات سرية، أو

الخيارات الموجودة في شاشة العرض الرئيسية لإدارة Certificate مي: Certificate Trustg Delete details Mark/Unmarkg settings .Exitg Helpg.

لكو مسرد: يتم استخدام شهادات التحقق من قبل بعض الخدمات. و التحقق من التوقيعات وشهادات الخادم وشهادات المصادقة الأخرى.

کی مسرد: یتم إصدار شهادات المستخدم للمستخدمین من قبل مصدر رسمی موثوق به.

 ترغب في تقليل مخاطر إصابة الكمبيوتر بفيروسات أو برامج مدمرة والتأكد من صلاحية البرامج عند \_ تنزيل البرامج وتثبيتها.

هام: لاحظ أنه رغم أن استخدام الشهادات يقلل بدرجة ملحوظة من الخاطر الحتمل حدوثها في أثناء الاتصالات عن بُعد وتثبيت البرامج، إلا أنه يجب استخدامها بشكل صحيح لكي تستفيد من ميزة الحماية الإضافية المتوفرة بها. لا يوفر وجود الشهادة في حد ذاتها أبة حماية، حيث إن إدارة الشهادات يجب أن تحتوي على الشهادات الصحيحة والموثوقة أو المصدقة وذلك ضمانًا لتوفير أكثر درجات الحماية.

عرض تفاصيل الشهادة – التحقق من مصادقتها

يمكنك التأكد فقط من الهوية الصحيحة لبوابة المتصفح أو الخادم أثناء التحقق من التوقيع وفترة صلاحية بوابة المتصفح أو شبهادة الخادم.

سيتم إخطارك على شاشة الهاتف:

- إذا لم يتم التحقق من هوية خادم المتصفح أو البوابة أو
- إذا لم يكن لديك شهادة الحماية الصحيحة فى الهاتف.

للتأكد من تفاصيل الشهادة، انتقل إلى الشهادة وحدد Certificate details ← Options. عند فتح تفاحيل الشهادة، تقوم إدارة الشهادات براجعة صلاحية الشهادة وقد تظهر إحدى الملاحظات الآتية:

- Certificate not trusted لم تقم بتعيين أي تطبيق لاستخدام الشهادة. لمزيد من المعلومات، انظر القسم التالي تغيير ضبط الثقة لشهادة مصادقة.
  - Expired certificate انتهت فترة صلاحية الشهادة المحددة.
  - Certificate not valid yet لم تبدأ فترة صلاحية الشهادة المحددة بعد.
  - Certificate corrupted لا يمكن استخدام الشهادة. اتصل بُصدر الشهادة.

Certificate not valid yet أو Expired certificate أو Expired certificate محدد. إذا ظهرت العبارة في Expired certificate محدد. إذا ظهرت العبارة حالحة، فتأكد من صحة التاريخ والوقت حاليًا بالهاتف.

#### تغيير ضبط الثقة لشهادة مصادقة

# حظر المكالمات (خدمة شبكة)

تتيح لك خدمة حظر المكالمات إمكانية تقييد إمكانية إجراء المكالمات واستلامها بالهاتف.

يلزم للقيام بهذه الوظيفة إدخال كلمة مرور الحظر، والتي يمكنك الحصول عليها من مزود الخدمة.
 انتقل إلى إحدى خيارات الحظر.

- ۲ حدد Activate ← Options لمطالبة الشبكة بتشغيل خدمة تقييد المكالمات، وحدد Cancel لإيقاف تشغيل خدمة تقييد المكالمات، أو حدد Check status لمعرفة ما إذا كان قد تم حظر المكالمات من عدمه.
- ملاحظة: أثناء حظر المكالمات، بمكن الاتصال بأرقام طوارئ معينة في بعض الشبكات (مثل رقم الله في المعني المعني ا معني المعني المعني المعني المعني المعني المعني المعني المعني المعني المعني المعني المعني المعني المعني المعني المعني المعني المعني المعني المعني المعني المعني المعني المعني المعني المعني المعني المعني المعني المعني المعني المعني المعني المعني ال المعني المعني المعن المعني المعني المعن المعني المعني المعني المعني المعني المعني المعني المعني المعني المعني المعني المعني المعني المعني المعني المعني المعني المعني المعني المع معني المعني المعني المعني المعني المعني المعني المعني المعني المعني المعني المعني المعني المعني المعني المعني الم معني المعني المعني المعني المعني المعني المعني المعني المعني المعني المعني المعني المعني المعني المعني المع المعني المعن
- للمحطة: يؤثر حظر المكالمات على كل المكالمات، بما في ذلك مكالمات البيانات. عنه ملاحظة: لا يمكن تشغيل خدمة حظر المكالمات الواردة وخدمة قويل المكالمات في نفس الوقت. انظر "ضبط قويل المكالمات" الصفحة ١١ أو "الاتصال بأرقام محددة" الصفحة ٤٠.

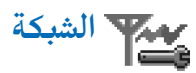

#### اختيار الشيكة

- حدد Automatic لضبط الهاتف للبحث تلقائنًا عن الشبكات الخلوبة المتوفرة داخل منطقتك واختبار احداها، أه
- حدد Manual إذا أردت تحديد الشبكة المطلوبة بطريقة يدوية من قائمة شبكات. إذا فقد الاتصال بالشبكة الجددة بطريقة بدوية، فسيصدر الهاتف نغمة تنبيه لحدوث خطأ ويطلب منك تحديد الشبكة مرة أخرى. يجب أن يتوفر للشبكة الحددة اتفاقية جوال مع الشبكة الحلية لديك، أي المشغل حائز بطاقة SIM الموجودة بالهاتف.

#### عرض معلومات الخلابا

 حدد On لضبط الهاتف بحيث يوضح أنه يتم استخدامه داخل شبكة خلوية مبنية على أساس تقنية الشبكة الخلوبة الصغيرة (MCN) ولتنشيط استقبال معلومات الخلايا النشطة.

## مبط الملحقات

انتقل إلى حافظة أحد الملحقات ثم افتح الضبط:

- حدد Default profile لتحديد الوضع المراد تنشيطه في كل مرة تقوم فيها بتوصيل ملحق معين بالهاتف. انظر "الأوضاع" الصفحة ٩٩.
- حدد Automatic answer لضبط الهاتف بحيث يرد على المكالمة الواردة تلقائيًّا بعد خمس ثوان. إذا تم ضبط تنبيه المكالمات الواردة على Beep once أو Silent، فلن يتم استخدام وظيفة الرد التلقأنَّي.
- الملاحظة: إذا كنت تستخدم طقم سمع، فسيلزم تنشيطه بشكل منفصل. افتح حافظة طقم السمع وحدد Yes ← Use loopset . إذا قمت بتنشيط طقم سمع، فستستخدم سماعة الرأس نفس الضبط المستخدم لطقم السمع.

المؤشرات التى تظهر فى وضع الانتظار 🖬 – تم توصيل سماعة رأس بالهاتف. 西 – تم توصيل طقم سمع.

22 Copyright © 2003 Nokia. All rights reserved.

التجوال - وهي اتفاقية بين مزودى خدمة شبكات أو أكثر لتمكين المستخدمين التابعين لمزود خدمة واحد من استخدام خدمات مزودي الخدمة الآخرين.

🔎 مسرد: اتفاقية

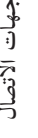

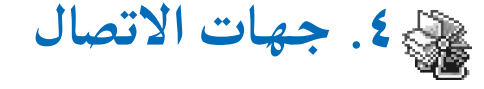

في جهات الاتصال، بمكنك تخزين معلومات الاتصال وإدارتها، مثل الأسماء وأرقام الهواتف والعناوين. انظر الشكل ( الصفحة ٤٥.

تستخدم جهات الاتصال الذاكرة المشتركة. انظر "الذاكرة المشتركة" الصفحة 11.

يمكنك أيضاً إضافة نغمات رنين شخصية أو رمز صوتى أو صورة صغيرة إلى بطاقة اتصال. يمكنك أيضًا إنشاء مجموعة التي تتيح لك ارسال الرسائل النصية و البريد الإلكتروني لمزيد من المستقبلين في نفس الوقت.

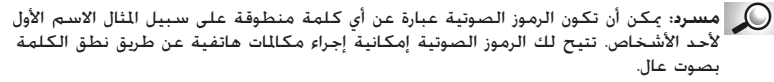

## انشاء بطاقات اتصال

- املاً الحقول التي تريدها واضغط على Done. يتم حفظ بطاقة الاتصال في ذاكرة الهاتف ثم يتم إغلاقها، بعد ذلَّك يمكنك مشاهدتها في دليل جهات الاتصال.

## نسخ جهات اتصال بين بطاقة SIM وذاكرة الهاتف

- إذا أردت نسخ رقم هاتف أو فاكس أو جهاز مناداة من جهات الاتصال إلى بطاقة SIM الخاصة بك، direct

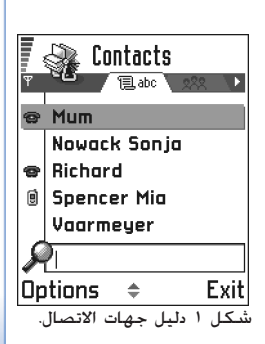

📥 لفتح جهات الاتصال، اضغط على 🔘 في وضع

الانتظار أو اذهب إلى Menu

.Contacts

الخيارات المتاحة في دليل جهات (Cally Open و Call (Newy Create message (Delete Edit contact (Add to group Duplicate (Belongs to groups (Sendy Mark / Unmark (Exite Help Contacts info

الخيارات المتاحة أثناء خرير بطاقة اتصال هي: Remove / Add thumbnail Add detail وthumbnail Edit label واEdit detail. Exit Helpg.

## تحرير بطاقات اتصال

في دليل جهات الاتصال، انتقل إلى بطاقة الاتصال التي ترغب في خُريرها واضغط على 🔘 لفتحها.

- اً لتغيير المعلومات المرفقة بالبطاقة، حدد Edit Options.
- ۳ الحفظ التغييرات التي يتم إجراؤها والعودة إلى شاشة عرض بطاقة الاتصال، اضغط على Done.

#### حذف بطاقات اتصال

#### لحذف عدة بطاقات اتصال

- حدد البطاقات التي ترغب في حذفها، انتقل إلى جهة الاتصال التي ترغب في حذفها وحدد Mark — Options. توضع علامة اختيار بجانب بطاقة الاتصال.

حَلَّه عَنْ اللَّعْمَا عَدَيْد عناصر كثيرة بالضغط مع الاستمرار على 
 هُ مع الضغط
 على 
 في نفس الوقت. انظر أيضًا "الإجراءات المُسْتَركة بين جميع التطبيقات"،
 الصفحة ١٢.

## إضافة حقول بطاقة اتصال وإزالتها

- افتح بطاقة اتصال وحدد Edit  $\leftarrow$  Options.
- ا لإضافة حقل إضافي، حدد Add detail  $\leftarrow$  Options. لحذف حقل لا تحتاجه، حدد Delete detail  $\leftarrow$  Options. لاعادة تسهمة عنوان حقل بطاقة اتصال، حدد Edit label  $\leftarrow$  Options.
  - إدراج صورة ببطاقة اتصال

هناك نوعان مختلفان من الصور يمكن إضافتهما إلى بطاقة اتصال. لمزيد من المعلومات حول كيفية. التقاط صور وتخزينها انظر "الكاميرا والأشكال" الصفحة <u>٩٣</u> 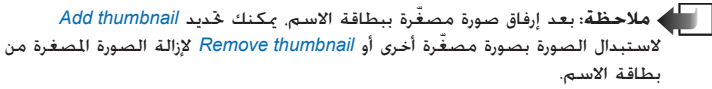

## عرض بطاقة اتصال

تعرض شاشة عرض معلومات جهة الاتصال (﴾) كافة المعلومات المرجة في بطاقة الاتصال. اضغط على () لفتح شاشة عرض الشكل (؟).

ملاحظة: تعرض فقط الحقول التي حُتوي على معلومات في شاشة عرض جهة الاتصال. إذا كنت ترغب في مشاهدة كافة الحقول وإضافة مزيد من البيانات إلى جهة الاتصال، فحدد Options ← *Edit*.

## تعيين أرقام وعناوين افتراضية

يمكنك تعريف أرقام وعناوين معينة ترغب في استخدامها كعناوين وأرقام افتراضية وذلك عند الرغبة في زيادة سرعة الاتصال وسرعة إرسال الرسائل في حالة توفر أرقام هاتف وعناوين بريد إلكتروني عديدة لدى إحدى جهات الاتصال.

- افتح بطاقة اتصال وحدد Default Options. يتم فتح إطار منبثق مدرج به قائمة بالخيارات الختلفة.
- مثال: انتقل إلى Phone number واضغط على Assign. تظهر قائمة تضم أرقام الهواتف الموجودة في بطاقة الاتصال الحددة. انتقل إلى رقم الهاتف الذي ترغب في تعيينه كرقم افتراضي ثم اضغط على (). يكنك مشاهدة الرقم الافتراضي مسطر عند العودة إلى شاشة عرض بطاقة الاتصال. انظر الشكل <u>أ</u> الصفحة <u>لاة</u>.

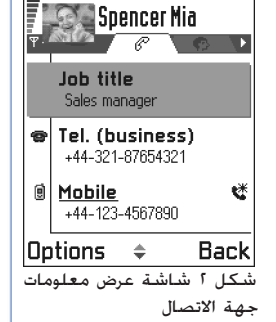

الخيارات عند عرض بطاقة الاتصال، عندما يكون الاختيار على رقم هاتف: الاكت وCreate وDelete Edits message (Add voice tags Defaults Assign speed of Voice tags Remove speed dial / dial Copy to SIM وRinging tone Exits Help Send officet

## الاتصال الصوتي

يمكن إجراء اتصال هاتفى عن طريق نطق الرمز الصوتى الذى يتم إضافته إلى بطاقة الاتصال. يمكن أن تستخدم أية كلمة / كلمات منطوقة كرمز صوتى. قبل استخدام الاتصال الصوتى، لاحظ أن: لا تعتمد الرموز الصوتية على لغة معينة. بل تعتمد على صوت المتكلم. تتأثر الرموز الصوتية بالضوضاء الصادرة من حولها. لذا ننصحك بالتواجد في بيئة هادئة وقت تسجيل الرموز الصوتية. لا يتم قبول الأسماء القصيرة جدًا. استخدم أسماء طويلة وقنب تسجيل أسماء متشابهة لأرقام مختلفة 🔊 مثال: يمكنك استخدام 🚽 ملاحظة: يجب أن تكون طريقة نطق الاسم عند محاولة الاتصال مطابقة تمامًا للطريقة التي تم تسجيله بها. وقد يصعب القيام بذلك وخاصة، في الأماكن المليئة بالضوضاء وأثناء الطوارئ، لذًا لا اسم شخص ما کرمز صوتی، ينبغى أن تعتمد كليةً على الاتصال الصوتي في كُل الأحوال. على سبيل المثال "هاتف عادل". إضافة رمز صوتي إلى رقم هاتف المحطة؛ يمكن إضافة الرموز الصوتية فقط إلى أرقام الهواتف الخزنة في ذاكرة الهاتف. انظر "نسخ جهات اتصال بين بطاقة SIM وذاكرة الهاتف" الصفحة ٤٥. فى دليل جهات الاتصال، انتقل إلى جهة الاتصال التي ترغب في إضافة رمز صوتى لها واضغط ⊂ تلميح! حدد Options على 🔘 لفتح بطاقة الاتصال. انتقل إَلَى الرقم الذي ترغب في إضافة رمز صوتي له وحدد Add voice tag ← Options. Voice ← Contacts info ← الله ملاحظة: يمكن اختيار رمز صوتى واحد فقط لكل بطاقة اتصال. tags في دليل جهات الاتصال لعرض قائمة بالرموز الصوتية Press Start, then speak after tone بظهر النص التي قمت بتعيينها. أمسك الهاتف على مسافة قصيرة من الفم عند التسجيل. بعد سماع نغمة بدء التشغيل، انطق بوضوح الكلمة أو الكلمات التي ترغب في تسجيلها كرمز صوتي. اضغط على Start لتسجيل رمز صوتى. يُصدر الهاتف نغمة استهلالية ويعرض الملاحظة. .Speak now بعد الانتهاء من عملية التسجيل، يقوم الهاتف بتشغيل الرمز الصوتي الذي تم تسجيله ويعرض ملاحظة Playing voice tag. إذا كنت لا ترغب في حفظ ما قمت بتسجيله فاضغط على Quit. ۵ عندما يتم حفظ الرمز الصوتى بنجاح، تظهر اللاحظة Voice tag saved مع إصدار رنين منخفض. يمكن مشاهدة الرمز (۞) بجوار الرقم الموجود في بطاقة الاتصال. 🚽 📥 ملاحظة: يمكن أن يستوعب الهاتف حتى ٢٥ رقم هاتف بالإضافة إلى رموز صوتية. احذف بعض الرموز الصوتية في حالة امتلاء الذاكرة.

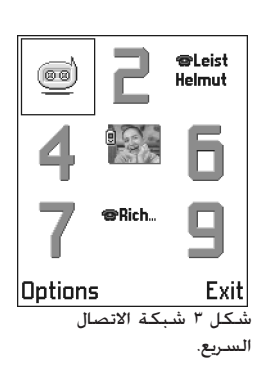

- افتح بطاقة الاتصال التي ترغب في تعيين مفتاح اتصال سريع لها وحدد Assign speed dial ← Options. يتم فتح شبكة الاتصال السريع وتظهر الأرقام من ١ الي ٩. انظر الشكل ٣، الصفحة ٥٠.
  - انتقل إلى الرقم واضغط على Assign. عند العودة إلى شاشة عرض جهة الاتصال، مكنك .5 مشاهدة رمز الاتصال السريع يجوار الرقم. انظر الشكل آ الصفحة ٤٧.
  - اذهب إلى وضع الانتظار واضغط على مفتاح الاتصال السريع واضغط على الرمز (٢) للاتصال يجهة الاتصال المطلوبة من خلال امكانية الاتصال السريع.

## إضافة نغمة رنين خاصة ببطاقة أو مجموعة اتصال

يمكن ضبط نغمة رنين لكل بطاقة أو مجموعة.اتصال عند ورود مكالمة من جهة الاتصال أو عضو مجموعة الاتصال هذه، يُصدر الهاتف نغمة الرنين الحددة (في حالة ظهور رقم الهاتف أثناء المكالمة وتعرّف الهاتف على هذا الرقم).

- اضغط على 🔘 لفتح بطاقة اتصال أو اذهب إلى القائمة "الجموعات" وحدد مجموعة اتصال.

  - استخدم زر الانتقال لاختيار نغمة الرنين التي ترغب في استخدامها لجهة أو لجموعة اتصال واضغط على Select.
    - لإزالة نغمة الرنبن، حدد Default tone

۱

📥 ملاحظة: يستخدم الهاتف دوماً آخر نغمة رنين يتم تعيينها لكل جهة اتصال على حده. ولهذا، فاذا قمت أولاً يتغيير نغمة الرنين لإحدى مجموعات الاتصال، ثم قمت يتغيير نغمة الرنين الخاصة بجهة اتصال واحدة تنتمى لتلك الجموعة، تصدر نغمة الرنين الخاصة بجهة الاتصال هذه عندما تتصل بك هذه الجهة في المرة القادمة.

## إرسال معلومات اتصال

- ١ في دليل جهات الاتصال، انتقل إلى البطاقة التي ترغب في إرسالها.
- حدد Options ← Send حدد الطريقة، حيث تتوفر الخيارات التالية: Via text message أو Via e-mail (تتوفر فقط في حالة وجود ضبط البريد الإلكتروني الصحيح في مكانه) أو via Infrarxed، أو via Bluetooth. لقد خولت الآن بطاقة الاتصال التي ترغب في إرسالها إلى "بطاقة أعمال". للحصول على معلومات إضافية، انظر فصل <u>"الرسائل"</u> و"إرسال بيانات واستقبالها من خلال الأشعة حت الحمراء" الصفحة ١٢٦، و"إرسال بيانات عبر بلوتون"، الصفحة ١٣٢.
  - يكنك إضافة بطاقات الأعمال المستلمة إلى دليل جهات الاتصال. انظر "استلام الرسائل الذكية"
     الصفحة ٨٢ للحصول على معلومات إضافية.

## إدارة مجموعات اتصال

يكنك إنشاء مجموعات اتصال، والتي يكن استخدامها على سبيل المثال كقوائم توزيع لإرسال رسائل قصيرة وبريد إلكتروني. للتعرّف على كيفية إضافة نغمة رنين إلى مجموعة اتصال، انظر أيضًا الصفحة ـــــ

#### إنشاء مجموعات اتصال

- في "دليل جهات الاتصال" اضغط على 🔘 لفتح قائمة "الجموعات".
- ٣٪ اكتب اسمًا للمجموعة أو استخدم الاسم الافتراضي Group واضغط على OK.

## إضافة أعضاء إلى مجموعة اتصال

ا في دليل جهات الاتصال، انتقل إلى جهة الاتصال التي ترغب في إضافتها إلى إحدى الجموعات وحدد Add to group: ← Options. يتم فتح قائمة تضم مجموعات الاتصال المتاحة.

له مسرد: يُستخدم مصطلح "بطاقة أعمال" عند إرسال معلومات انصال أو استلامها. تعد بطاقة الأعمال إحدى بطاقات الاتصال التي يتم تحديد تنسيق لها يتناسب مع إمكانية إرسالها في شكل رسالة نصية، غالبًا ما تتخذ شكل تنسيق VCard.

الخيارات المتاحة في شاشة عرض قائمة "الجموعات" هي: Opelate وNew group Open Ringing tone وRename وContacts info وماط Havit.

|                                 | اً انتقل إلى الجموعة التي ترغب في إضافة جهة الاتصال إليها ثم اضغط على ﴿                                                                                                    |
|---------------------------------|----------------------------------------------------------------------------------------------------|
|                                 | إضافة عدة أعضاء في وقت واحد                                                                                                    |
|                                 | ا في القائمة "الجُموعات"، افتح إحدى الجُموعات وحدد Add members — Options.                                                                                                    |
|                                 | اً انتقل إلى جهة اتصال واضغط على 🕲 لتحديدها. كرر هذه الخطوات مع كل جهات الاتصال<br>التي ترغب في اضافتها واضغط على OK لاضافتها إلى الحمومة الحددة.                                                    |
|                                 |                                                                                                    |
|                                 | إزاله أعضاء من مجموعه                                                                                                    |
| 🛛 🖓 Contacts                    | ا اذهب إلى القائمة "مجموعات"، ثم انتقل إلى المجموعة التي ترغب في تعديلها، واضغط على (♥).<br>الانتقار الـحمة الانصالياتي ترغب في حرفها محدد Remove from group ← Ontions                               |
| ▼ <sup>8</sup> 6 1/ 1El abo 282 | <ul> <li>المعل إلى بها النظار الذي ترتب في تعليه وعد Option &gt; 200 ( Window ) .</li> <li>٣ اضغط على Yes لحذف جهة الاتصال من الجموعة.</li> </ul>                                                    |
| (                               | استب اد البيانات من هواتف نوكيا أخرى                                                                                                    |
| (no groups)                     |                                                                                                    |
| Group paper                     | يمكنك نقل بيانات التقويم والاسماء والمهام من العديد من هواتف نوكيا المحتلفة إلى هاتف نوكيا (3660<br>محتلك نقل بيانات التقويم والاسماء والمهام من العديد من هواتف نوكيا المحتلفة إلى هاتف نوكيا (3660 |
| aroup nume:<br>NAbc             | باستخدام مجموعة برامج الكمبيونر الخاصة بتطبيق استيراد البيانات لهانف نوكيا 3000. وتوجد إرسادات                                                                                                    |
| Friends                         | حول استحدام التطبيق في المساعدة الفورية بجموعة برامج التمبيوتر هي الفرص المصعوط.                                                                                                    |
|                                 |                                                                                                    |

 DK
 Cancel

 شکل ٤ إنشاء مجموعة اتصال.

## 📷 ه. الكاميرا والأشكال

يمكنك من خلال الكاميرا التقاط صور لأشخاص أو أحداث أثناء تحركها. يتم حفظ الصور تلقائيًا في تطبيق الصور، حيث يمكنك إعادة تسميتها وتنظيمها داخل حافظات. يمكنك أيضيًا إرسال الصور الفوتوغرافية إلى أصدقائك مرفقة برسالة وسائط متعددة أو في شكل مرفق برسالة بريد إلكتروني، أو عبر اتصال بلوتوث أو الأشعة تحت الحمراء. يتم حفظ صور الكاميرا بامتداد JPEG.

مسرد: يعد JPEG أحد التنسيقات القياسية للصور المضغوطة. يمكن عرض صور JPEG باستخدام أشهر برامج عرض الصور ومحررات الصور ومتصفحات الإنترنت. يمكنك التعرف على هذه اللفات من خلال امتداد JPG.

## التقاط صور

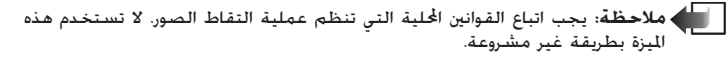

- العنه ملاحظة: بجب أن يتم تشغيل الهاتف لاستخدام هذه الوظيفة. لا تستخدم الهاتف عنه منه ينه الماتف عنه الماتف عنه ينه يكون استخدام الهواتف الحمولة محظورًا أو عندما تسبب خطرًا أو تشويشًا.
- ١ اضغط على Camera في وضع الانتظار. يتم فتح تطبيق الكاميرا ويكنك مشاهدة المشهد الذي ترغب في التقاطه. ترغب في الشكل [، الصفحة ٢٥: يكن رؤية باحث المشاهد وخطوط الحواف التي تظهر لك مساحة في الشكل [، الصفحة ٢٢: يكنن رؤية باحث المشاهد وخطوط الحواف التي تظهر لك مساحة الصورة التي سيتم التقاطها. يكنك أيضًا رؤية عداد الصور الذي يتيح لك إمكانية معرفة عدد الصور حسب جودة الصور الحددة، والتي تناسب مساحة ذاكرة الهاتف. أ للتقاط صورة اضغط على (٢٠).

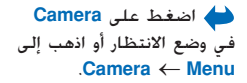

الخيارات المتوفرة قبل التقاط الصورة هي: Capture وGo to Images وHelp Exita.

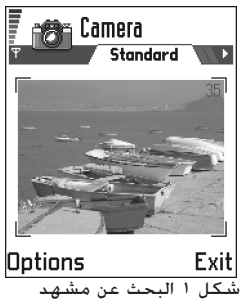

لالتقاطه.

الخيارات المتوفرة بعد التقاط الصورة هي: New image وebeld وSend Delete Go to Images image وSettings وHell وtits.

له مثال: إذا قمت بتعيين اسم أفتراضي للصور مثل "الشاطئ"، فسوف تعطي الكاميرا كل الصور التي تقوم بالتقاطها اسم "الشاطئ"، فتكون "الشاطئ" (1). و"الشاطئ" (1)، وهكذا، حتى تقوم بتغيير الضبط مرة أخرى.

ملاحظة: لا حَرك الهاتف قبل أن يبدأ تطبيق الكاميرا في حفظ الصورة. يتم حفظ الصور تلفائيًا في تطبيق الأشكال.

بعد أن يتم حفظ الشكل:

- - للعودة إلى باحث المشاهد لالتقاط صورة جديدةً، اضغط على )
- مكنك إدراج صورة ببطاقة اتصال انظر "إدراج صورة ببطاقة أتصال" الصفحة <u>11.</u>

المحطّة: إذا مرت دقيقة دون الضغط على أي مفتاح، تنتقل الكاميرا إلى وضع توفير طاقة (المحارية. اضغط على )

#### الضبط

من خلال ضبط تطبيق الكاميرا، يمكنك ضبط جودة الصور وتغيير الاسم الافتراضى للصورة.

- .Settings ← Options حدد
- انتقل إلى الضبط الذي ترغب في تغييره:
- High Image quality وBasic. كلما ارتفعت جودة الصور، كلما استهلكت مزيدًا من مساحة الذاكرة. انظر أيضًا "الصور واستهلاك الذاكرة" الصفحة ٥١.
- Default image name تقوم الكاميرا افتراضيًا بتسمية الصور الفوتوغرافية التي يتم حفظها بتنسيق Image.jpg. يتيح لك Default image name إمكانية تعيين اسم للصور التي يتم التقاطها. انظر المثال الموجود في جانب الصفحة.
  - Memory in use حدد ما إذا كنت ترغب في حفظ الأشكال في ذاكرة الهاتف أو بطاقة الذاكرة، إذا كنت تستخدم إحداها.

#### يؤثر وضع الكاميرا على حجم الصور واتجاهها

• يحنك من خلال أوضاع الكاميرا الختلفة التأثير على حجم الصورة التي ترغب في التقاطها والجاهها. انظر الشكل ]، الصفحة △٥. عند التقاط الصورة، اضغط على ۞ أو ۞ للتنقل بين الأوضاع الختلفة. حدد:

- Standard عندما ترغب في التقاط صور لمناظر طبيعية عادية.
- Portrait عندما ترغب في ألتقاط صورة رأسية صغيرة بحجم الرموز الصغيرة، والتي يمكن إضافتها إلى بطاقة اتصال، أو

 Night عندما تكون الإضاءة معتمة وختاج الكاميرا إلى فترة تعرض أطول للضوء كي تأتي الصور بجودة عالية. لاحظ أنه في ظروف الإضاءة المعتمة، قد تؤدي أية حركة مفاجئة أثناء التقاط الصورة إلى عدم وضوحها. يكون حجم الصورة وتوجيهها واحدًا لكل من Standard Night.

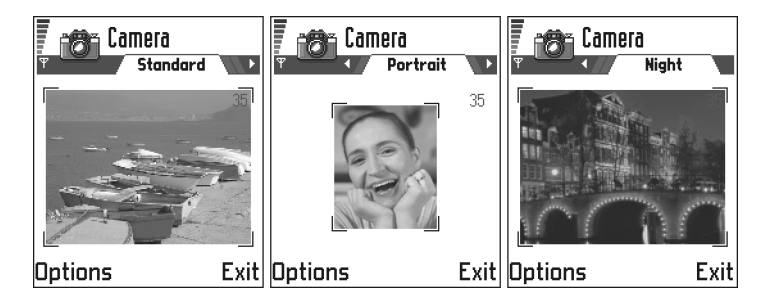

Resolution : هو مقياس لدقة الصورة - هو مقياس لدقة الصورة ووضوحها. تشير الدقة إلى عدد النقاط (وحدات البكسل) الموجودة في الصورة أو شاشة العرض. كلما زاد عدد وحدات البكسل، ازداد وضوح تفاصيل المشاشة بوحدات البكسل، على 640x480=300 سبيل المثال، 200 = (kpix). كيلوبكسل، حيث 0.3 = (kpix).

شکل ۲ أوضاع Standard وNight Portrait

- عند التقاط صورة في الوضع Standard أو الوضع Night، تكون دقة باحث المشاهد هي 160x120 بكسل، بينما تصل دقة الوضع Portrait إلى 80x96.
- يتم حفظ الصور الملتقطة في الوضع Standard أو Night بتنسيق 640x480 بكسل (VGA)،
   ويتم حفظ الصور الملتقطة في الوضع Portrait بتنسيق 80x96 بكسل.
- عند عرض الصور، يتم تدريجها لتلائم شاشة العرض التي تصل دقتها إلى 176x208 بكسل. يعني هذا أن صور وضعي Standard وNight ستظهر أكثر وضوحًا عند عرضها على شاشة بدقة أعلى، على سبيل المثال، صورة جهاز كمبيوتر أو عند عرضها مكبرة في "الصور".

#### الصور واستهلاك الذاكرة

يوجد بالهاتف مساحة ٣ ميجابايت خالية من مساحة الذاكرة الخصصة للصور ومعلومات الاتصال والتقويم، والرسائل، إلخ.انظر <u>"الذاكرة المُسْتركة"</u> الصفحة 11. دومًا ما تكون صور الوضع الطولي (الملتقطة دومًا بالجودة العالية) صغيرة جدًّا وبالتالي فإنها تستهلك مقدارًا صغيرًا جدًا من مساحة الذاكرة. تستهلك الصور الملتقطة بضبط الجودة العالية وتلك الملتقطة في وضع "الليل" معظم مساحة الذاكرة.

إذا تم استهلاك واحد ميجابايت من مساحة الذاكرة للصور فقط، فإن ذلك يعني أنه قد تم حفظ ما يوازي نحو ٢٢ صورة تقريبًا من تلك الصور ذات الجودة العادية في الوضع "القياسي". يكنك في الجدول التالي رؤية عدد الصور التقريبى التى يستهلك حفظها مساحة واحد ميجابايت.

| جودة الصورة<br>نوع الصورة | أساسىي | عادي | عالي |
|---------------------------|--------|------|------|
| Standard                  | ۵۵     | ٢٢   | ۱۵   |
| Night                     | ۵۰     | ٢٥   | ۱۸   |
| Portrait                  | -      | -    | ۳۰۰< |

🔶 اذهب إلى .Images ← Menu

— حمد الأشكال التي يمكن تخزينها.

الصور – تخزين الأشكال

ملاحظة: يجب أن يتم تشغيل الهاتف لاستخدام هذه الوظيفة. لا تستخدم الهاتف حين يكون استخدام الهواتف الحمولة محظورًا أو عندما تسبب خطرًا أو تشويشًا.

تتيح لك "الصور" إمكانية عرض الصور الفوتوغرافية وتنظيمها وحذفها وإرسالها، إضافة إلى الصور الحفوظة في الهاتف. يمكنك من خلال "الصور" تنظيم الصور:

- الصور الملتقطة بالكاميرا،
- يتم إرسالها إلى صندوق الوارد في رسالة وسائط متعددة أو رسالة مصورة أو كمرفق برسالة بريد إلكتروني أو من خلال الأشعة تحت الحمراء أو عبر بلوتوث. بعد استلام الصورة في صندوق الوارد، يلزم حفظها في "الصور".

في الشكل <u>"</u> الصفحة <u>٥</u>٨، يكنك رؤية شاشة عرض "الصور" الرئيسية وهي عبارة عن قائمة بالصور الفوتوغرافية والحافظات. يكنك في القائمة مشاهدة:

- تاريخ ووقت التقاط الصورة الفوتوغرافية أو الصور أو حفظهما.
  - صورة شكل صغير، وهو معاينة للصورة،
    - عدد العناصر داخل إحدى الحافظات، و
- علامة تبويب توضح ما إذا كانت الصور أو الحافظات موجودة في ذاكرة الهاتف أو في بطاقة الذاكرة، فى حالة استخدام أي منها.

## عرض الصور

الستخدام بطاقة الذاكرة، يتم قديد علامة تبويب البدء الماقة الذاكرة، يتم قديد علامة تبويب البدء المناكرة الحددة على اعتبار أنها Memory in use.

- اضغط على () أو () للانتقال من علامة التبويب الخاصة بإحدى الذاكرتين إلى علامة التبويب.
   الأخرى.
  - ا لتصفح الأشكال، اضغط على 🔘 و 🔘.
- ٣ اضغط على () لفتح أحد الأشكال. أثناء فتح الصورة، يكنك رؤية اسم الصورة وعدد الصور الموجودة بالحافظة أعلى الشاشة.

يؤدي الضغط على ﴿ ﴾ أو ﴿ أثناء مشاهدة الأشكال إلى الانتقال إلى الصورة التالية أو السابقة في الحافظة الحالية.

يمكنك عرض ملفات GIF المتحركة بنفس الطريقة مثل باقي الصور الأخرى. يتم عرض الرسوم المتحركة مرة واحدة فقط. عند توقف الرسم المتحرك، تظهر صورة ثابتة. يجب إغلاق الرسم المتحرك ثم إعادة فتحه إن أردت إعادة عرضه مرة أخرى.

الخيارات المتوفرة في "الصور" هي: Open وOpen وMave وMove to Mark/ و New folder وMark/ و New folder Receive و Rename Unmark رقمية تدعم بروتوكول الاتصال "بالأشعة قت الحمراء". انظر الصفحة <u>111)</u> Add to View details Update Favourites Exit Help thumbnails

الخيارات المتوفرة أثناء عرض Rotate Send الصور هي: Rotate Jeom out Zoom in Rename Delete screen Add to View details Exit Help Favourites.

#### التكبير / التصغير

- ١ حدد Zoom in ← Options أو Zoom out. تظهر نسبة التكبير / التصغير أعلى الشاشة، انظر الشكل ٤. الصفحة ٩٩. انظر أيضًا القسم اختصارات لوحة المفاتيح فيما بعد في هذا الفصل.
  - ۲ اضغط على Back للعودة إلى شاشة العرض الأول

ملاحظة: لا يتم تخزين معدل التكبير / التصغير بصفة دائمة.

ملاحظة: لا يمكنك تكبير رسوم GIF أثناء تشغيلها.

ملء الشاشة

عند قديد Full screen ← Options، يتم إزالة الأجزاء الحيطة بالصورة حتى يمكنك رؤبة أكبر قدر ممكن منها. اضغط على @ للعودة إلى شاشة العرض الأولى.

تحريك البؤرة

عند تكبير / تصغير الصورة أو عرضها في وضع ملء الشاشة، استخدم زر الانتقال لتحريك البؤرة يسارًا أو يينًا أو للأعلى أو للأسفل، حتى يمكنك إلقاء نظرة أكثر قريًا على جزء من الصورة، على سبيل المثال، ركن الصورة الأين العلوى، كما في الشكل <u>غ</u> الصفحة <u>6</u>4. اسages
 اسages
 اسages
 اسages
 اسages
 اسages
 اسages
 اسages
 اسages
 المعاد
 المعاد
 المعاد
 المعاد
 المعاد
 المعاد
 المعاد
 المعاد
 المعاد
 المعاد
 المعاد
 المعاد
 المعاد
 المعاد
 المعاد
 المعاد
 المعاد
 المعاد
 المعاد
 المعاد
 المعاد
 المعاد
 المعاد
 المعاد
 المعاد
 المعاد
 المعاد
 المعاد
 المعاد
 المعاد
 المعاد
 المعاد
 المعاد
 المعاد
 المعاد
 المعاد
 المعاد
 المعاد
 المعاد
 المعاد
 المعاد
 المعاد
 المعاد
 المعاد
 المعاد
 المعاد
 المعاد
 المعاد
 المعاد
 المعاد
 المعاد
 المعاد
 المعاد
 المعاد
 المعاد
 المعاد
 المعاد
 المعاد
 المعاد
 المعاد
 المعاد
 المعاد
 المعاد
 المعاد
 المعاد
 المعاد
 المعاد
 المعاد
 المعاد
 المعاد
 المعاد
 المعاد
 المعاد
 المعاد
 المعاد
 المعاد
 المعاد
 المعاد
 المعاد
 المعاد
 المعاد
 المعاد
 المعاد
 المعاد
 المعاد
 المعاد
 المعاد
 المعاد
 المعاد
 المعاد
 المعاد
 المعاد
 المعاد
 المعاد
 المعاد
 المعاد
 المعاد
 المعاد
 المعاد
 المعاد
 المعاد
 المعاد
 المعاد
 المعاد
 المعاد
 المعاد
 المعاد
 المعاد
 المعاد
 المعاد
 المعاد
 المعاد
 المعاد
 المعاد
 المعاد
 المعاد
 المعاد
 المعاد
 المعاد
 المعاد
 المعاد
 المعاد
 المعاد
 المعاد
 المعاد
 المعاد
 المعاد
 المعاد
 المعاد
 المعاد
 المعاد
 المعاد
 المعاد
 المعاد
 المعاد
 المعاد
 المعاد
 المعاد
 المعاد
 المعاد
 المعاد
 المعاد
 المعاد
 المعاد
 المعاد
 المعاد
 المعاد
 المعاد
 المعاد
 المعاد
 المعاد
 المعاد
 المعاد
 المعاد
 المعاد
 المعاد
 المعاد
 المعاد
 المعاد
 المعاد
 المعاد
 المعاد
 المعاد
 المعاد
 المعاد
 المعاد
 المعاد
 المعاد
 المعاد
 المعاد
 المعاد
 المعاد
 المعاد
 المعاد
 المعاد
 المعاد
 المع

الرئيسية

#### التدوير

حدد *Left ← Rotate ←* Options عندوير الصورة مقدار ۹۰ درجة عكس الجّاه عقارب الساعة أو حدد Right تتدوير الصورة بالجّاه عقارب الساعة. لا يتم تخزين حالة التدوير بصفة دائمة.

## اختصارات لوحة المفاتيح

- التدوير: ﷺ عكس الجاه عقارب الساعة، والاً الجاه عقارب الساعة.
- الانتقال: 🕥- لأعلى. 🕥 أسفل. 🕥 لليسار. 🔘 لليمين.
- 🔬 التكبير و💷 التصغير، اضغط مع الاستمرار للعودة إلى وضع العرض العادي.
  - 📢 التغيير بين وضع ملء الشاشة والوضع العادي.

#### عرض تفاصيل الصورة

لعرض معلومات مفصلة حول إحدى الصور، انتقل إلى الصورة المطلوبة وحدد
 لي معلومات مفصلة حول إحدى الصور، انتقل إلى الصورة المطلوبة وحدد
 View details ← Options أو WMF أو MBM أو BMP أو OTA أو WMF أو WMF أو W

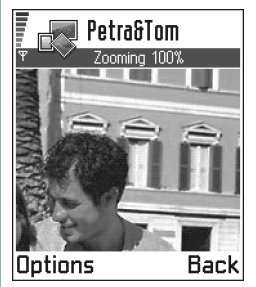

شكل لا تكبير البؤرة وخريكها

## ترتيب الصور والحافظات

- لإعادة تسمية صورة أو حافظة، انتقل إلى الصورة أو الحافظة التي ترغب في إعادة تسميتها وحدد Rename ← Options. اكتب الاسم الجديد ثم اضغط على ().

انظر "الإجراءات المشتركة بين جميع التطبيقات" الصفحة <u>١٣</u> للحصول على معلومات إضافية حول كيفية إنشاء حافظات وقديد عناصر ونقلها إلى حافظات.

## إرسال صور

يمكنك إرسال صور فوتوغرافية أو أشكال عبر خدمات المراسلة الختلفة.

- ۱ انتقل إلى الشكل الذي ترغب في إرساله وحدد Send ← Options.
  ۲ مام حدد الطريقة، حيث تتوفر الخيارات التالية Via infrared وVia e-mail
- تم حدد الطريفة، حيث تتوفر الخيارات التالية Via muitimedia وVia e-mail وVia Bluetooth وVia Bluetooth وVia Bluetooth
- إذا حددت إرسال الشكل في رسالة بريد إلكتروني أو في رسالة وسائط متعددة، فسيتم فتح محرر.
   أضغط على 
   الانتصال الدوس إليه / إليهم من دليل "جهات الاتصال" أو اكتب رقم الهاتف أو عنوان البريد الإلكتروني الخاص بالمستلم / المستلمين في الحقل :70. أضف نصًا أو صوتًا وحدد sec

   Send 
   Options
  - إذا أردت إرسال الشكل من خلال الأشعة قت الحمراء أو عبر بلوتوث، فانظر "إرسال بيانات خلال بلوتوث" الصفحة <u>١٣١، و"إرسال بيانات واستقبالها من خلال الأشعة قت الحمراء"</u> الصفحة <u>١٣٦</u> لمزيد من المعلومات.

أشكال عديدة في وقت واحد من خلال الأشعة قت الحمراء أو عبر بلوتوث. لإرسال عدة أشكال مرة واحدة، يلزم تمييزها أولاً. لتحديد عدة أشكال في وقت واحد، استخدم الأوامر أو اضغط مع الاستمرار على 🛞 وفي نفس الوقت اضغط على 🔘 أو 🚫. أثناء خَرِك أداة الاختيار، توضع علامة اختبار بجانب الأشكال. لإنهاء الاختيار، توقف عن الانتقال عن طريق ايقاف الضغط على زر الانتقال ثم حرر الزر 🔊.

## حافظة الرسائل المصورة

يمكنك في حافظة الرسائل المصورة العثور على الرسومات المرسلة إليك داخل رسائل مصورة.

إذا أردت حفظ رسم تسلمته في رسالة مصورة، فاذهب إلى Inbox — Messaging وافتح الرسالة وحدد Save picture — Options.

عرض الصور

- انتقل إلى الصورة التي ترغب في عرضها واضغط على .
   لعرض الصورة التالية في الحافظة.
  - ۲ اضغط على Back للعودة إلى شاشة عرض الصور الرئيسية.

الحيارات المتوفرة في حافظة الرسائل المصورة هي: Open وMark وDelete وMark وView وRename Unmark Exit وHelp وExit.

📷 ۲. مسجل الفيديو

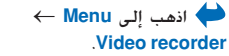

الملاحظة: يجب اتباع القوانين الحلية التي تنظم عملية التصوير بالفيديو. لا تستخدم هذه الميزة يطريقة غير مشروعة.

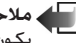

الملاحظة: يجب تشغيل الهاتف لاستخدام مسجل الفيديو. لا تستخدم الهاتف حين بكون استخدام الهواتف الحُمولة محظورًا أو عندما تسبب خطرًا أو تشويشًا.

مكنك من خلال مسجل الفيديو تسجيل مقاطع فيديو وتشغيل مقاطع فيديو مُخزنة على الهاتف أو على يطاقة الذاكرة. كما أن مسجل الفيديو يتكامل مع مزايا الرسائل يحيث مكن ارسال مقاطع تر انشاؤها بسهولة.

يستخدم مسجل الفيديو الذاكرة المشتركة. انظر "الذاكرة المشتركة" الصفحة 11.

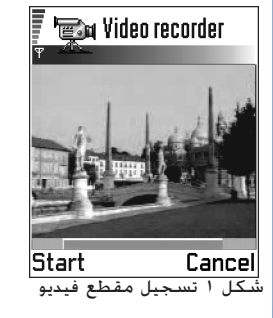

تسجيل مقطع فيديو

يمكنك تسجيل مقاطع فيديو يصل حجمها إلى ٩٥ كيلوبايت، أو تبلغ مدتها ١٠ ثوان تقريبًا.

يتم حفظ مقاطع الفيديو المسجلة بتنسيق .3gp.

مسرد: يعد تنسيق الملف 3gpP. (3GPP) هو التنسيق القياسى لملفات الفيديو الخاصة برسائل الوسائط المتعددة.

۱ المراد تسجيله. انظر الشكل ١ الصفحة ١٢. اضغط على 🦳 لبدء التسجيل. يشير شريط التقدم الموجود أسفل الشاشة إلى مدة التسجيل المتبقية. لإيقاف التسجيل مؤقتًا في أي وقت اضغط على 🦳 لتشغيل مقطع فيديو فور الانتهاء من تسجيله، اضغط على 🔘. يتم حفظ مقطع الفيديو إما إلى ذاكرة الهاتف أو إلى بطاقة الذاكرة، وذلك استنادًا إلى الضبط الخاص. بـ Memory in use. انظر ضبط مسجل الفيديو، الصفحة ١٣.

## مشاهدة مقطع فيديو

لمشاهدة مقطع فيديو من قائمة مقاطع الفيديو الخاصة بمسجل الفيديو:

١ افتح مسجل الفيديو.
٢ انتقل إلى مقطع فيديو وحدد Play ← Options. انظر الشكل <u>ا</u> الصفحة <u>١٢</u>.
٢ بنتقل إلى مقطع الفيديو، تتوفر لديك خيارات مشابهة مثل تلك الخيارات التي تتوفر عند تشغيل مقطع فيديو في RealOne Player™. الصفحة ١٤.

## إرسال مقاطع فيديو

يمكن إرسال مقاطع فيديو بواسطة الخيار Send من قائمة مقاطع الفيديو.

ا انتقل إلى مقاطع الفيديو التي ترغب في إرسالها وحدد Send  $\leftarrow$  Options.

اً حدد إحدى الطرق الأربعة المتوفّرة لديك لأرسال مقاطع الفيديو: Via multimedia أو Via e-mail أو Via e-mail أو Via Bluetooth أو Uia infrared.

#### ضبط مسجل الفيديو

يمكنك غديد ما إذا كنت ستقوم بتخزين مقاطع الفيديو في ذاكرة الهاتف أو على بطاقة الذاكرة، إذا توفرت لديك إحداها، مع خديد كيفية تسمية مقاطع الفيديو. حدد Settings → Options وسيتوفر لديك:

- Memory card وPhone memory بين Phone memory اختر ما بين
  - Default video name حدد الاسم الافتراضي لمقاطع الفيديو.
- مثال: إذا قمت بضبط كلمة "الإجازة" بحيث تكون هي الاسم الافتراضي لمقطع فيديو، فسيقوم مسجل الفيديو بتسمية مقاطع الفيديو بأسماء "الإجازة" والإجازة (١) والإجازة (٢) وهكذا حتى يتم تغيير الضبط مرة أخرى.

الكيارات المتاحة في شاشة عرض مقطع الفيديو الخاص وPlay وPlay وPlay وRecord وSettings وAbout وRename وExite Help. Exite Help, Product

#### 🛯 📷 Video recorder

Video(01) 27/08/2002 11:16

Holly

27/08/2002 12:26

mach 1

28/08/2002 12:43

Options Exit شکل آ قائمة مقاطع الفیدیو

## RealOne Player<sup>™</sup> .v ①

♦ اذهب إلى Menu →

ملاحظة: يجب أن يتم تشغيل الهاتف لاستخدام هذه الوظيفة. لا تستخدم الهاتف حين يكون استخدام الهواتف المحمولة محظورًا أو عندما تسبب خطرًا أو تشويشًا.

باستخدام مشغل RealOnePlayer™، يمكنك تشغيل ملفات الوسائط الخفوظة في ذاكرة الهاتف أو بطاقة الذاكرة. أو تشغيل ملفات الموسيقى والفيديو والحتويات المباشرة المتدفقة من الإنترنت.

المسرد: ملفات الوسائط هي المقاطع الصورة ومقاطع الوسيقى والصوت التي يكنك تشغيلها في مشغل وسائط مثل مشغل RealOne اللفات ذات الامتدادات 3gp. و مشغل وسائط مثل مشغل RealOne. يدعم مشغل RealOne اللفات ذات الامتدادات 3gp. و rmp. وmp4. وrm. وrm. وra. وra.

لا يدعم مشغل RealOne بالضرورة جميع أنواع تنسيقات الملفات المدعومة. على سبيل المّثال. سيحاول مشغل RealOne فتح جميع ملفات mp4. ولكن قد تتضمن بعض ملفات mp4. محتويات غير متوافقة مع معايير 3GPP وبالتالي لا يدعمها هاتف نوكيا 3660. وفي هذا الحالة, قد تفشل العملية وينتج عنها تشغيل جزئى أو رسالة خطاً.

يستخدم مشغل RealOne الذاكرة المشتركة. انظر "الذاكرة المشتركة" الصفحة <u>11</u>.

تعرض قائمة الخيارات خيارات إتاحة مختلفة كما يلى:

- عندما لا ختوي القائمة على ملفات أو ارتباطات أو حافظات: Open وOpen وRew folde وAbout eSettings وAbout eSettings product
   Exit Help product
- عندما يكون العنصر الحدد هو ملف محلي: Play وOpen وRename (في حالة عدم تمييز أية عناصر)
   Settings Add to Favourites وSend وMark/Unmark وMove to folder وSettings Add to Favourites وSend
  - عندما يكون العنصر الحدد هو ارتباط شبكة: Play (في حالة عدم تمييز أية عناصر) وOpen (مي Add to Send وMark/Unmark وMove to folder وMove to folder وMove to folder وAdd to Exit, Exit وAdd to Send
  - عند تمييز أحدى الحافظات: Open folder (في حالة عدم تمييز أية عناصر) وOpen (في About product) (في حالة عدم تمييز أية عناصر) وBelete وMark/Unmark وRoduct Settings وAbout product (Exit, Help
  - Mark/Unmark Move to folder وNew folder وDelete وOpen وMark/Unmark Move to folder وSeting Levice Levice (Levice Levice) (Levice Levice) (Levice Levice) (Levice Levice) (Levice Levice) (Levice) (Lev

الحجاورة.

الخيارات هي: انظر القائمة

## Media Guide

من داخل مشغل RealOne. يكنك فتح صفحة متصفح ختوي على Media Guide به ارتباطات إلى مواقع وملفات وسائط متدفقة. انظر "التدفق من الإنترنت" الصفحة ١٥.

## تشغيل ملفات الوسائط

يمكنك تشغيل أي ملف موسيقى أو ملف مصور من القائمة التي تظهر عند بدء تشغيل مشغل RealOne. أو تشغيله مباشرة من الإنترنت.

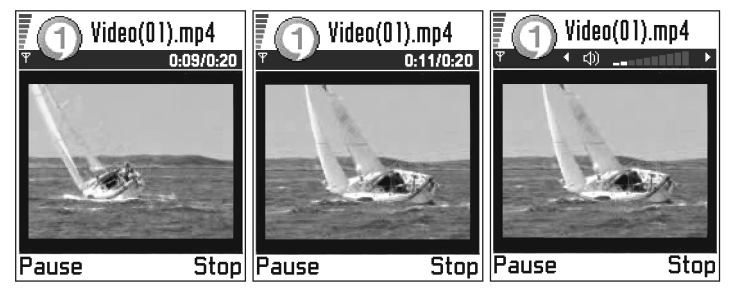

الشكل ٢. تشغيل ملف وسائط محلى

- - لتشغيل ملف وسائط مباشرة من الإنترنت:
  - $.URL address \leftarrow Open \leftarrow Options$
  - أدخل عنوان URL الخاص بالموقع الذي تريد تشغيل الحتوى أو تشغيل تدفق الحتوى الخاص به.

Default Access لا يمنك الاتصال بأحد المواقع ما لم تقم بتكوين نقطة وصول: انظر ضبط Default Access Point الصفحة <u>١٧</u>. سيطلب منك العديد من مزودي الخدمة استخدام نقطة وصول إنترنت (IAP) كنقطة الوصول الافتراضية الخاصة بك. سيسمح لك مزودو الخدمة الآخرون باستخدام نقطة وصول WAP. اتصل بزود الخدمة الخاص بك للحصول على الإرشادات ومعرفة مدى توفر هذه الوظيفة.

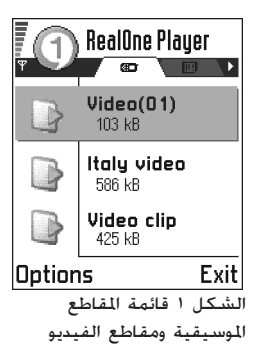

كي مسرد: التدفق هو تشغيل الصوت أو الصورة في الوقت الفعلي الذي يتم فيه تنزيلهما من الإنترنت وهو على عكس حفظ الصوت أو الصورة في ملف محلى أولاً. ملاحظة: في مشغل RealOne، بكنك فقط فتح عنوان ttsp:// URL. ولا بكنك فتح عنوان بلtsp:// URL ولا يكنك فتح عنوان http:// URL ولكن سيتعرف مشغل RealOne على ارتباط http بلف ram. وذلك نظرًا لأن ملف .ram

التدفق من الإنترنت

- لتشغيل تدفق الحتوي المباشر من الإنترنت (خدمة شبكة). قم أولاً بتكوين نقطة وصول افتراضية.
   انظر "اللاحظة" الصفحة 10 ثم:
- - ۲ حدد الارتباط. سيتم مطالبتك بفصل نقطة وصول WAP.
- إذا كنت قد قمت بتكوبن نقطة وصول إنترنت (IAP) كنقطة الوصول الافتراضية الخاصة بك في مشغل RealOne (بوافقة مزود الخدمة), فاقبل المطالبة.
- إذا كنت قد قمت بتكوبن نقطة وصول WAP كنقطة الوصول الافتراضية الخاصة بك في مشغل RealOne (بوافقة مزود الخدمة). فارفض المطالبة.

يجب أن تبدأ جلسة التدفق الآن.

قبل أن يبدأ تشغيل ملف الوسائط أو التدفق الخاص بك, سيقوم الهاتف بالاتصال بالموقع وخميل الملف. انظر الشكل <u>٣</u> الصفحة <u>١١</u>.

> لمزيد من المعلومات حول إعداد هاتف نوكيا 3660 للتدفق مع مشغل RealOne, يرجى زيارة http//www.nokia.com/phones/3660/support.

> > كم مسرد: التخزين المؤقت هو تخزين جزء من الحتوى المتدفق بشكل مؤقت قبل تشغيله فى ذاكرة الهاتف.

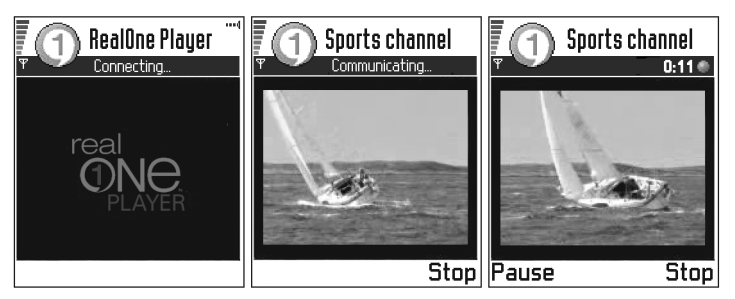

الشكل ٣. تشغيل تدفق ملف وسائط من الإنترنت؛ الاتصال ثم التخزين المؤقت ثم التشغيل.

### التحكم في مستوى الصوت

- لرفع مستوى الصوت. اضغط على 🔘 أو اضغط على 🔘 لخفضه.
- لكتم الصوت. اضغط مع الاستمرار على 🔘 حتى يتم عرض المؤسّر 🔯.
- لتشغيل الصوت. اضغط مع الاستمرار على () إلى أن يظهر المؤشر (). انظر الشكل <u>أ</u>. الصفحة <u>1</u>.

### إرسال ملفات وسائط

يَكُن إرسال ملفات وسائط بواسطة الخيار Send من قائمة مقاطع الفيديو.

ا انتقل إلى الملف الذي ترغب في إرسالم وحدد Send ← Options. ٢ حدد إحدى الطرق الأربع المتوفرة لإرسال الملف. عبر: Via infrared أو Via Bluetooth أو Via Via Bluetooth أو Via nultimedia.

## تغيير الضبط

لتغيير الضبط الـخاص بـ Video ← Settings ← Options ، حدد Video → Settings لفتح قائمة الضبط التالية:

- Video quality حدد Sharp images للحصول على جودة أفضل للصور ولكن مع معدل حركة إطارات أقل أو High framerate للحصول على معدل حركة إطارات أعلى ولكن مع جودة أقل للصور.
- - Default Access Point كما هي معرفة في Connection settings، انظر "نقاط الوصول"، الصفحة <u>٢٤</u> انظر أيضًا الإرشادات في الخطوة ١ الصفحة 1٥.
    - Bandwidth حدد Automatic للحصول على أفضل معدل تسليم متوفر.
    - Maximum bandwidth حدد أقصى عرض للنطاق الترددي للمحتوى المتدفق.
- Connection time-out افتح شاشة عرض مربع التمرير لتغيير وقت الانتظار للاتصال الأولي بالخادم فى إحدى جلسات التدفق.
- Server time-out افتح شاشة عرض مربع التمرير لتغيير الوقت المسموح به لعدم الاستجابة من الخادم.
- Lowest Port وHighest Port أدخل أرقام المنافذ للتدفق. إذا لم تكن متأكدًا من الأرقام. فاتصل مزود الخدمة.

• Use Proxy / Host address / Port حدد ما إذا كان يتم استخدام بروكسي.

حَصَّ المعامية عند قديد
 معين، يتم فتح شاشة
 عرض علامات التبويب.

اضغط على () أو () للانتقال بين علامات التبويب الختلفة للضبط. تشير الرموز التالية إلى الضبط المستخدم:

- Ħ نــ Video و
- Playback 🔟 🍃
- etwork \_ ا
- .Proxy 🔟 🔳

🔜 ۸. الرسائل

اذهب إلى ♦ Messaging ← Menu

الخيارات المتاحة في شاشة العرض الرئيسية للرسائل هي: (يظهر هذا الخيار في حالة تعيين الضبط الخاص بصندوق هذا الخيار في حالة وجود اتصال SIM و SIM و حالة وجود اتصال Cell broadcast messages Service commands و Service Jettings.

كلميح! اعمل على
 تنظيم الرسائل الخاصة بك عن
 طريق إضافة حافظات جديدة
 ضمن "الحافظات الشخصية".

ملاحظة: بجب أن يكون الهاتف في وضع التشغيل لاستخدام الوظائف الموجودة ضمن الحافظة Messaging. لا تستخدم الهاتف حين يكون استخدام الهواتف الخمولة محظورًا أو عندما تسبب خطرًا أو تشويشًا.

فى "الرسائل"، يمكنك إنشاء رسائل قصيرة وإرسالها واستلامها وعرضها وخريرها وتنظيمها:

- رسائل نصية.
- رسائل الوسائط المتعددة:
- رسائل البريد الإلكتروني. و
- الرسائل الذكية، وهي عبارة عن رسائل نصية خاصة حتوي على بيانات.

بالإضافة إلى ما سبق، فيمكنك استلام رسائل وبيانات من خلال الأشعة قحت الحمراء أو عبر بلوتوث، واستلام رسائل خدمات المتصفح ورسائل خلية النشر مع إمكانية إرسال أوامر الخدمة.

تستخدم الرسائل النصية ورسائل الوسائط المتعددة الذاكرة المشتركة. انظر <u>"الذاكرة المشتركة"</u> الصفحة ١<u>١</u>.

عند فتح الرسائل، يمكن مشاهدة وظيفة Create message وقائمة الحافظات الافتراضية:

Inbox — يحتوي على الرسائل المستلمة فيما عدا رسائل البريد الإلكتروني، رسائل خلية النشر: يتم حفظ رسائل البريد الإلكتروني في Mailbox. يمكن قراءة رسائل خلية النشر عن طريق تحديد Cell broadcast ← Options.

— My folders — لتنظيم الرسائل الخاصة بك فى حافظات.

Mailbox التي محمد فتح هذه الحافظة الاتصال بصندوق البريد عن بُعد لاسترداد رسائل البريد الإلكتروني الجديدة أو عرض رسائل البريد الإلكتروني التي سبق استردادها دون الاتصال بالإنترنت. للحصول على معلومات إضافية حول وضع الاتصال، ووضع دون الاتصال، انظر الصفحة 11. بعد تعريف الضبط لصندوق بريد جديد، يحل الاسم الجديد محل كلمة Mailbox التي تظهر على شاشة العرض الرئيسية. انظر ضبط البريد الإلكتروني الصفحة 91. — Drafts هذا الخيار على تخزين مسودة الرسائل التي لم يتم إرسالها. 🛃

👥 Outbox — هو مكان تخزين مؤقت للرسائل المنتظر إرسالها.

sent 🛫 – يحتفظ هذا الخيار بآخر ١٥ رسالة تم إرسالها. لتغيير عدد الرسائل التي ترغب في -حفظها، انظر ضبط حافظة الرسائل المرسلة الصفحة ٩٨.

■ Reports – يكن مطالبة الشبكة بإرسال تقرير استلام للرسائل النصية والرسائل الذكية ورسائل الذكية ورسائل الولاية ورسائل العددة التي تم إرسالها. لتشغيل استقبال تقرير التسليم، حدد Settings ← Options → Settings ← Options → Texceive report أو Text message

ملاحظة: لا يمكن استقبال تقرير تسليم رسالة وسائط متعددة تم إرسالها إلى عنوان بريد إلكتروني.

ملاحظة: اكتب رسالة بريد إلكتروني أو اتصل بصندوق البريد عن بُعد وذلك قبل إنشاء رسالة وسائط متعددة، يلزم إدخال ضبط الاتصال بطريقة صحيحة في المكان المناسب. انظر الضبط المطلوب للبريد الإلكتروني الصفحة <u>٢٩</u> والضبط المطلوب لرسائل الوسائط المتعددة الصفحة ٧٧.

## الرسائل – معلومات عامة

تتراوح حالة الرسالة دومًا ما بين مسودة أو رسالة مرسلة أو رسالة مستلمة. يكن حفظ الرسائل في حافظة المسودات قبل إرسالها. يتم وضع الرسائل مؤقتاً في "صندوق الحفظ" انتظارا للإرسال. بعد إرسال الرسالة، يكن الحصول على نسخة منها في الحافظة "الرسائل المرسلة". تظل الرسائل المستلمة والرسائل المرسلة في حالة "القراءة فقط" حتى يتم تحديد Reply أو Forward، حيث يتم نسخ الرسالة إلى أحد الحررات. لاحظ أنه لا يكنك توجيه رسائل بريد إلكتروني قمت بإرسالها بنفسلها بنفسك.

ملاحظة: لا يتم حفظ الرسائل أو البيانات التي تم إرسالها من خلال الأشعة حْت الحمراء أو عبر اتصال بلوتوث، في حافظة "المسودات" أو حافظة "الرسائل المرسلة".

أسلاميميع! عند فتح إحدى الحافظات الافتراضية. على سبيل المثال Sent. يكنك الانتقال بين الحافظات بسهولة: بالضغط على (للفتح حافظة (Outbox). أو بالضغط على (للفتح الحافظة السابقة (Drafts).

فتح رسالة مستلمة عند استلام رسالة، يتم عرض 🔚 والإشارة 1 new message في وضع الانتظار. اضغط على Show لفتح الرسالة. • إذا كان لديك أكثر من رسالة جديدة، فاضغط على Show لفتح صندوق الوارد لمشاهدة عناوين الرسائل. . لفتح رسالة موجودة في صندوق الوارد، انتقل إليها وأضغط على 🔘. إضافة مستلم إلى رسالة توجد طرق عديدة لإضافة مستلم عند كتابة رسالة: إضافة مستلمين من "دليل جهات الاتصال". لفتح دليل جهات الاتصال، اضغط على (٥) أو (٢) 🔘 لتحديدها. يمكن تمييز عدة مستلمين في وقت واحد. اضغط على Ok للعودة إلى الرسالة. تدرج قَائَمَة المستلمين في الحقل To: ويتم فصلها تلقائيًا بفاصلة منقوطة (;). اكتب رقم الهاتف أو عنوان البريد الإلكتروني في الحقل :To أو 🔍 مثال: انسخ معلومات المستلم من تطبيق آخر وألصقها في الحقل :To. انظر نسخ النصوص الصفحة ٧٣. +44 123 456: 050 456 876 اضغط على (C) لحذف اسم مستلم موجود على يسار المؤشر. المحطة؛ في حالة كتابة عدة أرقام هواتف أو عدة عناوين بريد إلكتروني في الحقل : 70 يجب عليك أن تتذكر إضافة فاصلة منقوطة (;) بين كل عنصر لفصله عن بقية العناصر. تضاف الفاصلة المنقوطة تلقائبًا عند استرداد بيانات المستلمين من "دليل جهات الاتصال".

خيارات الإرسال

لتغيير كيفية إرسال رسالة، حدد Sending options → Options عند څرير الرسالة. عند حفظ الرسالة، يتم حفظ ضبط الإرسال الخاص بها أيضًا. الرسائل

## كتابة النص

يمكنك إدخال نص بطريقتين مختلفتين، باستخدام الطريقة التقليدية المستخدمة في الهواتف الخمولة أو بطريقة أخرى تسمي الإدخال التنبئي للنص.

### استخدام الإدخال التقليدي للنص

عند كتابة نص بالطريقة التقليدية يظهر المؤشر 🚫 في أعلى يمين شاشة الهاتف.

- اضغط على مفاتيح الأرقام (س) (m) بشكل متكرر إلى أن يظهر الحرف المطلوب كتابته. لاحظ أنه توجد حروف متوفرة تحت مفاتيح الأرقام أكثر من تلك الحروف المطبوعة على كل المفتاح.
  - لإدراج رقم، اضغط مع الاستمرار على مفتاح الرقم.
     للتبديل بين وضعي الحروف والأرقام، اضغط مع الاستمرار على (\*\*).
  - إذا كان الحرف التالي يقع على نفس المفتاح الموجود به الحرف الحالي، فانتظر حتى يظهر المؤشر، (أو اضغط على ) لإنهاء المهلة المحددة بين كتابة الحروف)، ثم أدخل الحرف.
- في حالة وقوع خطاً، اضغط على <sup>(2)</sup> لإزالة الحرف. اضغط مع الاستمرار على <sup>(2)</sup> لمسح أكثر من حرف.
- تتوفر أكثر علامات الترقيم شيوعًا ضمن (1/2). اضغط على (1/2) بشكل متكرر للوصول إلى علامة الترقيم المللوبة.
   اضغط على (1/2) لفتح قائمة بالحروف الخاصة. استخدم زر الانتقال للتنقل داخل القائمة واضغط على Select لاختيار حرف.
  - اضغط على [<sup>w]</sup> لإدراج مسافة. اضغط ثلاث مرات على <sup>w]</sup> لنقل المؤشر إلى السطر التالي.
    - اضغط على (#) للتبديل بين الحروف الكبيرة والصغيرة.

استخدام الإدخال التنبئي للنص لتشغيل الإدخال التنبئي للنص: اضغط على التنبئي للنص لكل الحرين بالهاتف: يظهر المؤشر [[[[[]]] في أعلى شاشة الهاتف. ١ اكتب الكلمة المطلوبة بالضغط على الأزرار [[]] - [[[]]، اضغط على كل مفتاح مرة واحدة لكل

اكتب الكلمة المطلوبة بالضغط على الأزرار (عنها - (أسس). اضغط على كل مفتاح مرة واحدة لكل حرف. تتغير الكلمة بعد كل ضغطة مفتاح.

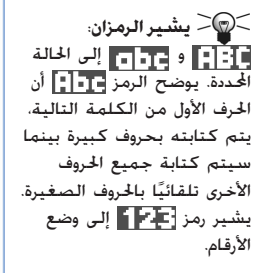

الرسائل

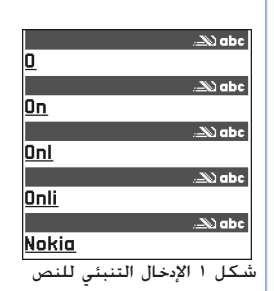

الله ملاحظة؛ لا تهتم بما يظهر على شاشة الهاتف. في حالة ظهور كلمة مماثلة الله الما الما الله الما الم للكلمة التي تكتبها، فانتظر حتى تنتهى من إدخال الكلمة بأكملها قبل مراجعة ما تكتبه.

على سبيل المثال، لكنابة كلمة "Nokia" عند اختيار قاموس اللغة الإنجليزية، اضغط على قُصَّ لكتابة حرف "N"، و قَصَّ للحرف "o"، و سَقَ للحرف "k"، و صُفً للحرف "i"، و سَفَّ للحرف. "a".

كما ترى في الشكل <u>ا</u> الصفحة <u>٧٢</u> يتغير اقتراح الكلمة بعد كل ضغطة على المفتاح.

- ۲ بعد الانتهاء من إدخال الكلمة تأكد من صحتها.
- إذا كانت الكلمة صحيحة: فيمكن تأكيدها بالضغط على ) أو بالضغط على <sup>20</sup> لإدراج مسافة. يختفى الخط الموجود أسفل الكلمة وعندئذ يكنك كتابة كلمة جديدة.
- إذا لم تكن الكلمة صحيحة، فسيكون أمامك الخيارات التالية:
   اضغط على ج بشكل منكرر لعرض الكلمات المتطابقة التي عثر عليها القاموس واحدة تلو الأخرى.
  - اضغط على ◙ وحدد Matches → Dictionary لعرض قائمة بالكلمات المتطابقة. انتقل إلى الكلمة التي ترغب في استخدامها واضغط على ◙ لاختيارها.
- إذا ظهر الرمز؟ بعد الكلمة، فسيعني هذا أن الكلمة التي ترغب في كتابتها غير موجودة بالقاموس. لإضافة كلمة إلى القاموس، اضغط على Spell، وأدخل الكلمة (بحد أقصى ٣٢ حرفًا) مستخدمًا الإدخال التقليدي للنص واضغط على OK. وهنا يتم إضافة الكلمة إلى القاموس. عند امتلاء القاموس، قَل أحدث كلمة محل أقدم كلمة تمت إضافتها.
  - اضغط على <sup>(</sup>) لإزالة علامة ؟ ومسح الحروف واحدًا تلو الآخر.
  - تلميحات حول استخدام الإدخال التنبئي للنص. • اضغط مع الاستمرار على ۞ لمسح حرف اضغط مع الاستمرار على ۞ لمسح أكثر من حرف.
  - للتبديل بين حالات الحروف المُتلفة Abc أو abc أو ABC، اضغط على . لاحظ أنك إذا ضغطت على مرتبن بشكل سريع، فسيتم إيقاف تشغيل الإدخال التنبئي للنص.
    - لإدخال رقم في وضع الانتظار، اضغط مع الاستمرار على مفتاح الرقم المطلوب.
       أو اضغط على ((() وحدد Insert number، ثم أدخل الرقم المطلوب واضغط على OK.
       للتبديل بين وضعي الحروف والأرقام، اضغط مع الاستمرار على (().
- تتوفر أكثر علامات الترقيم شيوعًا ضمن ألم أنها اضغط على الله أنه أنها بشكل متكرر للوصول إلى علامة الترقيم المطلوبة.
   علامة الترقيم المطلوبة.
   اضغط مع الاستمرار على أنها لفتح قائمة بالحروف الخاصة. استخدم زر الانتقال للتنقل داخل القائمة واضغط على المعاد المعاد المع
- أضغط على ٢٠ بشكل متكرر لعرض الكلمات المتطابقة التي عثر عليها القاموس واحدة تلو الأخرى.
   محنك أيضًا الضغط على (((()، وقديد Dictionary ثم اختيار)
  - Matches لعرض قائمة بالكلمات التي تتطابق مع الكلمات التي تقوم بإدخالها. انتقل إلى الكلمة المطلوبة واضغط على ().
  - أي أnsert word لحمة إلى القاموس (بحد أقصى ٣٢ حرفًا) باستخدام طريقة الإدخال
     التقليدي للنص. عند امتلاء القاموس، خل أحدث كلمة محل أقدم كلمة تمت إضافتها.
  - Edit word لفتح شاشة عرض مكنك من خلالها خرير الكلمة، ويتوفر هذا الخيار فقط إذا كانت الكلمة نشطة (مسطر).

#### كتابة كلمات مركبة

 أكتب النصف الأول من الكلمة وأكده بالضغط على (٥) أكتب الجزء الأخير من الكلمة المركبة واستكملها بالضغط على ٢٠٠٠ لادراج مسافة.

# إيقاف تشغيل الإدخال التنبئي للنص

 اضغط على ((() وحدد Off Dictionary لإيقاف تشغيل الإدخال التنبئي للنص لجميع الحرين بالهاتف.

حَلَّ عَلَى الْعَلَي الْعَلَي الْعَلَى اللَّهُ اللَّهُ اللَّهُ عَلَى اللَّهُ عَلَى اللَّهُ عَلَى اللَّهُ عَلَى الْعُرْقِيم أَنَّ عَنْ عَلَى الْعُلْمُ السَّحْدامًا (..أو ؟!) هي العُلْمة المطلوبة. يعتمد ترتيب علمات الترقيم وتوفرها على الْعَلَمُ الْمَسْتَحْدمة.

۳ لنسخ نص إلى الحافظة، إضغط على Copy مع استمرار الضغط على . أو حرر 🛞 ثم اضغط عليه مرة واحدة لفتح قائمة تضم أوامر التحرير، على سبيل المثال Copy أو Cut اضغط على 🕞 إذا كنت ترغب في إزالة النص الحدد من المستند. ٤ لإدراج النص في مستند، اضغط مع الاستمرار على () واضغط على Paste. أو اضغط على 🛞 مرة واحدة وحدد Paste. خيارات التحرير تظهر الخيارات التالية عند الضغط على 🛞 (تبعًا لوضع التحرير والموقف الحالي)؛ • Dictionary (الإدخال التنبئي للنص) وAlpha mode (الإدخال التقليدي للنص) وDictionary Cut وCopy – يتوفر هذا الخيار فقط إذا تم تحديد النص أولاً. Paste – يتوفر هذا الخيار فقط عند قص النص أو نسخه إلى الحافظة. Insert symbol, Insert number -Writing language – يساعد هذا الخيار على تغيير لغة الإدخال لجميع الحررين بالهاتف. انظر "ضبط الهاتف" الصفحة ٢٨. إنشاء رسائل جديدة وإرسالها Nessaging ملاحظة: يمكن أن يعرض الهاتف عند إرسال الرسائل الكلمة Sent. تشير هذه الكلمة إلى أن New message الرسالة قد أرسلت من هاتفك إلى رقم مركز استقبال الرسائل المبرمج في الهاتف. لا يشير ذلك إلى أن الرسالة قد وصلت إلى وجهتها الصحيحة. لمزيد من التفاصيل حولٌ خدمات الرسائل، خمقق من ذلك مع مزود الخدمة. Create: Text message يمكنك البدء في إنشاء رسالة بطريقتين: Multimedia message في E-mail أو Multimedia message أو Multimedia message أو E-mail أو Multimedia message في E-mail شاشة العرض الرئيسية للرسائل، أو. DK. Cancel ابدأ في إنشاء رسالة من تطبيق يتوفر به خيار Send. في هذه الحالة يتم إضافة الملف الذي تم • اختياره (مثل شكل أو نص) إلى الرسالة. شكل آ انشاء رسالة، وأنواع

الرسائل

الرسائل.

الخيارات المتاحة في محرر الرسائل القصيرة هي: Send وdt recipient وAdd recipient وDeleta وSending options وExita.

كلاميع الميح المكنك أيضًا استلام نغمات رنين. أو شعارات المشغل أو الضبط من مزودي الدمة. انظر الصفحة <u>٨٢</u>.

حدد New message. يتم فتح قائمة تضم خيارات الرسالة. انظر الشكل 1 الصفحة ٧٤. ۲ حدد :Text message ← Create. يتم فتح الحرر مع ظهور المؤشر فى الحقل :To. اضغط على Ø لاختيار مستلم / مستلمين من "دليل جهات الاتصال" أو اكتب رقم هاتف المستلم. اضغط على 🖗 لإضافة فاصلة منقوطة ( ; ) للفصل بين كل مستلم. اضغط على 🕼 للانتقال الى حقل الرسالة.

- ٣ أكتب الرسالة.
- ملاحظة: يدعم الهاتف إمكانية إرسال عدة رسائل قصيرة في آن واحد، ولذا فمن المكن أن يتخطى عدد حروف الرسائل ١٦٠ حرفًا للرسالة القصيرة الواحدة. إذا تخطى عدد حروف الرسالة ١٦٠ حرفًا، فسيقوم الهاتف بتقسيم هذا النص إلى رسالتين أو أكثر ما سيزيد من تكلفة الإرسال.
- في شريط الملاحة، يمكن مشاهدة مؤشر طول الرسالة أثناء العد التنازلي بداية من ١٦٠. على سبيل المثال ١٠ (٢) وهو ما يعني أنه مازال بإمكانك إضافة ١٠ حروف للنص الذي سيتم إرساله في شكل رسالتين.
  - ٤ لإرسال الرسالة، حدد Send ← Options أو اضغط على ٤

إرسال الرسائل الذكية

كتابة رسائل نصية وإرسالها

تعتبر الرسائل الذكية رسائل نصية خاصة ويمكن أن تحتوي على بيانات. يمكن إرسال رسائل ذكية مثل:

- الرسائل المصورة
- بطاقات أعمال تحتوي على معلومات في شكل تنسيق نوعي vCard،
  - ملاحظات التقويم (تنسيق vCalendar).

و"ارسال علامات" الصفحة 11٩. إنشاء الرسائل المصورة وإرسالها Picture r message يتيح لك الهاتف إمكانية إرسال رسائل مصورة واستلامها. الرسائل المصورة عبارة عن رسائل نصية خَتوى N) Abc على رسومات صغيرة باللون الأبيض والأسود. تتوفر العديد من الصور الافتراضية في حافظة Picture To 132456789 .Images في msgs. 📥 ملاحظة: يمكن استخدام هذه الوظيفة فقط إذا كانت مدعمة من قبل مشغل الشبكة أو مزود الخدمة. يمكن فقط للهواتف التي توفر مزايا إرسال الصور أن تستلم الرسائل المصورة وتعرضها Hi Julie, Here's a rose for لإرسال رسالة مصورة: you, Love, Mum. توجد وسيلتان للقيام بذلك اما: 1 Options Close Iterations الذهاب الى Picture msgs. ← Images وقديد صورة لإرسالها. أو قديد Send ← Options. شکل ۳ څرير رساله مصوره.  $Picture \leftarrow Insert$ أدخل معلومات المستلم وأضف النص. انظر الشكل ٣ الصفحة ٧٦.  $\mathcal{O}$  حدد Send  $\leftarrow$  Options أو اضغط على  $\mathcal{O}$ . المسلاحظة؛ تتكون كل رسالة مصورة من عدة رسائل نصية. وبالتالي قد تزيد تكلفة إرسال الخيارات المتاحة فى محرر رسالة مصورة واحدة عن إرسال رسالة نصية واحدة. الرسائل المصورة هي: Send Insert<sub>a</sub> Add recipient<sub>a</sub> رسائل الوسائط المتعددة Delete<sub>4</sub> Remove picture<sub>4</sub> يمكن أن خمتوى رسالة الوسائط المتعددة على مزيج من المقاطع النصية ومقاطع الفيديو، أو النصوص Help, Message details, والصور والمقاطع الصوتية، وليس مزيج من الصور ومقاطع الفيديو. .Exit الملاحظة: يمكن استخدام هذه الوظيفة فقط إذا كانت مدعمة من قبل مشغل الشبكة أو مزود الخدمة. يمكن فقط للأجهزة التي توفر مزايا رسائل وسائط متعددة، أو مزايا البريد الإلكتروني، قد تستقبل رسائل الوسائط المتعددة وتعرضها. أما الأجهزة التي لا تتوفر فيها هذه المزايا فستتلقى التفاصيل الخاصة باحدى الارتباطات باحدى صفحات ويب.

لمزيد من المعلومات، انظر "إرسال معلومات اتصال" الصفحة ٥١ و"إرسال إدخالات التقوم" الصفحة ١٠٥،

#### **الضبط المطلوب لر سائل الوسائط المتعددة** يمكن استلام الضبط في صورة رسالة ذكية من مشغل الشبكة أو مزود الخدمة. انظر <u>استلام الرسائل.</u> <u>الذكية</u> الصفحة <u>٨٢</u>.

لمعرفة مدى توفر خدمات البيانات والاشتراك بها، اتصل مشغل الشبكة أو مزود الخدمة.

- ۱ افصب إلى Access points ← Connection settings ← Settings ← Tools ← Menu وعرّف الضبط الخاص بنقطة وصول رسائل الوسائط المتعددة: - Connection name - أعط اسمًا وصفيًا للاتصال. - Session mode - حدد نوع اتصال البيانات: GSM data أو High speed GSM أو GPRS. - Gateway IP address - أدخل العنوان، انظر المثال الموجود في جانب الصفحة. - Homepage - أدخل عنوان مركز رسائل الوسائط المتعددة.
  - إذا حددت GSM data أو High speed GSM، فاملاً: Dial-up number أحد أرقام الهواتف لمكالة البيانات.
  - إذا حددت GPRS، فاملاً: Access point name الاسم الذي حصلت عليه من مزود
     الخدمة.

للحصول على معلومات إضافية حول اتصالات البيانات الختلفة، انظر أيضًا <mark>"ضبط التوصيل"</mark> الصفحة. ٣٢.

۲ اذهب إلى Multimedia message ← Settings ← Options ← Messaging. افتح Preferred connection وحدد نقطة الوصول التي قمت بإنشائها باعتبارها نقطة الوصول المفضلة لديك. انظر أيضًا ضبط رسائل الوسائط المتعددة الصفحة ٩٤.

#### إعداد الذاكرة المستخدمة

يحدد خيار الذاكرة المستخدمة ما إذا كانت ذاكرة الهاتف أو بطاقة الذاكرة هي المستخدمة بشكل. افتراضى. لتحديد الذاكرة المستخدمة:

کر مثال: یکن ترجمهٔ أسماء الجال مثل www.nokia.com إلى عناوين IP مثل 192.100.124.195.

الخيارات المتاحة في محرر رسائل الوسائط المتعددة هي: Send وAdd recipient وtheview message وDelete Remove وObjects Sending Message details Exit Help options.

#### إنشاء رسائل وسائط متعددة

- - اضغط على ﴿ لاحتيار المرسل إليه / إليهم من دليل "جهات الاتصال" أو اكتب رقم الهاتف أو عنوان البريد الإلكتروني الخاص بالمستلم / المستلمين في الحقل . To. أضف فاصلة منقوطة ( ; ) لفصل كل مستلم. اضغط على ﴿ للانتقال إلى الحقل.
    - ٣ يمكنك إضافة الكائنات الختلفة الخاصة برسالة الوسائط المتعددة بالترتيب الذي تريده.
      - لإضافة شكل، حدد Image ← Insert ← Options أو New image.
- حقومت المعلم المعالي المسلم وسائط متعددة إلى عنوان بريد إلكتروني، ينصح بتغيير حجم 
   منابع المحرد المحبر، حدد Large Sending options Options Nage size Sending options Small عند إرسالة وسائط متعددة إلى هاتف آخر، استخدم الحجم الافتراضي Small.
  - لإضافة صوت، حدد Sound clip ← Insert ← Options أو New sound clip. بعد إضافة الصوت، يظهر الرمز 🛺 في شريط الملاحة. انظر الشكل ½ الصفحة №.
    - - لكتابة نص اضغط على 🙆.
- إذا حددت Image → Image أو Video clip أو Video clip . تفتح قائمة عناصر. انتقل إلى العنصر الذي ترغب في إضافته واضغط على Select. ملاحظة: عند اختيار Image يجب أولاً خديد ما إذا كانت الصورة مخزنة في ذاكرة الهاتف أو في بطاقة الذاكرة، في حالة استخدام إحداها.

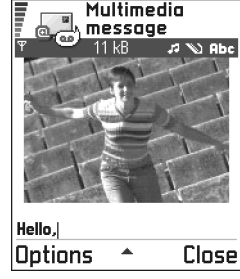

LIDSE - LIDSE شکل ۲ إنشاء رسالة وسائط

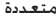

- إذا حددت Insert → New sound clip
   إذا حددت Insert بينم فتح المسجل ويكنك تسجيل صوت جديد.
   يتم حفظ الصورة أو الصوت الجديدين تلقائيًا ويتم إدراج نسخة بالرسالة.
   ▲ ملاحظة: يكن أن ختوي رسالة الوسائط المتعددة على صورة واحدة ومقطع صوتي أومقطع مصور واحد فقط.
  - $\mathfrak{Send} \leftarrow \mathsf{Options}$  او اضغط على  $\mathfrak{Send}$   $\mathfrak{Send}$

#### معاينة رسالة وسائط متعددة

#### إزالة كائن من رسالة وسائط متعددة

لإزالة كائن وسائط متعددة Sound clip أو Image Video clip  $\leftarrow$  Remove  $\leftarrow$  Options. اضغط على  $\bigcirc$  لإزالة النص.

#### العمل مع كائنات وسائط مختلفة

لمشاهدة جميع كائنات الوسائط الختلفة الموجودة ضمن رسالة وسائط متعددة، افتح رسالة وسائط متعددة وحدد Objects ← Options لفتح شاشة عرض "الكائنات".

فى شاشة عرض "الكائنات"، يمكن تغيير ترتيب الكائنات الختلفة أو حذف كائنات أو فتح كائن فى تطبيق مقابل.

في الشكل <u>(</u> الصفحة <u>9</u>4، يكنك مشاهدة قائمة تضم كائنات مختلفة كما يكن مشاهدة أحجام ملفات تلك الكائنات.

**البريد الإلكتروني** الضبط المطلوب للبريد الإلكتروني قبل إرسال رسائل البريد الإلكتروني واستلامها واستردادها والرد عليها وقويلها، يجب عليك: • إنشاء نقطة وصول لإنترنت (IAP) بطريقة صحيحة. انظر <u>"ضبط التوصيل"</u> الصفحة <u>1۳</u>.

تعيين الضبط للبريد الإلكتروني بطريقة صحيحة. انظر ضبط البريد الإلكتروني الصفحة <u>٩١</u>.

 Hi, Julie. I'm g...

 12 B

 12 B

 Prize

 Philons

 Back

 شکل ۹ شاشة عرض کائنات

 الوسائط المتعددة.

**Objects** 

الخيارات المتاحة في شاشة عرض الكائنات هي: Open وPlace image first Insert وRemove / Place text first Exito Helpo.

ا ݭ ملاحظة: اتبع التعليمات التي تتلقاها من صندوق البريد عن بُعد ومزود خدمة الإنترنت. كتابة رسائل بريد إلكتروني وإرسالها حدد E-mail ← Create: ← New message. يتم فتح الحرر. اضغط على 🔘 لاختيار المرسل إليه / إليهم من دليل "جهات الاتصال" أو اكتب عناوين البريد. الخيارات المتاحة فى محرر الإلكتروني الخاصُ بالمستلم في الحقل .To. أضف فاصلة منقوطة (;) لفصل كل مستلم. إذا رغبت البريد الإلكتروني هي: Send في إرسالٌ نسخة من رسالة البريد الإلكتروني إلى شخص ما، فاكتب عنوان هذا الشخص في الحقل Insert, Add recipient, .Cc. اضغط على 🔘 للانتقال إلى الحقل التألى. Delete, Attachments, ۳ اكتب الرسالة. إذا رَغّبت في إضافة مرفقات إلى رسالة بريد إلكتروني فحدد Insert ← Options Sending, Message details, ← Image أو Sound clip أو Video clip أو Note. يظهر الرمز 🗓 في شريط الملاحة للدلالة على .Exit, Help, options أن رسالة البريد الإلكترونى ختوي على مرفقات. يضيف <u>Template</u> نصًّا مكتوبًا مسبقًا إلى البريد الإلكتروني. كما يمكنَّ إضافة مرفقات إلى رسالة البريد الإلكتروني باختيار Attachments ← Options في رسالة بريد إلكترونى مفتوحة. يتم فتح شاشة عرض "المرفقات" حيث مكنك إضافة المرفقات وعرضها وازالتها. الصورة مخزنة في الملاحظة: عند قديد Image يجب أولاً قديد ما إذا كانت الصورة مخزنة في ذاكرة الهاتف أو في بطاقة الذاكرة، في حالة استخدام إحداها. ٤ لإزالة مرفق، انتقل إليه وحدد Remove ← Options. ⊆ The state of the state of the state o ۵ لإرسال البريد الإلكترونى، حدد Send ← Options أو اضغط على (). ارسال ملفات أخرى كمرفقات طلاحظة: يتم وضع رسائل البريد الإلكتروني في صندوق الحفظ تلقائيًا 📥 غير الصور والأصوات والملاحظات، قبل إرسالها. فى حالة حدوث خطأ ما أثناء إرسال الهاتف لرسالة بريد إلكتروني، يتم ترك افتح التطبيق المناسب لذلك الرسالة في صندوق الحفظ بالحالة Failed.  $Via \leftarrow Send$  وحدد الخيار

Copyright <sup>©</sup> 2003 Nokia. All rights reserved.

e-mail اذا كان متاحًا.

Λ.

الرسائل

- الرسائل
- الخيارات المتاحة في صندوق الوارد هي: Create message Open وDelete وMask details Mark و Move to folder Exite Help. Limark.
- صندوق الوارد استلام الرسائل يمكن استلام الرسائل والبيانات عبر رسائل قصيرة أو من خلال خدمة الوسائط المتعددة أو من خلال الأشعة. حت الحمراء أو عبر اتصال بلوتوث. في حالة وجود رسائل غير مقروءة في صندوق الوارد، يتغير الرمز إلى عنَّ.
- فى صندوق الوارد، تخبرك رموز الرسائل عن نوعية كل رسالة. هاهى بعض الرموز التى يمكن أن تشاهدها:
  - 闣 يشير إلى رسالة نصية غير مقروءة ويشير 🔚 إلى رسالة ذكية غير مقروءة.
    - 扣 يشير إلى رسالة وسائط متعددة غير مقروءة،
      - 🐞 يشير إلى رسالة خدمة غير مقروءة،
    - 📶 يشير إلى البيانات المستلمة من خلال الأشعة خت الحمراء،
      - 늘 يشير إلى البيانات المستلمة عبر بلوتوث، و
        - 👎 يشير إلى رسالة مجهولة النوع.

### عرض الرسائل الموجودة في صندوق الوارد

لفتح رسالة، انتقل إليها واضغط على .
 استخدم زر الانتقال للتحرك للأعلى وللأسفل داخل الرسالة. اضغط على 
 أو 
 للانتقال الرسالة السابقة أو التالية في الحافظة.

# الخيارات المتاحة في شاشات عرض الرسالة المختلفة

تعتمد الخيارات المتاحة على نوع الرسالة التى يتم فتحها لعرضها:

- Picture msgs ← Images في Picture msgs ← Images.
- - Forward ينسخ هذا الخيار محتويات الرسالة إلى محرر.
  - Call يسمح هذا الخيار بإجراء الاتصال بالضغط على ().

الرسائل View image – يتيح لك هذا الخيار إمكانية عرض الشكل وحفظه. Play sound clip - يتيح لك هذا الخيار إمكانية الاستماع إلى الصوت الموجود في الرسالة. Objects – يعرض هذا الخيار قائمة بكافة كائنات الوسائط المتعددة الختلفة الموجودة في رسالة. الوسائط المتعددة. • Attachments – يعرض هذا الخيار قائمة بالملفات التي تم إرسالها كمرفقات برسالة البريد الإلكتروني. Message details – يعرض هذا الخيار معلومات مفصلة عن إحدى الرسائل. Move to folder / Copy to folder – يتبح لك هذان الخياران أمكانية نقل أو نسخ رسالة / رسائل إلى الحافظات الشخصية أو إلى صندوق الوارد أو إلى أية حافظات أخرى سبق لك إنشاؤها. انظر "نقل عناصر إلى حافظة"، الصفحة ١٤. Add to Contacts – يتيح لك هذا الخيار إمكانية نسخ رقم الهواتف أو عنوان البريد الإلكتروني . الخاص بالمرسل إلى دليل "جهات الاتصال". حدد ما إذا كنت ترغب في إنشاء بطاقة اتصال جديدة أو إضافة المعلومات إلى بطاقة اتصال موجودة من عدمه. Find يتيح هذا الخيار إمكانية البحث داخل الرسالة عن أرقام الهاتف وعناوين البريد الإلكتروني. وعناوين الإنترنت. بعد عملية البحث، يمكنك إجراء اتصال أو إرسال رسالة إلى الرقم أو عنوان البريد. الإلكتروني الذي تم العثور عليه، أو بمكنك حفظ البيانات في "جهات الاتصال"، أو كعلامة المتصفح. عرض رسائل الوسائط المتعددة في صندوق الوارد يمكنك التعرف على رسائل الوسائط المتعددة من خلال رمز 🗓 الخاص بها: وسماع صوت في أن واحد. اضغط على 🔘 أو 🔘 عند الاستماع إلى الصوت لرفع مستوى الصوت أو خفضه. اضغط على Stop إذا كنت ترغب في كتم الصوت. كائنات رسائل الوسائط المتعددة .

- الخيارات المتاحة في شاشة عرض الكائنات هي: Open وsave وSend وHelp وAur
- لمشاهدة أنواع كائنات الوسائط التي غتوبها رسالة الوسائط المتعددة، افتح الرسالة وحدد Amina أنواع كائنات الوسائط التي غنوبها رسالة الوسائط المتعددة، افتح الرسالة وحدد الوسائط المتعددة. يمكنك الاختيار بين حفظ الملف بالهاتف أو إرساله على سبيل المثال من خلال الأشعة خت الحمراء إلى جهاز آخر.
  - لفتح ملف، انتقل إليه واضغط على ().

الأصوات المصنة في رسالة وسائط متعددة يشار إلى الكائنات الصوتية في رسالة الوسائط المتعددة بالمؤشر 🚮 في شريط الملاحة. يتم تشغيل الأصوات بشكل افتراضي من خلال مكبر الصوت. لإيقاف تشغيل الصوت، اضغط على Stop أثناء تشغيل الصوت. يمكن تغيير مستوى الصوت بالضغط على 🏈 أو 🕥.

استلام الرسائل الذكية

يمكن أن يستقبل الهاتف العديد من أنواع الرسائل الذكية، والرسائل النصية التي غَتوي على بيانات (أيضًا تسمى رسائل عبر الأثير OTA). لفتح رسالة ذكية مستلمة، افتح صندوق الوارد ثم انتقل إلى الرسالة الذكية ، واضغط على ◙.

- - Business card → Options لحفظ معلومات جهة الاتصال، حدد Business card → Business card
     للاحظة: لن يتم حفظ الشهادات أو الملفات الصوتية المرفقة ببطاقات الأعمال.

كُمثال: يمكنك فتح ملف vCard وحفظ معلومات جهة الاتصال في الملف إلى "حهات الاتصال.".

كَلَّ**لَ للمِيحِ!** إذا استلمت ملف vCard مرفقًا به صورة. فسيتم حفظ الصورة أيضًا في "جهات الاتصال".

الرسائل

Theorem 1 (Theorem 2) (Theorem 2) (The

- . Save to Calendar  $\leftarrow$  Options المتقوم"، حدد Calendar entry .
- WAP message لحفظ العلامة، حدد Save to bookmarks Options. يتم إضافة العلامة الى قائمة العلامات الموجودة في خدمات المتصفح.
   العلامة إلى قائمة العلامات الموجودة في خدمات المتصفح.
   Options على كل من ضبط نقطة الوصول للمتصفح والعلامات، فحدد Options إذا كانت الرسالة حقوي على كل من ضبط نقطة الوصول للمتصفح والعلامات، فحد معلومات نقطة الوصول بشكل منفصل. إذا رغبت في عدم حفظ كل البيانات، فحدد أحد أنواع الضبط أو العلامات فحد معلومات نقطة من من من من من من معن معن كل من معلمات فحده كل من معلومات نقطة من من معن معن كل من معلم على كل من معلمات.
   كانت المعلمة وحدد Save to bookmarks أو العلامات فحدد أحد أنواع الضبط أو العلامات فم افتح المعاصل وحدد Save to settings ( Save to bookmarks المعامة المعامي وحدد يظهر على شاشة الهاتف.
- E-mail notification ـ يُعلمك هذا الخيار بعدد رسائل البريد الإلكتروني الجديدة في صندوق البريد عن بُعد. يمكن عرض معلومات أكثر تفصيلا بواسطة إفادة ملحقة، على سبيل المثال الموضوع والمرسل والمرفقات وهكذا.
  - وبالإضافة إلى ما سبق، يكنك استلام رقم خدمة الرسائل النصبة أو رقم صندوق البريد الصوتي أو ضبط وضع التزامن عن بُعد أو ضبط نقطة الوصول للمتصفح أو رسائل الوسائط المتعددة أو رسائل البريد الإلكتروني أو ضبط النص الخاص بتسجيل الدخول إلى نقطة الوصول أو ضبط البريد الإلكتروني.

او Save to SMS sett. ← Options أو Save to Voice mail أو Save to SMS sett. ← Options أو Save to Save to settings. Save to e-mail sett. أو Save to Settings أو Save to Settings.

### رسائل الخدمة

يمكن طلب رسائل الخدمة (رسائل موجهة) من مزودي الخدمة. تعد رسائل الخدمة بثابة إخطارات بعلومات مثل رؤوس موضوعات الأخبار، وقد تختوي رسالة نصية أو عنوان الخدمة. للتحقق من توفر هذه الخدمة والاشتراك بها، اتصل بمزود الخدمة.

يمكن لمزودي الخدمة غديث رسالة الخدمة الحالية في كل مرة يتم فيها استلام رسالة خدمة المتصفح. يمكن خديث الرسائل حتى في حالة نقلها من صندوق الوارد إلى حافظة أخرى. عند انتهاء مدة صلاحية رسائل الخدمة، يتم حذفها من صندوق الوارد تلقائيًا. الخيارات المتاحة أثناء عرض رسالة خدمة هي: Download و message و Message details و Exit. عرض ريائل الخدمة في صندوق الوارد ١ في صندوق الوارد، انتقل إلى رسالة الخدمة (ف) واضغط على ۞. ٢ لتنزيل الخدمة أو عرضها، اضغط على Download message. يتم عرض الملاحظة Downloading message يبدأ الهائف في عمل اتصال بيانات إذا احتاج الأمر إلى ذلك. ٣ اضغط على Back للعودة إلى صندوق الوارد. عرض خدمة رسائل في المتصفح .

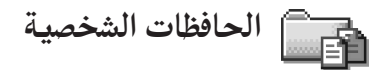

في "الحافظات الشخصية"، يمكن تنظيم الرسائل داخل حافظات وإنشاء حافظات جديدة وإعادة تسمية. الحافظات وحذفها. حدد Move to folder ← Options أو New folder أو Rename folder. لمزيد من المعلومات، انظر "نقل عناصر إلى حافظة" الصفحة 1٤.

حافظة النماذج

 • يحكن استخدام ماذج نصية لتجنب إعادة كتابة الرسائل التي يتم إرسالها بشكل معتاد. لإنشاء موذج جديد، حدد New template ← Options.

صندوق الوارد عن بُعد

يمكن عند فتح هذه الحافظة الاتصال بصندوق الوارد عن بُعد:

- لاسترداد عناوين أو رسائل البريد الإلكترونى الجديدة، أو
- لعرض عناوين أو رسائل البريد الإلكتروني ألتي سبق استردادها أثناء وضع دون الاتصال.

التيارات المتاحة في الحافظات الشخصية هي: Newo Open Message وDelete وmessage Move to folder وdetails Rename New folder Exita Help.

الرسائل

⊂ تلمیح! یساعد برنامج معالج "الضبط" المضمن في مجموعة برامج الكمبيوتر الخاصة بهاتف Nokia 3660 على تكوين ضبط نقطة الوصول وصندوق البريد. مكنك أيضًا نسخ ضبط موجود، على سبيل المثال. من الكمبيوتر إلى الهاتف. انظر الأسطوانة المضغوطة المرفقة بغلاف البيع.

الرئيسية مع عدم إعداد حساب بريدك الإلكترونى، فسيطلب منك القيام بذلك. انظر الضبط المطلوب للبريد الإلكتروني الصفحة ٧٩.

عند إنشاء صندوق بريد جديد، يحل الاسم الذي قدده لصندوق البريد محل كلمة Mailbox الموجودة في شاشة عرض "الرسائل" الرئيسية. يمكن أن يكون لديك عدة صناديق بريد (بحد أقصى 1 صناديق بريد).

# فتح صندوق البريد

عند فتح صندوق البريد، يمكنك اختيار ما إذا كنت ترغب في عرض رسائل البريد الإلكتروني وعناوين البريد الإلكترونى التى تم استردادها من قبل دون الاتصال بالإنترنت أو بواسطة الاتصال بخادم البريد الإلكتروني من عدمه.

- عند الانتقال إلى صندوق البريد والضغط على (): يسألك الهاتف عما إذا كنت ترغب في سبق استردادها دون اتصال.
  - - عرض رسائل البريد الإلكتروني أثناء الاتصال بالإنترنت

عند الاتصال بالإنترنت، تتوفر لك بشكل مستمر إمكانية الاتصال بصندوق البريد عن بُعد من خلال مكالمة بيانات أو اتصال حزمة بيانات. انظر أيضًا "مؤشرات اتصال البيانات" الصفحة ١٠، و"مكالمات بيانات GSM" الصفحة ٣١، و"حزمة البيانات (خدمة حزمة الراديو العامة GPRS)" الصفحة ٣٣.

لا يتم تحديث رسائل البريد الإلكتروني تلقائيًّا في الما ملاحظة: في حالة استخدام بروتوكول POP3، لا يتم تحديث رسائل وضع الاتصال بالإنترنت. لمشاهدة أحدث رسائل البريد الإلكتروني، يلزم قطع الاتصال وبدء اتصال جديد بصندوق البريد.

عرض رسائل البريد الإلكتروني دون الاتصال بالإنترنت

يتم قطع اتصال الهاتف بصندوق البريد عن بُعد في حالة عرض رسائل البريد الإلكتروني دون الاتصال بالإنترنت. قد يساعدك هذا الوضع على توفير تكاليف الاتصال. للحصول على معلومات إضافية، انظر الصفحة ٣٢.

لعرض رسائل البريد الإلكتروني دون الاتصال بالإنترنت، يلزم أولاً استرداد رسائل البريد الإلكتروني من صندوق البريد، انظر القسم التالي. حدد Disconnect → Options لإنهاء اتصال البيانات بعد استرداد رسائل البريد الإلكتروني إلى الهاتف.

يحكن الاستمرار في قراءة عناوين البريد الإلكتروني و/ أو رسائل البريد الإلكتروني التي تم استردادها دون الاتصال بالإنترنت. يحكن كتابة رسائل بريد إلكتروني جديدة والرد على رسائل البريد الإلكتروني التي تم استردادها وإعادة توجيه رسائل البريد الإلكتروني. يحنك تنظيم إرسال رسائل البريد الإلكتروني بحيث يتم إرسالها عند الاتصال بصندوق البريد في المرة التالية. عند فتح Mailbox في المرة التالية مع الرغبة في عرض رسائل البريد الإلكتروني وقراءتها دون الاتصال بالإنترنت، أجب بـ No عند ظهور الاستفسار ?Connect to mailbox.

استرداد رسائل البريد الإلكتروني من صندوق البريد

• في حالة عدم الاتصال بالإنترنت، حدد Connect ← Options لبدء الاتصال بصندوق البريد عن بُعد.
 • في حالة عدم الاتصال بالإنترنت، حدد Options بشكل شاشة حافظة صندوق الوارد الموجودة في "الرسائل". يكنك الانتقال للأعلى وللأسفل في القائمة بالضغط على () أو (). تستخدم الرموز التالية لعرض حالة البريد الإلكتروني:

🔯 - بريد إلكتروني جديد (وضع دون اتصال أو وضع الاتصال). لم يتم استرداد الحتوى من صندوق البريد إلى الهاتف (يشير السهم الموجود في الرمز إلى الخارج).

🧰 بريد إلكتروني جديد، تم استرداد الحُتوى من صندوق البريد (يشير السهم إلى الداخل).

💼 لرسائل البريد الإلكتروني التي تمت قراءتها.

🔯 لعناوين البريد الإلكتروني المقروءة ولمحتوى الرسائل التي حذفت من الهاتف.

الخيارات المتاحة أثناء عرض عناوين البريد الإلكتروني هي: New message Open Connect / Disconnect وRetrieve وRetrieve Copy Message details Exito Helpo Mark/Unmark

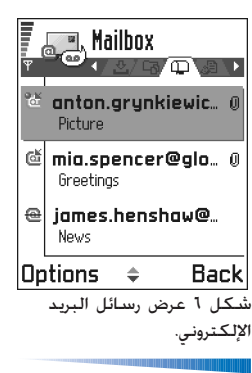

آلخيارات المتاحة أثناء عرض رسالة بريد إلكتروني هي: Delete وForward وDelete وAttachments وMossage وAttach Move to folder وdetails Help وfind وtexts. Exita.

- New لاسترداد كافة رسائل البريد الإلكتروني إلى الهاتف
- Selected لاسترداد رسائل البريد الإلكتروني التي تم تمييزها فقط. استخدم الأوامر Mark / Unmark (- Mark/Unmark لتحديد الرسائل واحدة في كل مرة. للحصول على معلومات حول كيفية خديد عدة عناصر في ذات الوقت، انظر الصفحة <u>١٢</u>.
  - All لاسترداد جميع الرسائل من صندوق البريد.
     لإلغاء عملية الاسترداد، اضغط على Cancel.
- اً بعد استرداد رسائل البريد الإلكتروني، يمكنك متابعة عرضها أثناء الاتصال بالإنترنت. حدد Disconnect ← Options لإنهاء الاتصال وعرض رسائل البريد الإلكترونى دون الاتصال بالإنترنت.

**نسخ رسائل بريد إلكتروني إلى حافظة أخرى** إذا كنت ترغب في نسخ رسالة بريد إلكتروني من صندوق البريد عن بُعد إلى حافظة ضمن "الحافظات الشخصية" فحدد OptionS → *Copy* - حدد حافظة من الفائمة واضغط على OK.

فتح رسائل البريد الإلكتروني

عند عرض رسائل البريد الإلكتروني سواء في وضع الاتصال بالإنترنت أو وضع دون الاتصال
 بالإنترنت، فانتقل إلى رسالة البريد الإلكتروني التي ترغب في عرضها واضغط على () لفتحها. في حالة عدم استرداد رسالة البريد الإلكتروني (يشير السهم الموجود بالرمز جهة الخارج) في وضع عدم الاتصال أثناء اختيار Open، فسيتم سؤالك عما إذا كنت ترغب في استرداد تلك الرسالة من صندوق البريد من عدمه. لاحظ أن اتصال البيانات يظل مفتوح بعد استرداد رسائل البريد الإلكتروني ديشير السهم الموجود بالرمز جهة الخارج) في وضع عدم الاتصال أثناء اختيار Open، فسيتم سؤالك عما إذا كنت ترغب في استرداد تلك الرسالة من صندوق البريد من عدمه. لاحظ أن اتصال البيانات يظل مفتوح بعد استرداد رسائل البريد الإلكتروني. حدد Options

قطع الاتصال عن صندوق البريد

أثناء الانصال بالإنترنت، حدد Disconnect ← Options وذلك لإنهاء مكالمة البيانات أو اتصال GPRS بصندوق البريد عن بُعد. انظر أيضًا "مؤشرات اتصال البيانات" الصفحة 1.

Copyright © 2003 Nokia. All rights reserved.

الخيارات المتاحة في شاشة عرض المرفقات هي: Open وRetrieve وSave Retrieve وDelete وKits Help.

لا توفير التوفير مساحة بالتوفير مساحة بالذاكرة، يكنك إزالة البريد المنقات من إحدى رسائل البريد الإلكتروني مع الاحتفاظ بها في خادم البريد الإلكتروني. حدد Delete ح Options في شاشة عرض المرفقات.

لا تنفيح التوفر قائمة تتموم قائمة تنسيقات الأشكال المعمة في الصفحة <u>٨٥</u>. للشاهدة قائمة تضم تنسيقات اللف الأخرى المعمة بواسطة مالف الأخرى المعمة بواسطة الأخرى المعلومات الاطلاع على المعلومات. للاطلاع على المعلومات. الاصة بالمنتج على الموقع .www.nokia.com. عرض مرفقات رسالة البريد الإلكتروني

هام: قد خَتوي مرفقات رسائل البريد الإلكتروني على فيروسات أو قد خَدتُ أضراراً بالهاتف أو بالكمبيوتر. لا تفتح أي مرفق إذا لم تكن متأكدًا من هوية المرسل. لمزيد من المعلومات، انظر "إدارة الشهادات"، الصفحة [٤].

استرداد المرفقات إلى الهاتف

 • إذا ظهر بالمرفق مؤشر خافت، فإن ذلك يدل على عدم استرداده إلى الهاتف. لاسترداد المرفق، انتقل إليه وحدد Retrieve ← Options.

ملاحظة: يمكنك أن تقرر استرداد عناوين رسائل البريد الإلكتروني أو الرسائل فقط أو الرسائل والمرفقات إذا كان صندوق البريد يستخدم بروتوكول IMAP4. تتوفر خيارات عناوين رسائل البريد الإلكتروني فقط أو الرسائل والمرفقات عند استخدام بروتوكول POP3. للحصول على معلومات إضافية، انظر الصفحة ٩1.

فتح أحد المرفقات

- ا في شاشة عرض المرفقات. انتقل إلى أحد المرفقات واضغط على 🔘 لفتحه.
- أثناء الاتصال بالإنترنت، يتم استرداد المرفق مباشرة من الخادم ثم فتحه فى التطبيق المناظر.
  - يسألك الهاتف عما إذا كنت ترغب في استرداد المرفق إلى الهاتف في حالة عدم الاتصال بالإنترنت. إذا كانت الإجابة بـ Yes، فسيبدأ إجراء الاتصال بصندوق البريد عن بعد.

اضغط على Back للعودة إلى عارض البريد الإلكتروني.

حفظ المرفقات بشكل منفصل

لحفظ مرفق، حدد Options → Save في شاشة عرض المرفقات. يتم حفظ المرفق في التطبيق المُناظر. على سبيل المثال، يكن حفظ الأصوات في "المسجل"، ويمكن حفظ الملفات النصية TXT. في "الملاحظات".

🛶 ملاحظة: يمكن حفظ المرفقات مثل الصور في بطاقة الذاكرة، إن وجد.

٨٩

## حذف رسائل البريد الإلكتروني

- ملاحظة: يعكس الهاتف عناوين البريد الإلكتروني الموجودة في صندوق البريد عن بُعد. وبذلك يظل عنوان الرسالة موجودًا في الهاتف على الرغم من حذف محتواها. فإذا رغبت في حذف العنوان أيضًا: فيجب حينئذ حذف رسالة البريد الإلكتروني من صندوق البريد عن بعد ثم إنشاء الاتصال من الهاتف إلى صندوق البريد عن بعد مرة أخرى لتحديث الحالة.
- ملاحظة: إذا لم تكن متصلاً بالإنترنت فستحذف رسالة البريد الإلكتروني أولاً من الهاتف. وعندما يتم الاتصال مرة أخرى بصندوق البريد عن بعد فستحذف الرسالة تلقائيًا. إذا كنت تستخدم بروتوكول POP3 فسيتم إزالة الرسائل الحددة للحذف بعد إغلاق الاتصال بصندوق البريد عن بعد فقط.

عدم حذف رسائل البريد الإلكتروني في وضع دون الاتصال بالإنترنت لإلغاء عملية حذف رسالة بريد إلكتروني من الهاتف ومن الخادم، فانتفل إلى إحدى رسائل البريد الإلكتروني التي تم تمييزها تمهيدًا لحذفها أثناء الاتصال التالي ( 🗃 )، وحدد Undelete → Options.

٩.

# **مندوق الحفظ**

يعد صندوق الحفظ مكان تخزين مؤقت للرسائل المنتظر إرسالها.

حالة الرسائل الموجودة فى صندوق الحفظ

- Sending جاري عمل اتصال، وجاري إرسال الرسالة.
- Queued / Waiting على سبيل المثال، إذا كان هناك نوعان متشابهان من الرسائل في صندوق الحفظ، فستنتظر إحداهما حتى يتم إرسال الأخرى.
  - Resend at (وقت) فشل الإرسال. سوف يحاول الهاتف إرسال الرسالة مرة أخرى بعد مهلة زمنية محددة. اضغط على Send إذا كنت ترغب في إعادة تشغيل الإرسال في الحال.
- Failed مراستنفاذ الحد الأقصى تحاولات الإرسال. فشل الإرسال. إذا حاولت إرسال رسالة قصيرة، فافتح الرسالة وتأكد من صحة ضبط الإرسال.

# عرض الرسائل المسجلة على بطاقة SIM

قبل عرض الرسائل المسجلة على بطاقة SIM، يلزم نسخ تلك الرسائل إلى أحد الخافظات في الهاتف.

- ۱ فى شاشة العرض الرئيسية للرسائل، حدد SIM messages ← Options.
  - - ۳ حدد Copy ← Options. يتم فتح قائمة بالحافظات.
    - ٤ حدد حافظة واضغط على OK. اذهب إلى الحافظة لعرض الرسائل.

يمكن استلام رسائل حول عدة موضوعات من مزود الخدمة، مثل حالة الطقس وأحوال المرور. للحصول على الموضوعات المتوفرة وأرقام الموضوعات ذات الصلة، اتصل بمزود الخدمة. في شاشة العرض الرئيسية يمكنك مشاهدة:

لم مثال: يتم وضع الرسائل في صندوق الحفظ. على سبيل المثال. عندما يكون الهاتف خارج نطاق منطقة تغطية الشبكة. يكنك أيضاً وضع رسائل البريد الإلكتروني التي ترغب في إرسالها في الرة القادمة عند الاتصال بصندوق البريد عن بُعد.

♦ في شاشة العرض الرئيسية للرسائل، حدد Cell broadcast ← Options.

الرسائل

الخيارات المتاحة في خلية النشر هي: Open Subscribe / Unsubscribe وHotmark / Unhotmark وHelp Esttings, Topic Exita.

- حالة الموضوع: ដ –للرسائل الجديدة المشترك فيها و🛅 للرسائل الجديدة غير المشترك فيها.
- رقم واسعم الموضوع، وما إذا كان قد تم الإشارة إليه (◄) لوضعه قيد المتابعة. سوف يتم إبلاغك في حالة وصول رسائل تنتمى إلى موضوعات تمت الإشارة إليها.

ملاحظة: قد بنع اتصال حزمة بيانات GPRS استقبال خلية النشر. اتصل بمشغل الشبكة للحصول على ضبط GPRS الصحيح. للحصول على معلومات إضافية حول ضبط GPRS، انظر "حزمة البيانات (خدمة حزمة الراديو العامة GPRS)" الصفحة ٣٢.

محرر أوامر الخدمة

يحَنَكَ إرسال طلبات خدمة، على سبيل المثال أوامر تنشيط خدمات الشبكة (تعرف أيضًا بأوامر (USSD)، إلى مزود الخدمة. لمزيد من المعلومات، اتصل مِزود الخدمة. لإرسال طلب:

- في وضع الانتظار، أو في حالة إجراء اتصال، أدخل رقم / أرقام الأمر واضغط على Send أو
- إذا احتجت إلى إدخال حروف وأرقام، فحدد Service commands ← Options ← Messaging.

# ضبط الرسائل

م تقسيم ضبط الرسائل إلى مجموعات تبعًا للأنواع الختلفة للرسائل. انتقل إلى الضبط التي ترغب في خريره واضغط على @. ♦ في شاشة العرض الرئيسية للرسائل. حدد Service ← Options .commands.

## ضبط الرسائل النصية

- - Msg. centre in use (مركز الرسائل المستخدم)– يقوم هذا الخيار بتعريف مركز الرسائل المستخدم لتسليم الرسائل النصية والرسائل الذكية على سبيل المثال الرسائل المصورة.
  - Receive report (تقارير التسليم) عند تعيين خدمة الشبكة إلى Yes، فستظهر حالة الرسالة المرسلة (Pending وDelivered) في السجل انظر الصفحة ٢٢.
- Message validity في حالة تعذر وصول الرسالة إلى المستلم في الفترة المسموح بها، فسيتم حذف الرسالة من مركز خدمة الرسائل القصيرة. لاحظ أنه لا بد أن تدعم الشبكة هذه الميزة. Maximum time هو الحد الأقصى للوقت المسموح به من قبل الشبكة.
  - Message sent as الخيارات المتاحة هي: Text وPaging وPaging وE-mail للحصول على معلومات إضافية، اتصل مشغل الشبكة.

ملاحظة: قم بتغيير هذا الخبار في حالة التأكد من قدرة مركز الخدمة على خوبل الرسائل القصيرة إلى التنسيقات الأخرى هذه.

- Preferred connection يكن إرسال رسائل قصيرة من خلال شبكة GSM العادية أو عبر GPRS، إذا كانت الشبكة تدعمها. انظر <u>"حزمة البيانات (خدمة حزمة الراديو العامة GPRS)"</u>
- Reply via same ctr. (خدمة شبكة) عن طريق ضبط هذا الخيار على Yes، إذا قام المستلم بالرد على رسالتك، فسيتم إرسال رسالة الرد باستخدام نفس الرقم الخاص مركز خدمة الرسائل القصيرة. لاحظ أن ذلك قد لا يعمل بين كل المشغلين.

إضافة مركز رسائل نصية جديد

- ۱. افتح Message centres وحدد New msg. centre ← Options
  - اً اضغط على 🔘، واكتب اسماً لمركز الخدمة واضغط على OK.

الخيارات المتاحة أثناء خرير ضبط مركز الرسائل القصيرة هي: New msg. centre وEdit وDelete وExt

- ۳ اضغط على ()، ثم اضغط على () واكتب رقم مركز خدمة الرسائل النصية (يجب قديده).
  اضغط على OK. يلزم إدخال رقم مركز الرسائل لإرسال رسائل نصية ورسائل مصورة. يكنك الحصول على الرقم من مزود الخدمة.
  - لاستخدام الضبط الجديد، ارجع إلى شاشة عرض الضبط. انتقل إلى Msg. Centre in use،
     واضغط على () وحدد مركز الخدمة الجديد.

# ضبط رسائل الوسائط المتعددة

اذهب إلى Messaging وحدد Multimedia message  $\leftarrow$  Settings  $\leftarrow$  Options لفتح قائمة الضبط التالية:

- Preferred connection (يجب تحديده) حدد نقطة الوصول المستخدمة كاتصال مفضل لمركز رسائل الوسائط المتعددة. انظر الضبط المطلوب لرسائل الوسائط المتعددة الصفحة ٧٧.
- ملاحظة: في حالة استلام ضبط رسالة وسائط متعددة في شكل رسالة ذكبة ثم حفظه، فسيتم استخدام الضبط المستلم تلقائيًا للاتصال المفضل. انظر <u>استلام الرسائل الذكية</u> الصفحة ٨٢.
  - Secondary conn. حدد نقطة الوصول المستخدمة كاتصال ثانوي لمركز رسائل الوسائط المتعددة.

ذات الضبط Secondary conn. و Preferred connection ذات الضبط و Secondary conn. و الخاص بـ الخاص بـ الخاص بـ الخاص بـ الخاص بـ الخاص بـ الخاص بـ المال البيانات فقط مختلفًا.

- مثال: إذا كان الاتصال المفضل يستخدم اتصال حزمة بيانات، فقد ترغب في استخدام البيانات عالية السرعة أو مكالمة بيانات لاتصال ثانوي. وتصبح بهذه الطريقة قادرًا على إرسال رسائل الوسائط المتعددة واستقبالها حتى عندما لا تكون مع شبكة تدعم حزمة البيانات. لمعرفة مدى توفر خدمات البيانات والاشتراك بها، اتصل مشغل الشبكة أو مزود الخدمة. انظر أيضًا "معلومات عامة حول اتصالات البيانات ونقاط الوصول" الصفحة <u>1</u>7.
  - Multimedia reception حدد:

Only in home net. حند الرغبة في استلام رسائل وسائط متعددة فقط عندما تكون متصلا بالشبكة الحُلية فقط. يتم إيقاف تشغيل خدمة استقبال الرسائل متعددة الوسائط عندما تكون خارج نطاق الشبكة الحُلية.

Always on – عند الرغبة في استلام رسائل وسائط متعددة دومًا.

Off – عند الرغبة في عدم استلام رسائل وسائط متعددة أو إعلانات على الإطلاق.

- 📢 هــــام:
- ستتكلف الكثير عند إرسال رسائل وسائط متعددة أو استقبالها عندما تكون خارج نطاق الشبكة الحلية.
- إذا تم قديد الضبط على Only in home net أو Always on فعندئذ يكن للهاتف أن يقوم بإجراء اتصال بيانات نشط أو اتصال GPRS بدون إفادتك.
  - .On receiving msg فحدد:

*Retr. immediately –* إذا رغبت في أن يقوم الهاتف باسترداد رسائل الوسائط المتعددة على الفور. إذا كانت هناك رسائل على الحالة Deferred. فسيتم استردادها أيضًا.

Defer retrieval – إذا رغبت في حفظ الرسالة في مركز رسائل الوسائط المتعددة لاستردادها فيما . بعد. لاسترداد الرسالة فيما بعد. اضبط .On receiving msg. على Retr. Immediately.

*Reject message –* إذا رغبت في رفض رسائل الوسائط المتعددة. سوف يقوم مركز رسائل الوسائط المتعددة بحذف الرسائل.

- Allow anon. Messages حدد No إذا رغبت في رفض رسائل مرسلة من مرسل مجهول.
- Receive adverts يحدد هذا الخيار ما إذا كنت ترغب في استلام إعلانات رسائل وسائط متعددة أم لا.
  - Receive Report حدد هذا الخيار على Yes إذا رغبت في ظهور حالة الرسالة المسجلة (Pending وDelivered في السجل.انظر الصفحة ٢٢.

- Deny report sending حدد Yes إذا كنت لا ترغب في إرسال الهاتف لتقارير استلام خاصة برسائل الوسائط المتعددة المستلمة.
- Message validity في حالة تعذر الوصول إلى مستلم الرسالة في الفترة المسموح بها، فسيتم إزالة الرسالة من مركز خدمة رسائل الوسائط المتعددة. لاحظ أنه لا بد أن تدعم الشبكة هذه الميزة. Maximum time هو الحد الأقصى للوقت المسموح به من قبل الشبكة.
- Image size يحدد هذا الخيار الحجم المناسب للشكل في رسالة وسائط متعددة. الخيارات المتاجة هي: Small (الحد الأقصى ١٦٠ × ١٢٠ بكسل) وLarge (الحد الأقصى ٢٤ × ٤٨ بكسل).
- Default Speaker حدد Loudspeaker أذا رغبت في تشغيل الصوت في رسالة وسائط متعددة عبر مكبر الصوت أو عبر سماعة الأذن. لمزيد من المعلومات انظر <u>"مكبر الصوت المضمن"</u> الصفحة 10.

ضبط البريد الإلكتروني

اذهب إلى Messaging وحدد E-mail ← Settings ← Options.

افتح Mailbox in use لاختيار صندوق البريد المستخدم.

#### ضبط صناديق البريد

حدد Mailboxes لفتح قائمة بصناديق البريد التي تم تعريفها. إذا لم يتم تعريف صناديق بريد، فستطالب بذلك. تظهر قائمة الضبط التالية:

- Mailbox name اكتب اسمًا وصفيًا لصندوق البريد.
- Access point in use (يجب قديده) نقطة وصول إنترنت IAP المستخدمة لصندوق البريد.
   حدد نقطة وصول إنترنت IAP من القائمة. لمزيد من المعلومات حول كيفية إنشاء نقطة وصول إنترنت
   IAP، انظر أيضًا "ضبط التوصيل" الصفحة ٢٢.
  - My mail address (يجب قديده) اكتب عنوان البريد الإلكتروني الذي تسلمته من مزود الخدمة. لا بد أن يحتوي العنوان على الحرف @. لقد تم إرسال ردود على رسائلك على هذا العنوان.
  - Outgoing mail server: (يجب تحديده) اكتب عنوان IP أو اسم المضيف للكمبيوتر الذي يقوم بإرسال رسالة البريد الإلكتروني.
- Send message حدد كيفية إرسال رسالة البريد الإلكتروني من الهاتف. Immediately يبدأ الاتصال بصندوق البريد تلقائيًا بعد اختيار .Send. During next conn – يُرسل البريد الإلكتروني عند أول اتصال بصندوق البريد.

الخيارات المتاحة أثناء خرير ضبط البريد الإلكتروني هي: Delete وNew mailbox وDelete وHelp وExit.

- Send copy to self حدد Yes لحفظ نسخة من رسالة البريد الإلكتروني في صندوق البريد عن بُعد وفي العنوان المعين في My mail address.
  - - Include signature حدد Yes إذا رغبت في إرفاق توقيع برسائل البريد الإلكتروني ثم ابدأ في
     كتابة نص التوقيع أو خريره.
    - User name: الكتب اسم المستخدم الخاص بك، والذي حصلت عليه من مزود الخدمة.
  - Password: اكتب كلمة المرور الخاصة بك. إذا تركت هذا الحقل فارغاً، فسيطلب منك إدخال كلمة المرور عند محاولة الاتصال بصندوق البريد عن بعد.
  - Incoming mail server: (يجب قديده) عنوان IP أو اسم المضيف بالكمبيوتر والذي يقوم باستلام رسائل البريد الإلكتروني.
- Mailbox type: يقرف بروتوكول البريد الإلكتروني الذي يوصي به مزود خدمة صندوق البريد عن بُعد. الخيارات المتاحة هي POP3 وMAML.

ملاحظة: بكن اختيار هذا الضبط مرة واحدة فقط ولا بكن تغييره إذا قمت بحفظه أو خرجت من ضبط صندوق البريد.

- SMTP يستخدم هذا الخيار مع بروتوكولات POP3 وIMAP4 وSMTP لتأمين الاتصال بصندوق البريد عن بُعد.
- APOP secure login يستخدم هذا الخيار مع بروتوكول POP3 لتشفير عملية إرسال كلمات المرور إلى خادم البريد الإلكترونى عن بُعد. لا يظهر هذا الخيار فى حالة تحديد IMAP4 لـــ :IMAP4
  - Retrieve attachment (لا يظهر هذا الخيار في حالة ضبط بروتوكول البريد الإلكتروني إلى POP3 – لاسترداد البريد الإلكتروني بالمرفقات أو بدونها.
  - Retrieve headers للحد من عدد عناوين البريد الإلكتروني التي ترغب في استردادها إلى الهاتف. الخيارات المتاحة هي All فقط.

### ضبط خدمة الرسائل

- Service messages حدد ما إذا كنت ترغب في استلام رسائل خدمة أم لا.
- Authentic. needed حدد ما إذا كنت ترغب في استلام رسائل خدمة من مصادر مصدقة فقط أم لا.

### ضبط خلية النشر

حَمَّق من مزود الخدمة حول توفر خلية النشر وما هي الموضوعات المتاحة وأرقام الموضوعات المتعلقة بذلك. لتغيير الضبط، اذهب إلى Cell broadcast ← Settings ← Options ← Messaging.

- On Reception أو Off.
- All Language عندا الخبار إمكانية استلام رسائل خلية النشر بكافة اللغات المكنة. يتبح لك خبار Selected إمكانية اختبار اللغة التي ترغب في استلام رسائل خلية النشر بها. إذا لم تكن اللغة التي تريدها موجودة بالقائمة فحدد Other.
  - Topic detection إذا استلمت رسالة لا تنتمي إلى أي من الموضوعات الموجودة، فيمكنك عن طريق خيار Topic detection حفظ رقم الموضوع تلقائيًا. يتم حفظ رقم الموضوع في قائمة الموضوع ويتم عرضه بدون اسم. حدد Off إذا كنت لا ترغب في حفظ أرقام الموضوعات الجديدة تلقائيًا.

# ضبط حافظة أخرى

اذهب إلى Messaging وحدد Other  $\leftarrow$  Settings  $\leftarrow$  Options وحدد Messaging الفتح قائمة الضبط التالية:

- Save sent messages حدد ما إذا كنت ترغب في حفظ نسخة من كل رسالة نصية أو رسالة وسائط متعددة أو رسالة بريد إلكترونى قمت بإرسالها إلى حافظة "العناصر المرسلة".
- No. of saved msgs. حدد الرسائل المرسلة التي ستحفظ في حافظة العناصر المرسلة في كل مرة. الحد الافتراضي ٢٠ رسالة. يتم حذف الرسالة الأقدم عند بلوغ الحد.
  - Memory in use قديد مخزن الذاكرة. الخياران هما ذاكرة الهاتف وبطاقة الذاكرة، إن وجد.

يكنك ضبط نغمات الهائف وتخصيصها تبعًا لأحداث وبيئات مختلفة، أو تبعاً لجموعات من المتصلين وذلك من خلال "الأوضاع". توجد خمسة أوضاع معينة مسبقاً وهي: General وSilent وMeeting وMeeting وOutdoor وPage حيث يكنك تخصيصها لتتناسب مع احتياجاتك.

يمكنك مشاهدة الوضع الحدد حالباً في أعلى شاشة الهاتف أثناء وجودك الهاتف في وضع الانتظار. يظهر التاريخ الحالي فقط إذا كان الوضع "عام" هو الوضع المستخدم.

يمكن أن تكون النغمات عبارة عن نغمات الرنين الافتراضية، أو النغمات المؤلفة في "الملحن"، أو النغمات المستلمة في رسالة، أو النغمات المنقولة إلى الهاتف عبر الاشعة حَت الحمراء أو بلوتوث أو من خلال الاتصال بالكمبيوتر ثم حفظها بالهاتف.

> تغيير الوضع ١ انهب إلى Profiles → Menu. يتم فتح قائمة بالأوضاع. انظر الشكل 1 الصفحة ٩٩. ٢ في القائمة "الأوضاع"، انتقل إلى أحد الأوضاع وحدد Activate → Options.

> > تخصيص الأوضاع

- ١ لتعديل أحد الأوضاع، انتقل إلى الوضع المطلوب في القائمة "الأوضاع" وحدد Options ->
   Personalise يتم فتح قائمة ضبط الأوضاع.
  - انتقل إلى الضبط المطلوب تغييره واضغط على الفتح الاختيارات التالية:
- Ringing tone لتعيين نغمة الرئين للمكالمات الصوتية، حدد نغمة رئين من القائمة. أثناء التنقل خلال القائمة، يكنك التوقف عند إحدى النغمات لكي تستمع إليها قبل اختيارها. اضغط على أي مفتاح لإيقاف الصوت. عند استخدام بطاقة الذاكرة يظهر الرمز نغمات الرئين تستخدم الذاكرة المشتركة. انظر "الذاكرة المشتركة" الصفحة 11.

♦ اذهب إلى Menu → Profiles.

الختصار: اضغط على المغير المغط على المغير المغير الوضع في وضع الانتظار. انتقل إلى الوضع الذي ترغب في تنشيطه ثم اضغط على OK.

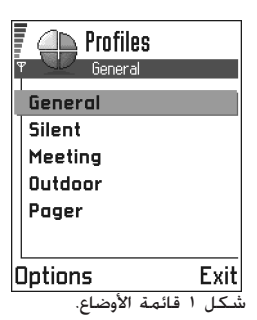

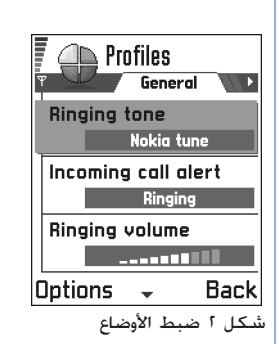

الأوضاع

🛽 📥 ملاحظة: يمكنك تغيير نغمات الرنين من خلال موقعين: "الأوضاع" أو "جهات الاتصال". انظر "اضافة نغمة رنين ليطاقة أو مجموعة" الصفحة ٥٠.

- Incoming call alert عند اختيار Ascending، يبدأ صوت الرنين من المستوى الأول ثم يأخذ في الارتفاع تدريجياً حتى يصل إلى مستوى الصوت المحدد.
  - Ringing volume لتعيين مستوى الصوت لنغمات الرنين ونغمات تنبيه الرسائل.
    - Message alert tone لتعيين نغمة الرسائل.
    - Vibrating alert لتعيين اهتزاز الهاتف عند ورود رسائل أو مكالمات صوتية.
      - Keypad tones لتعيين مستوى الصوت لنغمات لوحة المفاتيح.
  - Warning tones يصدر الهاتف نغمة تخذيرية، على سبيل المثال عند نفاد طاقة البطارية.
- Alert for لتعيين رئين الهاتف عند ورود مكالمات من أرقام هواتف تنتمي إلى مجموعة متصلين محددين. تظل باقي المكالمات الواردة من أية متصلين آخرين خارج مجموعة المتصلين الحددين بدون نغمة تنبيه. الخيارات المتوفرة بالهاتف هي All calls / (قائمة تضم مجموعات المتصلين في حالة إنشاء تلك الجموعات). انظر "إنشاء مجموعات أتصال" الصفحة <u>٥</u>٩.
- Profile name يكنك إعادة تسمية أحد الأوضاع بأي اسم تريده. لا يكن إعادة تسمية الوضع "عام".

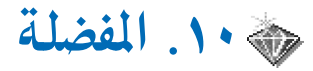

ملاحظة: بجب أن يتم تشغيل الهاتف لاستخدام هذه الوظيفة. لا تستخدم الهاتف حين يكون استخدام الهواتف الحمولة محظورًا أو عندما تسبب خطرًا.

الاختصارات الافتراضية هي: 💇 - لفتح محرر الملاحظات، و 🛄 لفتح التقويم على التاريخ الختار، و 📥 لفتح الرسائل الواردة. انظر الشكل <u>(</u> الصفحة <u>١٠١</u>.

# إضافة اختصارات

يمكن إضافة اختصارات من التطبيقات الفردية فقط. لا تتمتع التطبيقات الأخرى بتلك الإمكانية.

ا افتح التطبيق ثم انتقل إلى العنصر الذي ترغب في إضافته كاختصار إلى "المفضلة".

ا حدد Add to Favourites ← Options، واضغط على OK.

ملاحظة: يتم تحديث الاختصار داخل "المفضلة" تلقائباً في حالة نقل العنصر الذي يشير إليه، على سبيل المثال في حالة نقله من إحدى الحافظات إلى حافظة أخرى.

#### في "المفضلة":

- لفتح اختصار، انتقل إلى الرمز واضغط على (). يتم فتح الملف في التطبيق المُناظر.

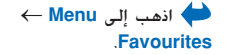

|       | *<br>) |        |     |        |
|-------|--------|--------|-----|--------|
| م     | alenda | r      |     |        |
| Optic | Exit   |        |     |        |
|       | لرض    | ـة الع | شاش | لمكل ا |

الرئىسىة للمفضلة.

آخيارات الموجودة في شاشة العرض الرئيسية لــــ "المضلة" هي: Open وEdit shortcut icon Shortcut icon name وUelte shortcut وList view / Grid view Exit, Help.

🛱 ١١. التقويم والمهام

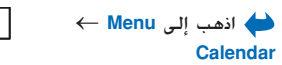

الخبارات المتاحة أثناء تحربر

Exite Helpe

إدخال تقوم: Delete وSend

الله ملاحظة: يجب أن يتم تشغيل الهاتف لاستخدام هذه الوظيفة. لا تستخدم الهاتف حين يكون استخدام الهواتف الحمولة محظورًا أو عندما تسبب خطرًا أو تشويشًا.

في "التقويم" يمكنك حفظ المواعيد والاجتماعات وتواريخ الميلاد والأعياد السنوية وأبة أحداث أخرى. يمكنك أيضـَّـا ضبط تنبيه التقويم لكـى يذكرك بأحداث قادمة.

يستخدم التقويم الذاكرة المشتركة. انظر "الذاكرة المشتركة" الصفحة .11.

# إنشاء إدخالات التقويم

- حدد New entry ← Options وحدد:
- Meeting لكى يذكرك بميعاد محدد بالوقت والتاريخ.
  - Memo لكتابة إدخال عام لأحد الأيام.
- Anniversary لكي يذكرك بتاريخ ميلاد أو تواريخ خاصة. يتم تكرار إدخالات الأعياد السنوية كل عام.
- ١ للء الحقول. انظر قسم حقول إدخال التقوم الصفحة ١٠٣. انظر الشكل ١، الصفحة ١٠٢. استخدم زر الانتقال للانتقال بين الحقول. اضغط على روم للتغيير بين الحروف اللاتينية الكبيرة والحروف الصغيرة.
  - ۳ الحفظ الإدخال، اضغط على Done.
  - تحرير إدخالات التقويم ١ في شاشة عرض "اليوم"، انتقل إلى الإدخال ثم اضغط على ۞ لفتحه. ٢ اكتب في حقول الإدخال ثم اضغط على Done.

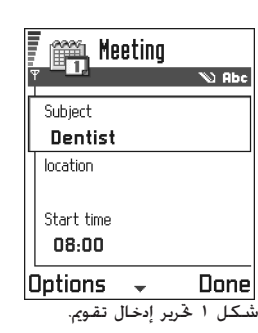

في حالة تخرير إدخال متكرر، حدد كيفية تفعيله كما تريد.
 All occurrences – يتم تغيير كافة الإدخالات المتكررة / This entry only – يتم تغيير الإدخال الحالى فقط.

# إلغاء إدخالات التقويم

- في حالة حذف إدخال متكرر، حدد كيفية تفعيل التغيير.
   All occurrences يتم حذف كافة الإدخالات المتكررة / This entry only يتم حذف الإدخال الحال فقط.

# حقول إدخال التقويم

- Subject / Occasion أكتب وصفاً للحدث.
  - Location مكان الاجتماع، اختياري.
- End date, Start date, End time, Start time .
- Alarm date وAlarm time وAlarm في المنافية من المنافية المنافية م منافية المنافية المنافية المنافية المنافية المنافية المنافية المنافية المنافية المنافية المنافية المنافية المن منافية المنافية المنافية المنافية المنافية المنافية المنافية المنافية المنافية المنافية المنافية المنافية المنفية المنافية المنافية المنافية المنافية المنافية المنافية المنافية المنفية المنافية المنافية المنافية المنافية المنافية المنافية المنافية المنافية المنافية المنافية المنافية المنافية المنافية المنافية الم منافية المنافية المنافية المنافية المنافية المنافية المنافية المنافية المنافية المنافية المنافية المنافية المنافية المنافية من ألمنافية المنافية المنافية المنافية المنافية المنافية المنافية المنافية المنافية المنافية المنافية المنافية المنافية المنافية المنافية المنافية المنافية المنافية المن المنافية المنافية المنافية المنافية المنافية المنافية المنافية المنفية المنافية المنافية المنافية المنافية المنافية المنافية المنافية المنافية من منافية منافية المنافية من منافية من منفية من منفية من منفية ميلي من منفية من منفية من منفية م

مثال: يكنك التحكم في وظيفة التكرار حسب الرغبة إذا كان لديك حدث يحدث بصورة متكررة، سواء أكان ذلك أسبوعياً، أو في منتصف الأسبوع أو أحداث متكررة بصورة يومية ترغب في تذكرها.

- Repeat until يكنك ضبط تاريخ الانتهاء للإدخال المتكرر، على سبيل المثال, تاريخ انتهاء دورة أسبوعية تنتظم بها. يظهر هذا الخيار فقط فى حالة اختيار تكرار الحدث.
- Syncronisation في حالة اختيار Private بعد إجراء التزامن بكنك وحدك مشاهدة إدخال التقويم دون أن يتم عرضه على الآخرين من لهم حق الدخول الفوري لمشاهدة التقويم. يعد ذلك مفيداً عندما تقوم مثلاً مزامنة التقويم مع تقويم آخر موجود على جهاز كمبيوتر متوافق أثناء العمل إذا قمت بتحديد Diverge بنائي مع تقويم آخر موجود على جهاز كمبيوتر متوافق أثناء العمل إذا قمت بتحديد Syncronisation، يظهر إدخال التقويم للآخرين من لديهم حق الدخول الفوري لمشاهدة التقويم. يعد ذلك مفيداً عندما تقوم مثلاً مزامنة التقويم مع تقويم آخر موجود على جهاز كمبيوتر متوافق أثناء العمل إذا قمت بتحديد Diverge بنائيل التقويم للآخرين من لديهم حق الدخول القويم الأخرين من الديهم حق الوصول لمشاهدة التقويم الخاص بك قمد التقويم التقويم للأخرين من لديهم حق الوصول لمشاهدة التقويم الخاص بك التقويم التقويم المن وحك نسخ إدخال التقويم إلى جهاز الكمبيوتر عند مزامنة منه التقويم.

لكم مثال: ثم إلغاء فئة الأسبوع. لقد قمت بضبط التقويم لكي يذكرك أسبوعياً. حدد This entry only وسوف يُذكرك التقويم مرة أخرى في الأسبوع القادم.

لتقويم والمهاء

شاشات عرض التقويم شاشة عرض الشهر

في شاشة عرض "الشهر"، يمثل الصف الواحد أسبوعاً واحداً. يكون تاريخ "اليوم" مُسطر. يتم تمييز التّواريخ التى حْتوي على إدخالات تقويم بمثلث صغير فى أسفل الركن الأيمن. يتم إحاطة التاريخ الحدد حالياً بإطار. انظر الشكل ٢ الصفحة ١٠٤.

-

- لفتح شاشة عرض "اليوم"، انتقل إلى التاريخ الذي ترغب في فتحه ثم اضغط على .
   حدد Go to date Options للذهاب إلى تاريخ معين. اكتب التاريخ واضغط على OK.

رموز إدخال التقويم، في شاشة عرض "اليوم" و"الأسبوع": Meeting Memo Anniversary

⊂ ⊂⊆⊂ تلميح! عند الضغط على 👘 في شاشة عرض

"اليوم"، يتم تظليل تاريخ اليوم

تلقائياً. يتم إضاءة تاريخ اليوم

"الشهر" أو "الأسبوع" أو

تلقائياً.

الشهر.

Private

••Public

None None

إدخال واحد.

يوجد بهذا اليوم أكثر من

| F 🎬 May          |    |    |    |      |    |                  | 🐺 🎬 Week 20 |       |                |                |           |    |        |    |    | F 🎬 <u>Wednesday</u> |                |        |      |      |      |   |
|------------------|----|----|----|------|----|------------------|-------------|-------|----------------|----------------|-----------|----|--------|----|----|----------------------|----------------|--------|------|------|------|---|
| 〒 4 21/05/2002 → |    |    |    |      |    | Y 4 15/05/2002 ▶ |             |       |                |                |           |    |        |    | Ψ  | •                    | 15/0           | )5/200 | )2   | ×    |      |   |
|                  | Мо | Tu | We | Th   | Fr | Sa               | Su          |       | Мо             | Tu             | <u>We</u> | Th | Fr     | Sa | Su |                      | $\overline{a}$ | Re     | serv | e th | e ti | ] |
| 18               | 29 | 30 | 1  | 2    | 3  | 4                | 5           |       |                |                |           | ò  |        |    |    |                      | 8:00           |        |      |      |      |   |
| 19               | 6  | 7  | 8  | 9    | 10 | 11               | 12          | 0.00  | $\overline{D}$ | $\overline{a}$ | $\square$ | ň  |        |    |    |                      | 9:00           |        |      |      |      |   |
| 20               | 13 | 14 | 15 | 16   | 17 | 18               | 19          | 8:00  |                |                |           |    |        |    |    |                      | 10:00          |        |      |      |      |   |
|                  | 10 |    |    | 10   |    | 00               | 00          | 3:00  | <u> </u>       |                | -         |    |        |    |    |                      | 11:00          |        |      |      |      |   |
| 21               | 20 | 21 | 22 | 23   | 24 | 25               | 20          | 11:00 |                |                |           |    |        |    |    |                      | 12:00-         | Lu     | nch  |      |      |   |
| 22               | 27 | 28 | 29 | 30   | 31 | 1                | 2           | 12:00 |                | 2              |           |    |        |    |    |                      | 13:00          |        |      |      |      |   |
| 23               | 3  | 4  | 5  | 6    | 7  | 8                | 9           | 13:00 |                |                |           |    |        |    |    |                      | 14:00          |        |      |      |      |   |
| Options Back     |    |    |    | Opti | on | s                | \$          |       |                | Ba             | ick       |    | Option | IS | \$ |                      | E              | ĸit    |      |      |      |   |

شكل ٢ شاشات عرض "الشهر"، و"الأسبوع"، و"اليوم"، في "التقويم".

رموز التزامن في شاشة عرض شاشة عرض الأسبوع

فى شاشة عرض "الأسبوع"، تظهر إدخالات التقويم للأسبوع المحدد فى ٧ مربعات تمثل أيام الأسبوع. يكون تاريخ اليوم مُسطر. يتم إدخال وضع "المذكرات" و"الأعياد السنوية" قبل الساعة الثامنة. يتم تمييز إدخالات الاجتماعات بواسطة شرائط ملونة تبعاً لوقت البدء والانتهاء. انظر الشكل آ الصفحة ١٠٤.

لعرض أحد إدخالات التقويم أو خريره، انتقل إلى الخلية التي ختوى على الإدخال واضغط على ()
 لفتح شاشة عرض "اليوم" ثم انتقل إلى الإدخال واضغط على ()

Copyright © 2003 Nokia. All rights reserved.

### شاشة عرض اليوم

يمكن مشاهدة إدخالات التقويم لليوم الحدد في شاشة عرض "اليوم". يتم تنظيم الإدخالات في شكل مجموعات تبعاً لتاريخ البدء. يتم إدخال وضع "المذكرات" و"الأعياد السنوية" قبل الساعة الثامنة. انظر الشكل <u>أ</u>الصفحة ١٠<u>٤</u>.

- لفتح أحد الإدخالات لتحريره، انتقل إليه ثم اضغط على .
- اضغط على () للانتقال إلى اليوم التالي أو اضغط على () للانتقال إلى اليوم السابق.

#### ضبط شاشات عرض التقويم

حدد Settings ← Options وحدد:

- Default view لتحديد شاشة العرض التي تظهر بمجرد فتح "التقويم".
  - Week starts on التغيير اليوم الذي يبدأ به الأسبوع.
- Week view title لتغيير عنوان شأشة عرض الأسبوع بحيث يصبح رقم الأسبوع أو تواريخ الأسبوع.

### ضبط تنبيهات التقويم

- أنشئ إدخال "اجتماع" أو إدخال "عيد سنوي" جديد أو فتح إدخال سبق إنشائه.
- ا انتقل إلى Alarm date ثم اضغط على 🔘 لفتح حقل Alarm time وAlarm time.
  - ۳ اضبط وقت التنبيه وتاريخه.
- ٤ اضغط على Done. يظهر مؤشر التنبيه 💏 بجانب الإدخال في شاشة عرض "اليوم".

#### إيقاف تنبيه التقويم

 مدة التنبيه دقيقة واحدة. بعد انقضاء وقت التنبيه، اضغط على Stop لإنهاء تنبيه التقويم. في حالة الضغط على أي زر آخر، يتم ضبط التنبيه على غفوة.

#### إرسال إدخالات التقويم

• في شاشة عرض "اليوم"، انتقل إلى الإدخال الذي ترغب في إرساله وحدد Send ← Options. ثم
 حدد الطريقة، والخيارات المتاحة هي: Via text message، أو Via e-mail (تتوفر فقط في حالة ضبط
 البريد الإلكتروني الصحيح في مكانه)، أو Via Bluetooth، أو Via infrared.

للحصول على معلومات إضافية، انظر فصل "الرسائل" و"إرسال بيانات واستقبالها من خلال الأشعة قت. الحمراء" الصفحة ١٢٢، و"إرسال بيانات خلال بلوتوث"، الصفحة ١٢٢.

الخيارات المتاحة في شاشات عرض التقويم المختلفة هي: New entry Open وWeek view / Month view وGo to date وSend وGo to date. Exita Hela Setting.

الحتصار: لتدوين إدخال تقوير إدخال تقوير, اضغط على أي من أزرار ( تقويم, اضغط على أي شاشة من شاشات عرض التقويم يتم فتح أدخال الاجتماع ويتم إضافة الحروف التي تم إدخالها إلى حقل Subject.

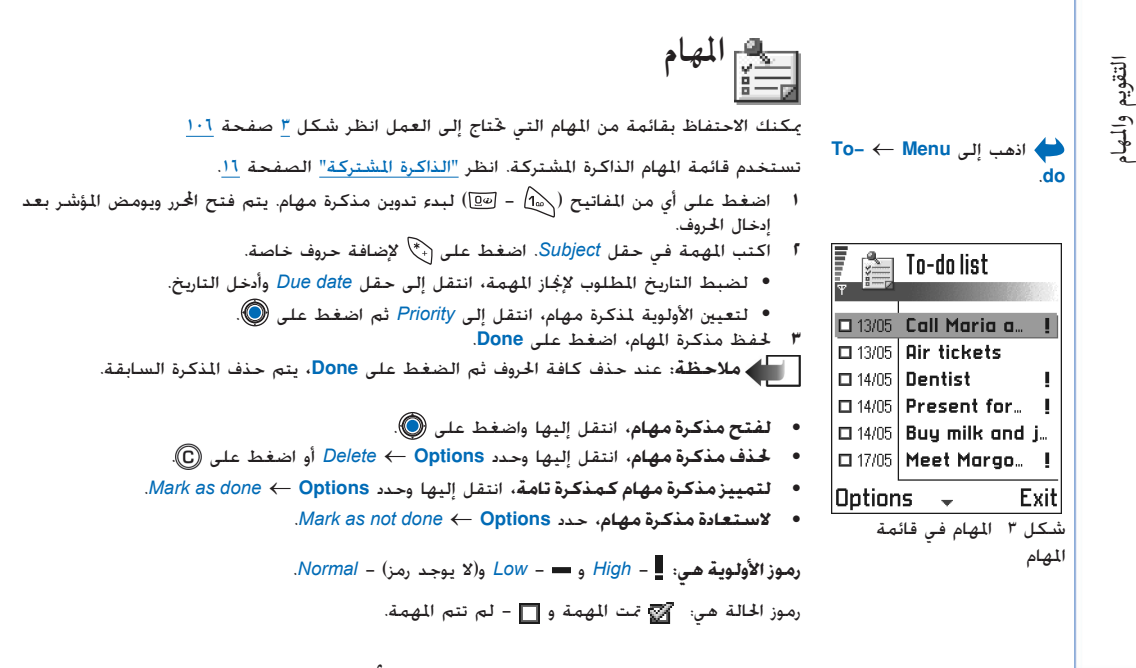

# استيراد البيانات من هواتف نوكيا أخرى

يمكنك نقل بيانات التقويم والأسماء والمهام من العديد من هواتف نوكيا الختلفة إلى هاتف نوكيا 3660 باستخدام مجموعة برامج الكمبيوتر الخاصة بتطبيق استيراد البيانات لهاتف نوكيا 3660. وتوجد إرشادات حول استخدام التطبيق فى المساعدة الفورية لجموعة برامج الكمبيوتر فى القرص المضغوط.

# ١٢. الملحقات

ملاحظة: يجب أن يتم تشغيل الهاتف لاستخدام الوظائف الموجودة ضمن حافظة [Extras]. لا تستخدم الهاتف حين يكون استخدام الهواتف الحمولة محظورًا أو عندما تسبب خطرًا أو تشويشًا.

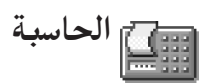

- أدخل أول رقم من العملية الحسابية التي تقوم بإجرائها. اضغط على () لمسح خطأ في كنابة الرقم.
  - انتقل إلى إحدى الوظائف واضغط على () لتحديدها.
     استخدم + للجمع أو للطرح أو X للضرب أو + للقسمة.
    - ٣ أدخل الرقم الثاني.
- ٤ لتنفيذ العملية الحسابية. انتقل إلى = واضغط على .
  ٤ لتنفيذ العملية الحسابية. انتقل إلى المحمودة ويحتمل حدوث أخطاء خويلية، لاسيما مع عمليات القسمة الطملة.
  - اضغط على <sup>#</sup> لإضافة كسر عشري.
  - اضغط مع الاستمرار على ( لسح نائج العملية الحسابية السابقة.
  - استخدم 🔝 و 👿 لعرض العمليات الحسابية السابقة والانتقال داخل الصفحة.
  - حدد MS لحفظ الرقم في الذاكرة المشار إليه بالحرف M. لاسترداد الرقم من الذاكرة حدد MR.
    - حدد Last result ← Options لاسترداد ناج آخر عملية حسابية

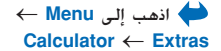

خيارات الحاسبة: Last result وMemory وMemory. Exite Help.

⊆ <sup>2</sup> **تلميح!** اضغط بشكل متكرر على 💎 للانتقال بين الوظائف. يَكْنِكُ مشاهدة تغير التحديد بين الوظائف.

ا کے اللحن اللہ اللہ

يتيح لك "اللحن" إمكانية وضع نغمة الرنين الخصصة الخاصة بك. لاحظ أنه لا توجد إمكانية لتحرير نغمة رنين افتراضية.

- استخدم المفاتيح لإضافة نغمات وسكنات. انظر الجدول.
   أو حدد Options → Insert symbol
   المدة الافتراضية للنغمة تساوى ٤/١.
- لضبط سرعة اللحن، حدد Options → *Tempo* لزيادة سرعة اللحن أو تقليلها تدريجيًا: اضغط مع الاستمرار على () أو (). على التوالي. يتم قياس السرعة بعدد النقرات في الدقيقة. أقصي عدد من النقرات هو ١٥٠ نقرة، بينما تكون السرعة الافتراضية لنغمة جديدة هي ١١٠ نقرة، وأقل عدد من النقرات هو ٥٠ نقرة.
- لتطبيق أساليب تشغيل مختلفة، حدد نغمتين أو أكثر ثم حدد Options Style Options
   يتم تشغيل النغمات بشكل سلس وهادئ أو حدد نغمة واحدة أو أكثر ثم حدد Staccato
   يتم تشغيل النغمات بشكل منفصل لإصدار أصوات قصيرة وحادة.
  - لتحريك نغمة / نغمات نصف درجة للأعلى أو للأسفل في السلم الموسيقي. انتقل إلى النغمة واضغط على () أو ().
    - لإصدار نغمة #C اضغط مع الاستمرار على 🛞 و 🔄
      - ا اضغط على Back للحفظ.

← Menu اذهب إلى Composer ← Extras

خيارات شاشة العرض الرئيسية للملحن هي: Open وNew Mark/Unmark وDelete وHelp وDuplicate Exita.

> الخيارات المناحة أثناء التلحين الهي: Play وInsert symbol وVlume وVolume (Exit, Help.
| المفتاح والوظيفة                                                                                          | النغمة | المفتاح |
|----------------------------------------------------------------------------------------------------|--------|---------|
| B:w) يفلل المدى الزمني للنغمة / النغمات، السكنة / السكنات الموسيقية الحُددة في خطوات.                     | с      | 13      |
| (2000) يطيل المدى الزمني للنفمة / النغمات، السكنة / السكنات الموسيقية الحُددة في خطوات.                   | d      | 2:00    |
| المع <u>الي</u> بدرج سكنة موسيقية.                                                                        | е      | E IS    |
| اضغط على 🔶 لفتح فأئمة بالنفمات والسكنات.                                                                  | f      | 4 ghi   |
| () يحول للفاطع الثمانية، ويتم نفل النغمة / النغمات، أو السكنة / السكنات الحددة إلى المقطع الثماني التالي. | g      | 510     |
| 🕞 يحذف النفمة / النفمات الحددة.                                                                           | а      | 6       |
| ينتج عن الضغط لفترة على مفاتيح 🔍 - 💯 مدور نفمة أو سكنة طويلة أو يحد من نفمة طويلة.                        | b      | Pars    |

المحول المحول

في "الحُول"، يمكنك حَويل مقاييس مثل Length من وحدة (Yards) إلى وحدة أخرى (Metres) علاحظة: دقة "الحُول" محدودة وبحتمل حدوث أخطاء حَويلية.

#### وحدات التحويل

- ا انتقل إلى حقل Type واضغط على (للله لفتح إحدى قوائم المقاييس. انتقل إلى المقياس الذي ترغب في استخدامه واضغط على OK.
   ٦ انتقل إلى حقل Unit الأول واضغط على (للله لفتح إحدى قوائم الوحدات المتاحة. حدد الوحدة التي ترغب في المتحويل منها واضغط على (لله لفتح إحدى قوائم الوحدات المتاحة. حدد الوحدة التي ترغب في التعلي إلى حقل Unit الأول واضغط على الله معلى المتح إحدى قوائم الوحدات المتاحة. حدد الوحدة التي ترغب في المتحدامه واضغط على الله معلى الله على الله المتح إحدى قوائم الوحدات المتاحة. حدد الوحدة التي ترغب في التعلي إلى المتحدين المتحدين المتحدين المتحدين المتحدين المتحدين المتح إحدى قوائم الوحدات المتاحة. حدد الوحدة التي ترغب في التحويل إليها.
   ٣ انتقل إلى حقل Amount التالي وحدد الوحدة التي ترغب في قويلها. يتغير حقل Amount الأخر تلقائياً لعرض القيمة التي ترغب في أول واضغط على (لله مول المحد الوحدة القيمة التي ترغب في خويلها. يتغير حقل Amount الأخر تلقائياً لعرض القيمة التي ترغب في الدخال (المول واضغط على الله على المحد الوحدة القيمة التي ترغب في المحد الوحدة القربي المحد الوحدة القيمة المحد الوحدة التي ترغب في التحويل إليها.
   ٣ انتقل إلى حقل Amount التالي وحدد الوحدة التي ترغب في الاحد القيمة التي ترغب في قويلها. يتغير حقل Amount الأخر تلقائياً لعرض القيمة التي ترغب في أول واضغط على (لول واله فط على الله محد عشري واضغط على اله المحد الوحدات الخرارة). وحد الوحد القربي المحد الرول إلى المحد المحد الرول واضغط على اله المحد المحد المح محد المحد المحد المحد المحد محد المحد المحد المحد المحد المحد المحد المحد المحد المحد المحد المحد المحد المحد المحد المحد المحد محد المحد المحد محد المحد المحد المحد المحد المحد المحد المحد المحد المحد المحد المحد المحد محد المحد الم
- ← Menu اذهب إلى Converter ← Extras

الخيارات في الحول هي: Select unit / Change currency Currency conversion type Exit, Help, rates.

للحقات

الإنجليزي.

ملاحظة: يتغير ترتيب التحويل عند الكتابة في حقل الكمية Amount الثاني. تظهر النتيجة في حقل Amount الكمية الأول.

ضبط عملة أساسية وضبط أسعار تحويل العملات

قبل القيام بتحويل عملات، فإنك ختاج إلى اختيار عملة أساسية (العملة الوطنية عادةً) وإضافة أسعار خويل العملات.

> ملاحظة: يكون ١ هو سعر العملة الأساسية دوماً. خُدد العملة الأساسية معدل التحويل للعملات الأخرى.

- ۱ حدد Currency rates ← Options يتم فتح قائمة بالعملات وبكنك مشاهدة العملة الأساسية الحالية في المقدمة.
- انتقل إلى العملة (العملة الوطنية عادةً)، وحدد Set as base curr. ← Options لتغير العملة الأساسية الحددة سلفاً

ما: عند تغییر العملة الأساسیة یتم ضبط أسعار صرف العملات السابقة علی **صفر** وبالتالی یلزم إدخال أسعار صرف عملات جدیدة.

- ٣ لإضافة أسعار صرف العملة، انتقل إلى العملة وأدخل سعر صرف جديد. بعنى. عدد وحدات العملة التي تساوي وحدة واحدة من العملة الأساسية التي قمت بتحديدها. انظر المثال الموجود في جانب الصفحة.
  - ٤ بعد إدراج كافة أسعار صرف العملات المطلوبة، فيمكن إجراء خويل العملات، انظر "وحدات التحويل" الصفحة ١٠٩.

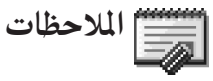

٢

← Menu اذهب إلى Notes ← Extras

حکمی الحادة تسمیة
 حکمی الحادة تسمیة
 حکمی الحادة تسمیة
 حکمی الحادة تسمیة
 حکمی الحادة تسمیة
 حکمی الحاد
 حکمی الحاد
 حکمی الحاد
 حکمی الحاد
 حکمی الحاد
 حکمی الحاد
 حکمی الحاد
 حکمی الحاد
 حکمی الحاد
 حکمی الحاد
 حکمی الحاد
 حکمی الحاد
 حکمی الحاد
 حکمی الحاد
 حکمی الحاد
 حکمی الحاد
 حکمی الحاد
 حکمی الحاد
 حکمی الحاد
 حکمی الحاد
 حکمی الحاد
 حکمی الحاد
 حکمی الحاد
 حکمی الحاد
 حکمی الحاد
 حکمی الحاد
 حکمی الحاد
 حکمی الحاد
 حکمی الحاد
 حکمی الحاد
 حکمی الحاد
 حکمی الحاد
 حکمی الحاد
 حکمی الحاد
 حکمی الحاد
 حکمی الحاد
 حکمی الحاد
 حکمی الحاد
 حکمی الحاد
 حکمی الحاد
 حکمی الحاد
 حکمی الحاد
 حکمی الحاد
 حکمی الحاد
 حکمی الحاد
 حکمی الحاد
 حکمی الحاد
 حکمی الحاد
 حکمی الحاد
 حکمی الحاد
 حکمی الحاد
 حکمی الحاد
 حکمی الحاد
 حکمی الحاد
 حکمی الحاد
 حکمی الحاد
 حکمی الحاد
 حکمی الحاد
 حکمی الحاد
 حکمی الحاد
 حکمی الحاد
 حکمی الحاد
 حکمی الحاد
 حکمی الحاد
 حکمی الحاد
 حکمی الحاد
 حکمی الحاد
 حکمی الحاد
 حکمی الحاد
 حکمی الحاد
 حکمی الحاد
 حکمی الحاد
 حکمی الحاد
 حکمی الحاد
 حکمی الحاد
 حکمی الحاد
 حکمی الحاد
 حکمی الحاد
 حکمی الحاد
 حکمی الحاد
 حکمی الحاد
 حکمی الحاد
 حکمی الحاد
 حکمی الحاد
 حکمی الحاد
 حکمی الحاد
 حکمی الحاد
 حکمی الحاد
 حکمی الحاد
 حکمی الحاد
 حکمی الحاد
 حکمی الحاد
 حکمی الحاد
 حکمی الحاد
 حکمی الحاد
 حکمی الحاد
 حکمی الحاد
 حکمی الحاد
 حکمی الحاد
 حکمی الحاد
 حکمی الحاد
 حکمی الحاد
 حکمی الحاد
 حکمی الحاد
 حکمی الحاد
 حکمی الحاد
 حکمی الحاد
 حکمی الحاد
 حکمی الحاد
 حکمی الحاد
 حکمی الحاد
 حکمی الحاد
 حکمی الحاد
 حکمی الحاد
 حکمی الحاد
 حکمی الحاد
 حکمی الحاد
 حکمی الحاد
 حکمی الحاد
 حکمی الحاد
 حکمی الحاد
 حکمی الحاد
 حکمی الحاد
 حکمی الحاد
 حکمی الحاد
 حکمی الحاد
 حکمی الحاد
 حکمی الحاد
 حکمی ال

أسعار العملات وانتقل إلى

.Rename currency

العملة، وحدد Options +

🔎 مثال: عند ضبط اليورو

تصبح قيمة الجنيه الإنجليزي

1.63575 GBP من اليورو

تقريبًا. وهكذا، يتم كتابة

EUR ليكون العملة الأساسية،

1.63575 كمعدل لخويل للجنية

- بِكنك ربط ملاحظات بالمفضلة وإرسالها إلى أجهزة أخرى. بِكن حفظ ملفات النصوص البسيطة (ننسيق TXT) التي يتم استلامها في الملاحظات.
- اضغط على ( الله على الله على الله على الله على الله على الله على Done للحفظ.

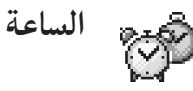

## تغيير ضبط الساعة

ضبط التنبيه

#### إغلاق المنبه

- اضغط على Stop لإيقاف تشغيل المنبه.
- عند سماع رنبن التنبيه، اضغط على أي زر أو اضغط على Snooze لإيقاف التنبيه لمدة خمس دقائق ثم يستأنف التنبيه الرنين بعد ذلك، يمكنك تكرار ذلك بحد أقصى خمس مرات.

عند حلول وقت التنبيه وكان الهاتف في وضع إيقاف التشغيل، فسيتم تشغيل الهاتف تلقائيا ويبدأ في إصدار نغمة التنبيه. إذا ضغطت على Stop فسيسألك الهاتف عما إذا كنت ترغب في تنشيط الهاتف لإجراء المكللات. اضغط على No لإيقاف تشغيل الهاتف أو على Yes لإجراء المكللات واستقبالها.

ملاحظة: لا تضغط على Yes عندما يكون استخدام الهواتف الخمولة محظوراً، أو عندما تتسبب في حدوث خطراً أو تشويشاً.

♦ اذهب إلى Menu → Clock ← Extras

خيارات الساعة هي: Set Reset alarm وReset alarm وRemove alarm وExtings. وجاHelp وExting.

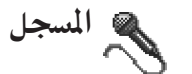

يتيح لك مسجل الصوت إمكانية تسجيل الحادثات الهاتفية والملاحظات الصوتية. عند تسجيل مكالمة هاتفية، سيسمع كلا الطرفان المتحدثان نغمة كل خمس ثوان أثناء تسجيل المكالمة.

ملاحظة: اتبع جميع القوانين الحلية التي تنظم عملية تسجيل المكللات. لا تستخدم هذه الميزة بطريقة غير مشروعة.

الألعاب

لبدء لعبة. اضغط على Games ← Menu. انتقل إلى رمز اللعبة واضغط على ۗ۞. للحصول على تعليمات حول طريقة مارسة إحدى الألعاب. غضغط على Help ← Options

♦ اذهب إلى Menu → 
Memory card ← Extras

← Menu اذهب الى

.Recorder ← Extras

خيارات المسجل هي: Open ₀ Record sound clip

Move, Move to phone mem.

Mark/Unmark, to mem. Card

Send, sound clip, Rename,

Settings, Add to Favourites,

← Menu اذهب إلى

.Exit, Help,

.Games

📰 بطاقة الذاكرة

يمكن في حالة توفر بطاقة ذاكرة، استخدامها لتخزين ملفات الوسائط المتعددة مثل المقاطع المصورة والملفات الصوتية والصور ومعلومات الرسائل وإنشاء نسخة احتياطية من العلومات الموجودة في ذاكرة الهاتف.

قد ختوي بطاقة الذاكرة الموجودة فى حزمة البيع على مواد ترويجية لأطراف ثالثة والتى بمكنك حذفها.

مام: احتفظ بجميع بطاقات الذاكرة الصغيرة بعيدًا عن متناول الأطفال. مالاحظة: يمكن معرفة تفاصيل استخدام بطاقة الذاكرة مع المزايا والتطبيقات الموجودة في هاتف الماد 3660 بالرجوع إلى الأقسام التي تشرح تلك المزايا والتطبيقات.

لإدخال بطاقة الذاكرة:

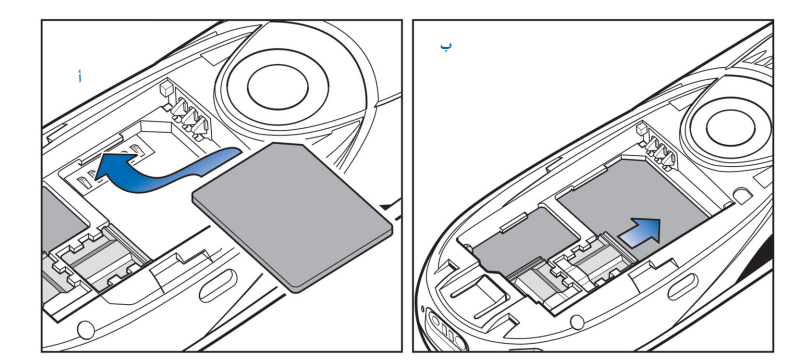

الخيارات المتاحة في بطاقة الذاكرة هي: Backup phone الذاكرة هي: Restore from mem. Format mem. Cardy card Memory card name Change Set password Remove password Unlock memory password Helpy Memory detailsy card .Exity

شكل ا وضع بطاقة الذاكرة وتثبيتها

- ١ تأكد من إيقاف تشغيل الهاتف. فإذا لم يكن قد تم إيقاف تشغيله، فاستمر في الضغط على ()
- ا وظهر الهاتف يتجه إليك، أزح الغطاء لفتحه وأخرج البطارية، انظر "دليل البداية السريعة" و"<u>إدخال</u> بطاقة SIM والبطارية" لمعرفة التعليمات الخاصة بكيفية فك الغطاء.
  - ٣ ضع بطاقة الذاكرة في الفتحة الخصصة لها كما هو موضح في الشكل 1 أ، الصفحة <u>١١٢</u>. تأكد أن مناطق الاتصال الذهبية فى البطاقة متجهة للأسفل.
  - ٤ أزح الماسك الفضى فوق بطاقة الذاكرة لتثبيتها فى موضعها، انظر الشكل إب، الصفحة <u>١١٣</u>.

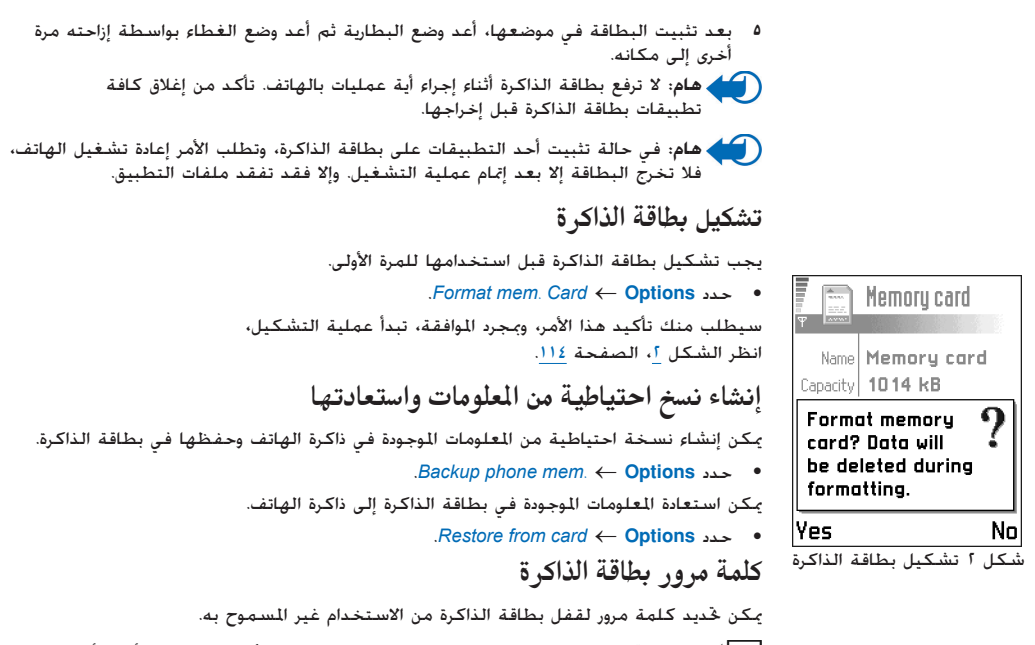

ملاحظة: يتم تخزين كلمة المرور على الهاتف ولا يتطلب الأمر إدخالها مرة أخرى أثناء استخدام بطاقة الذاكرة على نفس الهاتف. أما إذا رغبت في استخدامها في هاتف آخر، فسيطلب منك إدخال كلمة مرور. الملحقاه

# اللحقات

## لإعداد كلمة المرور أو تغييرها أو حذفها

.Remove password  $\leftarrow$  Options  $\downarrow$  Change password  $\downarrow$  Set password  $\leftarrow$  Options  $\bullet$ 

سيلزم إدخال كلمة المرور وتأكيدها عند تحديد أي خيار. يمكن أن يصل طول كلمة المرور إلى ثمانية حروف.

مام: بمجرد إزالة كلمة المرور يتم إلغاء القفل عن بطاقة الذاكرة ويمكن حينئذ المتخدامها على أى هاتف آخر وبدون كلمة مرور.

#### إلغاء قفل بطاقة ذاكرة

إذا أدخلت في الهاتف بطاقة ذاكرة أخرى محمية بكلمة مرور، فسيطلب منك إدخال كلمة المرور الخاصة بالبطاقة. لإلغاء قفل البطاقة:

Unlock memory card  $\leftarrow \text{Options}$  •

## التحقق من مساحة الذاكرة

يحكن من خلال الخيار Memory details معرفة حجم الذاكرة التي تشغلها مجموعات البيانات الختلفة والحجم المتبقي من الذاكرة لتثبيت تطبيقات أو برامج جديدة على بطاقة الذاكرة.

.Memory details  $\leftarrow$  Options - •

## (O) XHTML. خدمات XHTML

♦ انهب إلى Menu♦ انهب إلى Services♦ الاستمرار على <sup>(10)</sup> في وضع الانتظار.

> مسرد: يدعم متصفح XHTML الصفحات المكتوبة بلغة تمييز النصوص التشعبية الموسعة (XHTML) ولغة (XHTML).

| 🛛 ( 🔊 Bookmarks                |                |          |  |  |
|--------------------------------|----------------|----------|--|--|
| Ψ                              | 60             | 66 🕩     |  |  |
| -                              | Nokia          | 6        |  |  |
| \$\$r                          | Mobile         | 6        |  |  |
| 4                              | Java           | D*       |  |  |
| 4                              | Tunes          | D        |  |  |
| 4                              | Video          | D        |  |  |
| 🛃www.mobile.nokia              |                |          |  |  |
| Op                             | itions         | Exit     |  |  |
| ات                             | اشة عرض العلاه | ىكل ا شد |  |  |
| ـن خـلال حـقـل "ذهاب إلـى" فـي |                |          |  |  |
| -                              |                | لأسفل.   |  |  |

ملاحظة: يجب تشغيل الهاتف لاستخدام هذه الوظيفة. لا تستخدم الهاتف حين يكون استخدام الهواتف الخمولة محظورًا أو عندما تسبب خطرًا أو تشويشًا.

يحتفظ العديد من مزودي الخدمة على الإنترنت بالصفحات المصممة خصيصًا للهواتف الحمولة، حيث يوفرون خدمات مثل الأخبار وتقارير الطقس والمعاملات المصرفية ومعلومات السفر والترفيه والألعاب. يمكنك من خلال متصفح XHTML، عرض هذه الخدمات كصفحات WAP مكتوبة بلغة WML أو صفحات XHTML مكتوبة بلغة XHTML أو بلغة خليط من اللغتين معًا.

ملاحظة: قفق من توفر الخدمات والرسوم من مشغل الشبكة و / أو مزود الخدمة. سيوفر لك مزود الخدمة أيضًا تعليمات حول كيفية استخدام الخدمات التى يقدمها.

الخطوات الأساسية للوصول

- أحفظ الضبط المطلوب للوصول إلى خدمة الويب التي ترغب في استخدامها. انظر القسم التالي "ضبط الهاتف لخدمة المتصفح".
  - إجراء اتصال بالخدمة. انظر الصفحة ١١٧.
  - تصفح صفحات الويب. انظر الصفحة 11۹.
  - إنهاء الاتصال بالخدمة. انظر الصفحة <u>١٢١</u>.

## ضبط الهاتف لخدمة المتصفح استلام الضبط فى رسالة ذكية

يمكنك استلام ضبط الخدمة في رسالة نصية خاصة أو فيما يُعرف بالرسالة الذكية من مشغل الشبكة أو مزود الخدمة الذي يقدم الخدمة. انظر <u>"استلام رسائل ذكية"</u> الصفحة <u>٨٣</u>. لمزيد من المعلومات، اتصل بمشغل الشبكة أو مزود الخدمة.

## إدخال الضبط يدويًا

اتبع الإرشادات التي تتلقاها من مزود الخدمة.

- ا اذهب إلى Access points → Connection settings وقم بتعيين الضبط الخاص بإحدى نقاط الوصول. انظر "ضبط التوصيل" الصفحة ٣٢.
- اً اذهب إلى Add bookmark ← Options ← Services. اكتب اسمًا للعلامة وعنوان صفحة المتصفح المعينة لنقطة الوصول الحالية.

## إجراء اتصال

بمجرد تخزين ضبط الاتصال المطلوب، بمكنك الوصول إلى صفحات المتصفح.

توجد ثلاث طرق مختلفة للوصول إلى صفحات المتصفح:

- حدد صفحة البدء (🕋) الخاصة بمزود الخدمة،
- حدد إحدى العلامات من شاشة عرض العلامات، أو
- اضغط على المفاتيح من عناً إلى <sup>(20)</sup> البدء كتابة عنوان إحدى خدمات المتصفح. ينشط حقل "ذهاب إلى" الموجود أسفل شاشة الهاتف في الحال، حيث يكنك متابعة كتابة العنوان هناك.

بعد عديد إحدى الصفحات أو كتابة أحد العناوين، اضغط على ﴿ لَبدء تنزيل الصفحة. انظر أيضًا "مؤشرات اتصال البيانات" الصفحة ١٠.

تلميح! قد يتوفر
 الضبط على سبيل المثال، على
 الموقع الخاص بمشغل الشبكة أو
 مزود الخدمة.
 مزود الخدمة.
 مواد الخدمة.
 مواد الخدمة.
 مواد الخدمة.
 مواد الخدمة.
 مواد الخدمة.
 مواد الخدمة.
 مواد الخدمة.
 مواد الخدمة.
 مواد الخدمة.
 مواد الخدمة.
 مواد الخدمة.
 مواد الخدمة.
 مواد الخدمة.
 مواد الخدمة.
 مواد الخدمة.
 مواد الخدمة.
 مواد الخدمة.
 مواد الخدمة.
 مواد المواد
 مواد الخدمة.
 مواد الخدمة.
 مواد الخدمة.
 مواد الخدمة.
 مواد الخدمة.
 مواد الخدمة.
 مواد الخدمة.
 مواد الخدمة.
 مواد الخدمة.
 مواد الخدمة.
 مواد الخدمة.
 مواد الخدمة.
 مواد الخدمة.
 مواد الخدمة.
 مواد الخدمة.
 مواد الخدمة.
 مواد الخدمة.
 مواد الخدمة.
 مواد الخدمة.
 مواد الخدمة.
 مواد الخدمة.
 مواد الخدمة.
 مواد الخدمة.
 مواد الخدمة.
 مواد الخدمة.
 مواد الخدمة.
 مواد الخدمة.
 مواد الخدمة.
 مواد الخدمة.
 مواد الخدمة.

أمان الاتصال

فى حالة ظهور مؤشر الأمان 🖬 أثناء إجراء الاتصال، يدل ذلك على أنه قد تم تشفير وتأمين عملية نقل المعلومات بين الهاتف وبوابة المتصفح.

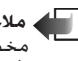

ملاحظة: لا يشير رمز الأمان إلى أن عملية نقل البيانات بين البوابة وخادم الحتوى (مكان مخصص لتخزين مسافة) آمنةً. يحق لمزود الخدمة أن يقوم بتأمين نقل البيانات بين البوابة وخادم المحتوى.

عرض العلامات

😡 مسرد: تتكون العلامة من عنوان إنترنت (إلزامی) وعنوان علامة ونقطة وصول لــ WAP وقد يتطلب الأمر استخدام اسم مستخدم وكلّمة مرور.

الله ملاحظة: قد يحتوى الهاتف على بعض العلامات التي سبق تثبيتها لمواقع لا تنتمي لنوكيا. لا تضمن نوكيا هذه المواقع ولا تقرها. إذا اخترت الوصول إلى تلك المواقع، فيجب عليك حينئذ اتخاذ ذات الاحتياطات الخاصة بالأمان أو الحُتوى كما يحدث مع أي موقع.

فى شاشة عرض العلامات، يمكنك مشاهدة علامات تشير إلى أنواع مختلفة من صفحات الويب. يُشار إلى العلامات بالرموز التالية:

🐖 - صفحة البدء المعينة لنقطة الوصول للمتصفح. إذا استخدمت نقطة وصول أخرى إلى الويب للتصفح، فستتغير صفحة البدء تبعًا لهذا التغيير.

🐴 - آخر صفحة تمت زيارتها. عند قطع اتصال الهاتف بالخدمة، يظل عنوان آخر صفحة تمت زيارتها محفوظًا في الذاكرة حتى تتم زيارة صفحة جديدة أثناء الاتصال التالي.

🎻 - علامة توضح العنوان.

أثناء انتقالك بين العلامات، يمكنك مشاهدة عنوان العلامة المميزة فى الحقل "ذهاب إلى" أسفل شاشة. الهاتف. انظر الشكل ١ الصفحة ١١٦.

الخيارات المتاحة في شاشة عرض العلامات (خُديد علامة أو حافظة) هي: Open Back to page, Download, Go to URL address, Send, Add, / Find bookmark Delete, Edit, bookmark Read service msgs. Move to, Disconnect, Mark/9 New folder9 folder Clear, Rename, Unmark Add to, Details, cache Help<sub>9</sub> Settings<sub>9</sub> Favourites .Exit

# خدمات XHTML

## إضافة علامات يدويًا

 ١ في شاشة عرض العلامات، حدد Add bookmark ← Options.
 ٢ ابدأ في ملء الحقول، انظر الشكل <u>ا</u> الصفحة <u>١٢٠</u>. يجب تعيين العنوان فقط. يتم تعيين نقطة الوصول الافتراضية للعلامة إذا لم يتم قديد نقطة أخرى. اضغط على ﴿ لادخال حروف خاصة مثل / و. و: و@. اضغط على () لمسح حروف.
 ٣ حدد Save ← Options لحفظ العلامة.

## إرسال علامات

• لإرسال علامة، انتقل إليها وحدد Via text message ← Send ← Options.

## التصفح

على أية صفحة من صفحات المتصفح، تظهر الارتباطات الجديدة مُسطرة باللون الأزرق، بينما تظهر الارتباطات التي تمت زيارتها باللون الأرجواني. تظهر الصور التي تعمل كارتباطات محاطة بإطار أزرق حولها. انظر شكل ٣ الصفحة ١٢٠.

الخيارات المتاحة أثناء التصفح Service options وOpen و Gog History Bookmarks View to URL address Read service, image Save as bookmark, msgs. Reload, Send bookmarks Show images, Disconnect, Save page Clear caches Session Details, Find, Help, Settings, Security, .Exit,

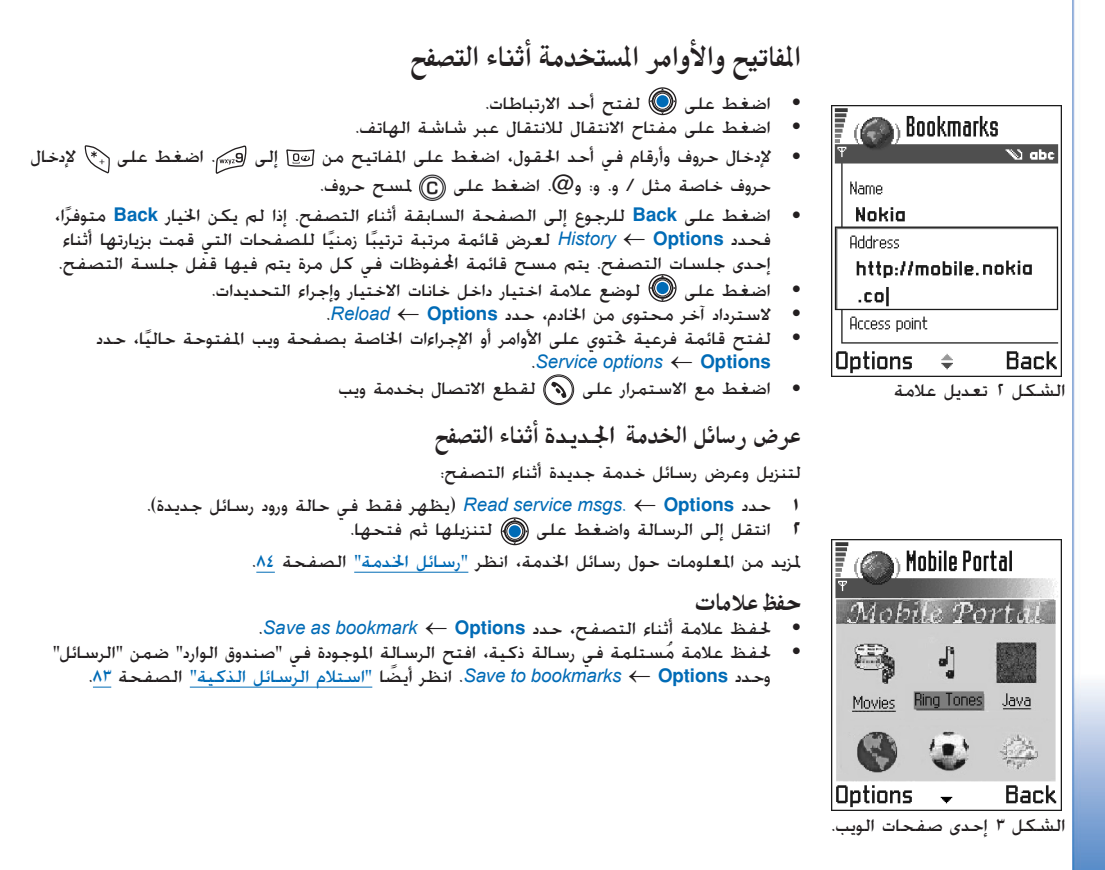

## عرض الصفحات المحفوظة

إذا كنت تتصفح صفحات بصفة منتظمة ختوي على معلومات لا تتغير كثيرًا، على سبيل المثال، جدول مواعيد القطارات، فيمكنك حفظها ثم تصفحها دون الاتصال بالإنترنت.

👘 - صفحة ويب الخفوظة. في شاشة عرض الصفحات الحفوظة، يمكنك أيضًا إنشاء حافظات لتخزين صفحات ويب الحفوظة. يُشار إلى الحافظات بالرموز التالية:

🦳 - حافظة تحتوى على صفحات ويب المحفوظة.

 لفتح شاشة عرض "الصفحات الحفوظة"، اضغط على () في شاشة عرض العلامات، انظر الشكل <u>4</u> الصفحة <u>111</u>. في شاشة عرض "الصفحات الحفوظة"، اضغط على () لفتح صفحة محفوظة.

إذا رغبت في بدء الاتصال بخدمة الويب واسترداد الصفحة مرة أخرى، فحدد Reload → Options. يحنك أيضًا ترتيب الصفحات في حافظات. ▲ ملاحظة: يظل الهاتف متصلاً بالإنترنت بعد القيام بإعادة فحميل الصفحة.

## التنزيل

يمكنك تنزيل عناصر مثل نغمات الرنين والصور وشعارات الشبكة ومقاطع الفيديو من خلال المتصفح الحمول. يمكن أن تتوفر هذه العناصر مجانًا أو مقابل.

بمجرد التنزيل، يتم التعامل مع العناصر من خلال التطبيقات الملائمة لكل عنصر بالهاتف، على سبيل المثال، يتم حفظ إحدى الصور التي تم تنزيلها في Images.

لي ملاحظة: المعلومات أو الخدمات التي استخدمتها محفوظة في ذاكرة الهاتف. الذاكرة المُؤقّتة هي ذاكرة تخزين مؤقّت تستخدم لتخزين معلومات مؤقّتة ،إذا استخدمت أو حاولت استخدام معلومات سرية ختاج إلى كلمات سر (مثل حسابك في البنك). فقم بتفريغ هذه الذاكرة بعد كل استعمال. لتفريغ الذاكرة, حدد Clear cache — Options.

الحيارات المتاحة في شاشدة عرض الصفحات المحفوظة هي: Back to page Open وBack to page Open وDisconnect service msgs. New folder service msgs. New folder Move to folder Rename Mark/Unmark Add Details Clear cache Settings to Favourites .Exit Help

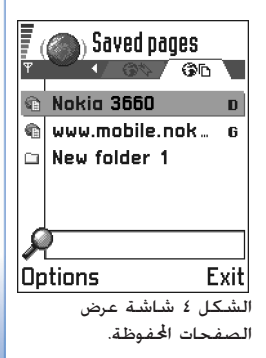

التنزيل مباشرة من صفحة الويب لتنزيل العنصر مباشرةً من صفحة الوبب: • انتقل الى الارتباط المحدد وحدد Open  $\leftarrow$  Options. شراء عنصر ⊂ مسرد: يعد نظام إدارة ملاحظة: قد تُعوق حماية حقوق النشر والطبع عملية نسخ بعض الصور ونغمات الرنين والجتوبات الأخرى أو تعديلها أو نقلها أو اعادة توجيهها. الحقوق الرقمية (DRM) أحد أنظمة حمابة حقوق النشر لتنزيل العنصر: والطبع للمحتويات الرقمىة التى يتم توزيعها فوريًا. اختر الخيار الصحيح لشراء العنصر، على سبيل المثال شراء. فحص عنصر قبل تنزيله يمكنك مشاهدة تفاصيل عنصر ما قبل تنزيله. قد تتضمن تفاصيل العنصر، سعره ووصفًا مختصرًا له وحجمه. 📱 🙈 Ringing tone 📥 ملاحظة: تأكد من إمكانية توفر هذه الخدمة من مزود الخدمة. Name:  $Open \leftarrow Options$  انتقل الى الارتباط وحدد . Venidece parks تظهر التفاصيل الخاصة بالعنصر على شاشة الهاتف. انظر الشكل ٥ الصفحة ١٢٢. Price: إذا كنت ترغب في متابعة التنزيل فاضغط على Accept أو اضغط على Cancel إذا كنت ترغب **EUB 138** في إلغائه. Description: Rap theme Size: إنهاء اتصال 584 kB  $bisconnect \leftarrow Options$ Accept ÷ Cancel اضغط مع الاستمرار على (أنها التصفح والعودة إلى وضع الانتظار. الشكل ٥ مثال للتفاصيل الموجودة في ملف محتوى.

# خدمات XHTML

## ضبط المتصفح

- Default access point إذا كنت ترغب في تغيير نقطة الوصول الافتراضية، فاضغط على
   لقتح قائمة تضم نقاط الوصول المتوفرة. يتم تمييز نقطة الوصول الافتراضية الحالية. لمزيد من المعلومات، انظر "ضبط التوصيل" الصفحة ٢٢.
- Large Normal Smallest وSmallest والمحام المخط في المتصفح. Smallest والمormal Smallest والمحام (Large Large Large).
- Default encoding للتأكد من أن المستعرض يقوم بعرض الحروف النصية بشكل صحيح. حدد نوع اللغة المناسب.
- Cookies Allow / Reject. يكنك تمكين خدمة استلام بيانات الاسترجاع وإرسائها أو عدم تمكين ذلك.
- Conf. DTMF sending Always / First time only. يدعم المتصفح الوظائف التي يمكنك الوصول إليها أثناء التصفح. يمكنك: إجراء ممكالمة صوتية أثناء وجودك على إحدى صفحات المتصفح وإرسال نغمات DTMF أثناء إجراء ممكالمة صوتية وحفظ اسم ورقم هاتف من إحدى صفحات المتصفح في جهات الاتصال. اختر ما إذا كنت تريد التأكيد قبل إرسال الهاتف لنغمات DTMF أثناء إجراء ممكالة صوتية. انظر أيضًا "نغمات DTMF" الصفحة ٢٠.
  - Text wrapping اختر Off إذا كنت لا تريد التفاف النص الموجود ضمن إحدى الفقرات تلقائيًا أو اختر On

Java™ تطبيقات .۱٤

♦ اذهب إلى Menu →
Applications

ملاحظة: يجب أن يتم تشغيل الهاتف لاستخدام هذه الوظيفة. لا تستخدم الهاتف حينما يكون استخدام الهواتف محظوراً أو عندما تسبب خطراً أو تشويشاً.

في شاشة العرض الرئيسية للتطبيقات، يمكنك فتح تطبيقات جافا الثبتة كما يمكنك إزالتها. في شاشة عرض "التثبيت"، يمكنك تثبيت تطبيقات جافا جديدة (يتراوح امتداد الملفات بين JAD. أو JAR.).

PersonalJava<sup>™</sup> بلاحظة: يدعم هاتفك تطبيقات J2ME<sup>™</sup>Java. لا تقم بتنزيل تطبيقات PersonalJava<sup>™</sup> على الهاتف حيث إنه لا يمكن تثبيتها.

عند فتح "التطبيقات"، يمكن مشاهدة قائمة تضم تطبيقات جافا التي تم تثبيتها بالهاتف. انظر الشكل. [ الصفحة 110.

- Installed Status أو Downloaded (يظهر فقط في شاشة عرض التثبيت)،
  - Version رقم إصدار التطبيق،
  - Supplier مزود أو صانع التطبيق،
  - Size حجم ملف التطبيق بالكيلوبايت،
    - Туре وصف مختصر للتطبيق،
  - URL عنوان لصفحة معلومات على الإنترنت و
  - Data حجم بيانات التطبيق مثل النتائج المرتفعة بالكيلوبايت.

الخيارات الموجودة في شاشدة عرض التطبيقات الرئيسية: View detailsg Open go Remove Settings Updateg to URL address Exitg Helpg.

تستخدم التطبيقات الذاكرة المشتركة. انظر "الذاكرة المشتركة" الصفحة 11.

## تثبيت تطبيق جافا

يمكن نقل ملفات التثبيت إلى الهاتف من جهاز كمبيوتر، أو تنزيلها من خلال التصفح، أو إرسالها في شكل رسالة وسائط متعددة، كمرفق برسالة بريد إلكتروني، أو من خلال بلوتوث، أو بواسطة الأشعة خت الحمراء. في حالة استخدام مجموعة برامج الكمبيوتر الخاصة بـ Nokia 3660 لنقل اللف، قم بوضعه فى حافظة c:/nokia/installs الموجودة بالهاتف.

- المام: عليك تثبيت البرامج الواردة فقط من مصادر توفر حماية كافية ضد الفيروسات وأية برامج أخرى تسبب أية أضرار.
  - ا في شاشة عرض "التطبيقات" الرئيسية، اضغط على 🔘 لفتح شاشة عرض Downloaded.

ملاحظة: في شاشة عرض "التثبيت"، يمكنك فقط تثبيت ملفات تثبيت برامج حافا ذات الامتداد JAR. أو JAR.

| Options |  | Exit |
|---------|--|------|
|         |  |      |
|         |  |      |

Applications

10

Applications

Bumper To Bu...

شكل ا شاشة عرض التطبيقات الرئيسية

الخيارات الموجودة في شاشة عرض التثبيت هي: Install وView details وElete وElet. Exita.

🔎 مثال: عند تلقي ملف

بريد إلكتروني، انتقل إلى

صندوق البريد وافتح البريد

الإلكتروني، ثم افتح شاشة

عرض "المرفقات"، وانتقل إلى

لبدء عملية التثبيت.

ملف التثبيت، ثم اضغط على 🔘

التثبيت في صورة مرفق برسالة

- ٣ اضغط على Yes لكي تؤكد عملية التثبيت. تتطلب عملية التثبيت وجود ملف JAR. سيطالب الهاتف بتحميله في حالة عدم وجوده. في حالة عدم قديد نقطة وصول خاصة بالتطبيقات، فسيطلب منك قديد نقطة وصول. عند تنزيل ملف
- عدم قديد نقطة وصول خاصة بالتطبيقات، فسيطلب منك قديد نقطة وصول. عند تنزيل مُلف JAR. قد تدخل اسم المستخدم وكلمة السر للخادم. يكنك الحصول على كل ما سبق من مزود أو صانع التطبيق. يقوم الهاتف بالتحقق من تكامل الحزمة التي ترغب في تثبيتها أثناء عملية التثبيت. يعرض الهاتف معلومات حول عمليات التحقق التي تم تنفيذها ويتم توفير خيارات إما بالاستمرار في عملية التثبيت أو إلغاؤها. بمجرد فحقق الهاتف من تكامل حزمة البرامج، يتم تثبيت التطبيق بالهاتف.
- ٤ يخبرك الهاتف عند الانتهاء من عملية التثبيت. لابد من الذهاب إلى شاشة عرض "التطبيقات" الرئيسية لفتح تطبيق جافا بعد عملية التثبيت. حصحات المتصفح صفحات WAP أو صفحات المتصفح يكن تنزيل أحد ملفات التثبيت ثم تثبيته في الحال. لاحظ أنه على الرغم من ذلك، فإن اتصال الموجود في الخلفية يظل قائماً أثناء عملية التثبيت.

### فتح تطبيق جافا

#### إلغاء تثبيت تطبيق جافا

• حدد التطبيق الموجود فى شاشة العرض الرئيسية للتطبيقات وحدد Remove ← Options.

Copyright © 2003 Nokia. All rights reserved.

## ضبط تطبيق جافا

حدد Settings ← Options → Default access point ← Settings ← Options حدد Options → Itaريف نقطة وصول افتراضية لتنزيل مكونات التطبيق المفقودة. انظر <u>"نقاط الوصول"</u>، الصفحة <u>٣٥</u> لمعرفة المزيد من المعلومات الخاصة بإنشاء نقاط الوصول.

- Access point حدد نقطة وصول لكي يتم استخدامها من قبل التطبيق لتحميل بيانات إضافية.
- Network connection تنطلب بعض تطبيقات جافا إجراء اتصال بالبيانات لنقطة وصول معرّفة. في حالة عدم غديد نقطة وصول، فسوف تكون مطالب بتحديد نقطة وصول. الخيارات المتاحة هي:
   هي:
   Allowed يتم إجراء اتصال في الحال بدون إبلاغ.
   Ask first سوف يتم الاستفسار منك أولاً قبل أن يقوم التطبيق بإجراء الاتصال.
   Not allowed غير مسموح بإجراء اتصالات.

10. إدارة التحكم – تثبيت التطبيقات والبرامج

♦ اذهب إلى Menu → Manager ← Tools

خيارات شاشة العرض الرئيسية

لإدارة التحكم هي: View

View certificate, details

Exit, Help

View log, Remove, Install,

Memory details, Send log,

ملاحظة: يجب أن يتم تشغيل الهاتف لاستخدام الوظائف الموجودة ضمن الحافظة Tools. لا تستخدم الهاتف حين يكون استخدام الهواتف الحمولة محظورًا أو عندما تسبب خطرًا أو تشويشًا.

مِكنك عن طريق إدارة التحكم تثبيت تطبيقات وحزم برامج جديدة، وإزالة تطبيقات من الهاتف. كما مِكنك أيضـًا مراجعة مقدار استهلاك الذاكرة.

عند فتح إدارة التحكم يمكنك مشاهدة قائمة ختوى على:

- حزم برامج التثبيت التى تم حفظها فى إدارة التحكم،
- التطبيقات المثبتة جزئيًا (المشار إليها بـالرمز ]]، و
- التطبيقات المثبتة بالكامل التي يكنك إزالتها (يشار إليها بـــالرمز (]).
   ها ملاحظة: في إدارة التحكم، يكنك فقط استخدام ملفات تثبيت أجهزة البرامج ذات

محصة: في إدارة التخدم، يحتت فقط المتحدام متقات تبيت اجهزة البراميج ذات الامتداد SIS.

كو√ تلميح! لتثبيت تطبيقات ™Java (امتداد الملفات (JAL أو JAR.)، انهب إلى التطبيقات Applications. لمزيد من المعلومات، "انظر التطبيقات" (√Java) الصفحة 111.

لم بكر المرابع المرابع الواردة فقط من مصادر توفر حماية كافية ضد الفيروسات وأية برامج أخرى تسبب أية أضرار.

لمساعدتك، يستخدم نظام تثبيت البرامج التوقيعات الرقمية والشهادات عند تثبيت البرامج. لا تثبت التطبيق في حالة إعطاء إدارة التحكم غذيراً أثناء التثبيت. يكنك تثبيت التطبيقات المعدة خصيصاً لهاتف Nokia 3660 أو المناسبة لنظام التشغيل Symbian. تتكون حزمة البرامج عادة من ملف كبير مضغوط يحتوي على ملفات مكونات عديدة.

ملاحظة: في حالة قيامك بتثبيت أحد البرامج غير المعدة خصيصاً لهاتف Nokia 3660، فرما بلعدة خصيصاً لهاتف المتادة. يبدو مختلفاً في الشكل وفي أداء وظيفته عن تطبيقات Nokia 3660 المعتادة.

- هام: في حالة تثبيت ملف يحتوي على خديثات أو إصلاحات لأحد التطبيقات الموجودة، فيمكنك فقط استعادة ملف التثبيت الأصلي أو نسخة احتياطية كاملة من حزمة البرامج التي تمت إزالتها. لاستعادة التطبيق الأصلي، قم بإزالة التطبيق أولاً ثم تثبيته مرة أخرى من ملف التثبيت الأصلي أو من النسخة الاحتياطية.
- ا يمكن نقل حزم التثبيت إلى الهاتف من خلال جهاز كمبيوتر، أو تنزيلها أثناء التصفح، أو إرسالها في شكل رسالة وسائط متعددة، أو في كمرفق برسالة بريد إلكتروني، أو من خلال بلوتوث أو بواسطة الأشعة حت الحمراء. في حالة استخدام مجموعة برامج الكمبيوتر الخاصة لهاتف Nokia 3660 لنقل الملف، قم بوضعه في ألحافظة c:/nokia/installs الموجودة بالهاتف.
  - اً افتح إدارة التحكم، وأنتقل إلى حزمة التثبيت، وحدد Install → Options لبدء عملية التثبيت. أو بدلاً من ذلك، ابحث في ذاكرة الهاتف أو في بطاقة الذاكرة عن ملف التثبيت، وحدد الملف، ثم اضغط على @ لبدء عملية التثبيت. انظر المثال الموجود في جانب الصفحة.

في حالة تثبيت برنامج لا يوجد به توقيع رقمي أو شهادة، يقوم الهاتف بتحذيرك من خطورة تثبيت هذا البرنامج. استمر في عملية التثبيت فقط في حالة التأكد مَاماً من أصل حزمة البرامج ومحتوياتها.

يقوم الهاتف بالتحقق من تكامل الحزمة التي ترغب في تثبيتها أثناء عملية التثبيت. يعرض الهاتف معلومات حول عمليات التحقق التي تم تنفيذها ويتيح لك خيارات إما بالاستمرار أو إلغاء عملية التثبيت. بمجرد فحقق الهاتف من تكامل حزمة البرامج، يتم تثبيت التطبيق بالهاتف.

✓ تلميح! حدد
✓ الميح! حدد
✓ View log ← Options
✓ حزم البرامج التي تم تثبيتها أو
إزالتها ومتى تم ذلك.

مثال: عند تلقي ملف التثبيت في صورة مرفق برسالة بريد إلكتروني، انتقل إلى صندوق البريد وافتح البريد الإلكتروني، ثم افتح شاشة عرض "المرفقات"، وانتقل إلى ملف التثبيت، اضغط على (

إدارة التحكم – تثبيت التطبيقات والبرامع

إلى أحد مراكز الخدمة لكى

وما تم ازالته، حدد Options

Via text  $\leftarrow$  Send log  $\leftarrow$ 

مكانه).

ف Via e-mail أو Message (بتوفر

ذلك فقط في حالة وضع ضبط البريد الإلكترونى الصحيح فى

تتمكن من معرفة ما تم تثبيته

إزالة البرامج

۱ لإزالة حزمة برامج، انتقل إليها وحدد Remove ← Options.
 ۱ اضغط على Yes لتأكيد عملية الإزالة.

هام: في حالة إزالة أحد البرامج، يمكن إعادة تثبيته فقط في حالة توفر حزمة البرامج الأصلية، أو في حالة توفر نسخة احتياطية كاملة من حزمة البرامج التي تمت إزالتها. في حالة إزالة إحدى حزم البرامج، فقد لا تتمكن من فتح مستندات تم إنشائها بالاستعانة بهذا البرنامج. في حالة وجود حزمة برامج أخرى تستند إلى حزمة البرامج التي قمت بإزالتها، فقد تتوقف حزمة البرامج الأخرى عن العمل. للحصول على تفاصيل راجع مستند تثبيت حزمة البرامج.

## عرض استهلاك الذاكرة

لسلاحظة: إذا كان لديك بطاقة ذاكرة مثبتة في الهاتف، يكون أمامك خيارا عرض: أحدهما للهاتف أو Phone memory والآخر لبطاقة الذاكرة Memory card، فإن لم تتوفر لديك بطاقة الذاكرة فليس لديك إلا عرض Phone memory.

عند فتح أحدى شاشات عرض الذاكرة: يحسب الهاتف كمية الذاكرة للتوفرة لتخزين البيانات وتثبيت البرامج الجديدة. يكن شاشة عرض الذاكرة عرض استهلاك الذاكرة لجموعات البيانات الختلفة: Calendar وContacts وDocuments وMem. in Applications وSound files وVideo clips وRemovin use.

الما عنه المستعنه المساحة المتوفرة قليلة، احذف بعض المستندات، أو انقلها إلى بطاقة الذاكرة. انظر أبضًا الفصل "استكشاف المشكلات وإصلاحها"، الصفحة ١٤٠.

١٦. قابلية الاتصال بأجهزة أخرى

ملاحظة: يجب أن يتم تشغيل الهاتف لاستخدام الوظائف الموجودة ضمن الحافظة Connectivity. لا تستخدم الهاتف حين يكون استخدام الهواتف الحمولة محظورًا أو عندما تسبب خطرًا أو تشويشاً

يمكنك نقل البيانات من هاتف إلى جهاز أخر متوافق معه، على سبيل المثال، من هاتف آخر أو من جهاز كمبيوتر، أو من خلال بلوتوث أو من خلال الأشعة حَت الحمراء.

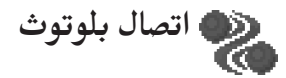

ملاحظة: ملاحظة: تم تصميم هاتف Nokia 3660 لكي يتماشى مع مواصفات بلوتوث ١.١. وعلى الرغم من ذلك، فإن قابلية التشغيل بين الهاتف والمنتجات الأخرى باستخدام تقنية بلوتوث اللاسلكية تعتمد أيضًا على الأوضاع والبروتوكولات المستخدمة. لمزيد من المعلومات حول التوافق بين أجهزة بلوتوث. الرجاء استشارة الموزع.

يتيح بلوتوث إمكانية إجراء اتصال لاسلكي مجاني بين الأجهزة الإلكترونية في نطاق يبلغ الحد الأقصى. له ١٠ أمتار. يمكن استخدام اتصال بلوتوث لإرسال صور أو فيديو أو نصوص أو بطاقات أعمال أو مذكرات تقوم، أو الاتصال لاسلكياً بأجهزة تعمل بدعم بلوتوث مثل أجهزة الكمبيوتر.

طالما أن أجهزة بلوتوث تتصل فيما بينها باستخدام موجات الراديو، لا يحتاج الهاتف وأجهزة بلوتوث الأخرى إلى أن توضع فى مواجهة بعضها البعض. انظر الشكل <u>ا</u> الصفحة <mark>١٣١</mark>.

يلزم فقط للجهازين أن يكونا متواجدين معا في نطاق لا يتعدى ١٠ أمتار. على الرغم من أن الاتصال قد يتعرض للتشويش بسبب وجود بعض العوائق مثل الحوائط أو الأجهزة الإلكترونية.

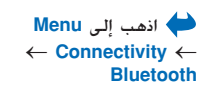

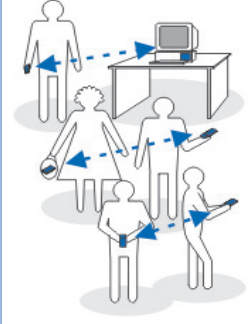

شكل ا استخدام بلوتوث

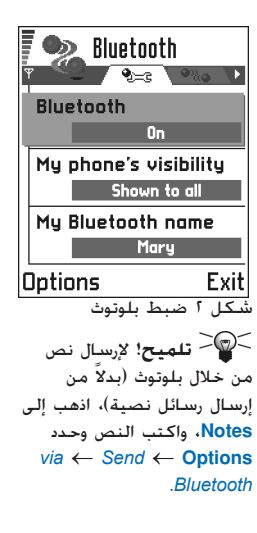

لاحظ أن استخدام بلوتوث يستهلك طاقة البطارية، كما يقلل وقت تشغيل الهاتف. يجب أن يوضع ذلك في الحسبان عند إتمام عمليات أخرى باستخدام الهاتف. قد تكون هناك قيود على استخدام أجهزة بلوتوث. غقق من ذلك مع السلطات الخلية. **تنشيط تطبيق بلوتوث لأول مرة** 

عند تنشيط تطبيق بلوتوث لأول مرة، فستكون مطالباً بإعطاء اسم بلوتوث للهاتف.

- ملاحظة: بعد تنشيط بلوتوث وتغيير My phone's visibility إلى Shown to all، فسوف فلاحظة: تكون رؤية الهاتف والاسم متاحة لمستخدمي أجهزة بلوتوث آخرين.
- اكتب اسمًا (بحد أقصى٣٠ حرفًا). في حالة إرسال بيانات عبر بلوتوث قبل إعطاء اسم بلوتوث منفرد إلى الهاتف، فسوف يتم استخدام الاسم الافتراضي.

## ضبط بلوتوث

لتعديل ضبط بلوتوث، انتقل إلى الضبط الذي تريد تغييره واضغط على ®.

- Bluetooth حدد On إذا كنت ترغب في استخدام بلوتوث. في حالة ضبط بلوتوث على Off.
   فسيتم إنهاء جميع اتصالات بلوتوث النشطة، ولن تتاح إمكانية استخدام بلوتوث لإرسال البيانات واستقبالها.
- My phone's visibility في حالة تحديد Shown to all، ستتمكن أجهزة بلوتوث الأخرى من العثور على الهاتف عند إجراء عملية البحث إذا قمت بتحديد Hidden، فلن تتمكن الأجهزة الأخرى من الوصول للهاتف أثناء عملية البحث عن الأجهزة.
  - My phone's حرف اسم بلوتوث للهاتف. بعد تنشيط بلوتوث وتغيير My phone's عرف اسم بلوتوث آخرين.
     tity إلى Shown to all فسوف تكون رؤية الاسم متاحة لمستخدمى أجهزة بلوتوث آخرين.
  - لميح! عند البحث عن أجهزة، قد تعرض بعض أجهزة بلوتوث عناوين بلوتوث الفريدة فقط (عناوين الجهاز). لمعرفة عنوان بلوتوث الفريد الخاص بالهاتف، أدخل الكود #2820#\* في وضع الانتظار.

**إر سال بيانات من خلال بلوتوث** سلام الملاحظة: لا يكن أن يكون هناك أكثر من اتصال بلوتوث نشط في المرة الواحد

- افتح أحد التطبيقات في المكان الحفوظ به العنصر التي ترغب في إرساله. على سبيل المثال، لإرسال صورة إلى جهاز أخر، عليك فتح تطبيق "الأشكال".
- ا انتقل إلى العنصر الذي تريد إرساله، ولتكن صورة فوتوغرافية مثلاً، وحدد Send ← Options → Via Bluetooth .
- ٣ يبدأ الهاتف في البحث عن الأجهزة الموجودة في نطاق الاتصال. تبدأ الأجهزة التي تعمل بدعم بلوتوث الموجودة داخل النطاق في الظهور على شاشة العرض واحدًة تلو الأخرى. انظر الشكل <u>٣</u> الصفحة <u>١٢٢</u>. يكنك رؤية رمز جهاز، واسم جهاز بلوتوث، ونوع الجهاز، أو اسم قصير. تظهر الأجهزة المقترنة في شكل **4**.

ملاحظة: عند البحث في البداية عن أجهزة بلوتوث، فستظهر أولاً قائمة بالأجهزة التي تم العثور عليها مسبقاً. حدد More devices، لبدء عملية بحث جديدة. في حالة إيقاف تشغيل الهاتف، يتم مسح قائمة الأجهزة ما يستلزم بدء عملية البحث عن الأجهزة مرة أخرى قبل إرسال البيانات.

- أضغط على Stop لإيقاف عملية البحث. تتجمد قائمة الأجهزة وبكنك بدء تشكيل اتصال لواحد من الأجهزة التى تم العثور عليها بالفعل.
  - ٤ انتقل إلى الجهاز الذي ترغب في الاتصال به واضغط على Select. يتم نسخ العنصر الجاري إرساله إلى "صندوق الصادر" ويتم عرض مذكرة Connecting.
    - ٥ الإقران (فى حالة عدم طلبه بواسطة جهاز آخر، انتقل إلى الخطوة رقم 1).
    - إذا استلزم اقتران الجهاز الآخر قبل إرسال البيانات، فستسمع صوت نغمة ويُطلب منك إدخال رمز مرور.
- أنشئ رمز مرور خاص بك (بطول من ١ إلى ١٦ حرفاً أو رقماً)، مع التنسيق بينك وبين حائز جهاز بلوتوث الآخر لاستخدام نفس الرمز. يستخدم رمز الرور هذا مرة واحدة فقط، لذا لا توجد حاجة لحفظه في الذاكرة.
  - يتم حفظ الجهاز فى شاشة عرض الأجهزة المقترنة بعد الانتهاء من عملية الاقتران.
    - ۱ تظهر ملاحظة Sending data بعد تكوين الاتصال بنجاح.
  - ملاحظة: يكن العثور على البيانات التي تم استقبالها من خلال بلوتوث في حافظة الوارد في "الرسائل". للحصول على معلومات إضافية، انظر الصفحة 1<u>1</u>.

Searching for

🖬 Mia

devices

Cancel

شُكل ٣ إرسال صورة من خلال بلوتوث، يبدأ الهاتف في البحث عن الأجهزة.

لكو مسرد: الإقران يعني طريقة التحقق. يلزم اتفاق مستخدمي الأجهزة التي تعمل بدعم بلوتوث على قديد رمز الرمز لكلا الجهازين لإقرانهما. يتوفر رمز مرور مُعد من قبل الصنع للأجهزة التي لا قتوي على واجهة المستخدم.

خيارات شاشة عرض الأجهزة المقترنة هي: New و paired device و connect Assign short و Jisconnect Delete all Delete name Set as authorised / Set as Exit Help unauthorised.

رموز أحهزة بلوتوث مختلفة:

Computer – 📜 Phone – 🚺 🤋

Other -

.Unknown – 🎝 🧃

تلمیح! یکن أیضًا
 مارسة الألعاب فیما بین هاتف
 وهاتف آخر من خلال بلوتوث.

ملاحظة: يتم حذف الرسالة أو البيانات في حالة فشل الإرسال. لا يتم حفظ الرسائل الرسلة من خلال بلوتوث في حافظة المسودات في "الرسائل".

#### التحقق من حالة اتصال بلوتوث

- عند عرض 🖷 في وضع الانتظار، يشير ذلك إلى أن بلوتوث نشط.
- عندما يومض ()، فإن ذلك يعني أن الهاتف يحاول الاتصال بجهاز آخر.
- عند ظهور ( ) بشكل مستمر، فإن ذلك يعني أن اتصال بلوتوث نشط.

شاشة عرض الأجهزة المقترنة

ينتج عن اقتران أحد الأجهزة بجهاز آخر سهولة، وسرعة البحث عن الأجهزة. حيث أن الأجهزة المقترنة يمكن أن تدرك بعضها البعض بسهولة، ويشار إلى تلك الأجهزة بالرمز 💁 الموجود في قائمة نتيجة البحث. في شاشة عرض بلوتوث الرئيسية، اضغط على 🌒 لفتح قائمة بالأجهزة المقترنة (عيال).

#### الاقتران بأحد الأجهزة

- ١ حدد New paired device ← Options في شاشة عرض "الأجهزة المقترنة". يبدأ الهاتف في البحث عن الأجهزة الموجودة في نطاق الاتصال. أو في حالة البحث في بداية العمل عن أجهزة بلوتوث، فستظهر قائمة بالأجهزة التي سبق العثور عليها. حدد More devices، لبدء عملية بحث جديدة.
  - ا انتقل إلى الجهاز الذي ترغب في الاقتران به ثم اضغط على Select.
  - ٣ لتبادل رموز المرور، انظر الخطوة رقم ٥ "الاقتران" في القسم السابق. يتم إضافة الجهاز إلى قائمة الأجهزة القترنة.

#### إلغاء الاقتران

- - الافتران في حالة حذف اقترانك بأحد الأجهزة التي تتصل بها حالياً، فسيتم إزالة الافتران في الحال بينما يظل الاتصال قائماً مع ذلك الجهاز.

#### تعيين أسماء مختصرة لأجهزة مقترنة

يمكنك تعيين اسم مختصر (لقب، أو اسم مستعار) للمساعدة في التعرف على جهاز معين. يتم تخزين هذا الاسم في ذاكرة الهاتف ولا يمكن الاطلاع عليه من قبل مستخدمي جهاز بلوتوث الآخرين.

- لتعيين اسم مختصر، اذهب إلى الجهاز وحدد Assign short name ← Options. اكتب الاسم
   الختصر ثم اضغط على Ok.
- ملاحظة: حدد اسماً يسهل تذكره والتعرف عليه. عند محاولة البحث عن أجهزة أو في حالة مطالبة أحد الأجهزة بإجراء اتصال، فسيتم استخدام الاسم الذي تختاره للتعرّف على الجهاز.

ضبط مصادقة جهاز أو عدم مصادقته. بعد الاقتران مع أحد الأجهزة، يمكن ضبط مصادقة هذا الجهاز أو عدم مصادقته.

Unauthorised (افتراض) – يلزم قبول طلبات الاتصال الواردة من هذا الجهاز بشكل منفصل في كل مرة.

Authorised – يكن إجراء اتصالات بين هاتفك وهذا الجهاز بدون إفادتك. لا يلزم الحصول على موافقة أو مصادقة بشكل منفصل. استخدم هذه الحالة مع الأجهزة لديك فقط، على سبيل المثال، جهاز الكمبيوتر لديك، أو الأجهزة التي تنتمي إلى شخص تثق به. يتم إضافة الرمز 🖨 إلى الأجهزة التي تمت مصادقتها فى شاشة عرض "الأجهزة المقترنة". انظر الشكل ٤ الصفحة ١٣٥.

### استقبال البيانات عبر بلوتوث

عند استقبال بيانات عبر بلوتوث، يصدر صوت لإحدى النغمات مع الاستفسار عما إذا كنت ترغب في قبول رسالة بلوتوث أم لا. يظهر الشكل 🔚 في حالة الموافقة، ويوضع العنصر في حافظة الوارد في "الرسائل". يشار إلى رسائل بلوتوث بالشكل 🐌 . للحصول على معلومات إضافية، انظر الصفحة 🔥.

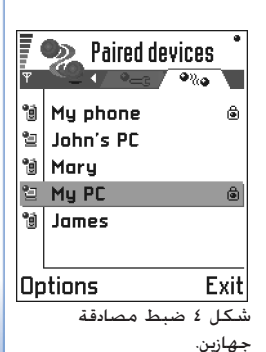

مثال: أعط اسمًا محتصراً للجهاز الذي يعمل

بدعم بلوتوث الخاص بصديقك

أو أعط اسماً مختصراً لجهاز

الكمىيوتر حتى تتمكن من

التعرف عليه بسهولة أكبر.

## قطع اتصال بلوتوث

يتم قطع اتصال بلوتوث تلقائياً بعد إرسال البيانات أو استقبالها.

## الاتصال من خلال الأشعة تحت الحمراء

يحكن إرسال بيانات أو استقبالها من خلال الأشعة خت الحمراء، مثل بطاقات الأعمال ومذكرات التقويم من وإلى هاتف متوافق أو جهاز بيانات.

لا توجهه أشعة IR (الأشعة حْت الحمراء) إلى عين أي شخص، ولا تسمح بتداخلها مع أجهزة IR أخرى. يعد هذا الجهاز أحد منتجات الليزر من الفئة الأولى.

إرسال بيانات واستقبالها من خلال الأشعة تحت الحمراء

ملاحظة: توضع جميع العناصر المستلمة عبر الأشعة حَت الحمراء في حافظة صندوق الوارد في الرسائل Messaging. يشار إلى رسائل الأشعة حَت الحمراء الجديدة بالشكل الله. للحصول على معلومات إضافية، انظر الصفحة ٨١.

- ا تأكد أن منافذ الأشعة حّت الحمراء الخاصة بأجهزة الإرسال والاستقبال تتجه إلى بعضها البعض مع التأكد من عدم وجود عوائق بين الأجهزة. يُفضل ألا تزيد المسافة الفاصلة بين الجهازين عن متر واحد على الأكثر. للبحث عن منفذ الأشعة حّت الحمراء، انظر صورة المفاتيح والأجزاء الختلفة في دليل البداية السريعة.
  - ۶ يقوم مستخدم الجهاز المستقبل بتنشيط منفذ الأشعة قت الحمراء. لتنشيط منفذ الأشعة قت الحمراء بالهاتف لاستقبال البيانات من خلال الأشعة قت الحمراء، اذهب إلى Menu -> Connectivity ثم اضغط على ).

في حالة عدم بدء نقل البيانات في خلال دقيقة واحدة من تنشيط منفذ الأشعة تحت الحمراء، فسيتم. إلغاء الاتصال ويجب إعادة تشغيله مرة أخرى. ♦ لبدء الاتصال من خلال الأشعة قت الحمراء، انهب إلى Menu ← Menu ← Menu.

حکان أيضاً 
 حکان أيضاً
 مارسة الألعاب فيما بين هاتف
 وهاتف آخر من خلال الأشعة
 خت الحمراء.

لَي مثال: لإرسال بطاقة اتصال من خلال الأشعة خت الحمراء: (1) اطلب من الستقبل تنشيط منفذ الأشعة خت الحمراء الموجود في الجهاز الخاص به / بها. (1) اذهب إلى جهات الاتصال، ثم انتقل إلى إحدى البطاقات وحدد Options → via ← Send business card .infrared للاشعة تحت الحمراء لنقل البيانات بين هاتف المُشعة تحت الحمراء لنقل البيانات بين هاتف (Windows 2000 بإمكانية استخدام الأشعة تحت الحمرية وحدد "Wireless Link". في المانة المانية في علامة التبويب "نقل الملفات" ضع علامة اختيار عند "السماح للآخرين" (لارسال الملفات إلى الكمبيوتر باستخدام الأشعة تحت الحمراء.

التحقق من حالة الاتصال بالأشعة تحت الحمراء

- عندما يومض إسسه ، فإن ذلك يعني أن الهاتف يحاول الاتصال بالجهاز الآخر، أو أن الاتصال مفقود.
- في حالة ظهور ٢٢٢٢ بصفة مستمرة، فإن ذلك يعني أن اتصال الأشعة حَت الحمراء نشط، وأن الهاتف مستعد لإرسال البيانات واستقبالها عبر منفذ الأشعة حَت الحمراء الموجود به.

## توصيل الهاتف بجهاز كمبيوتر

للحصول على معلومات إضافية حول كيفية إجراء الاتصال بجهاز كمبيوتر متوافق من خلال الأشعة حَت الحمراء، أو من خلال بلوتوث، وكذا كيفية تثبيت مجموعة برامج الكمبيوتر لهاتف Nokia 3660، انظر دليل **تثبيت مجموعة برامج الكمبيوتر** لهاتف Nokia 3660 الموجود على القرص المضغوط الموجود في قسم "التثبيت". للحصول على معلومات إضافية حول كيفية استخدام مجموعة برامج الكمبيوتر لهاتف Nokia 3660، انظر **المساعدة الفورية لج**موعة برامج الكمبيوتر.

#### استخدام القرص المضغوط

يجب أن يبدأ تشغيل القرص المضغوط تلقائياً بعد قيامك بوضعه في محرك الأقراص المضغوطة في جهاز الكمبيوتر المتوافق. وفى حالة عدم حدوث ذلك، فقم باتباع الإجراءات كما يلى:

- ۱ انقر فوق الزر Start (ابدأ) لتشغيل Windows Explorer (برامج) → Programs.
- اً في محرك الأفراص المضغوطة، حدد مكان ملف يسمى Nōkia3660.exe وانفر نفراً مزدوجاً عليه. يتم فتح واجهة تطبيق الفرص المضغوط.
- ٣ يحكن العثور على مجموعة برامج الكمبيوتر لهاتف Nokia 3660 في قسم "التثبيت". انقر نقراً مزدوجاً فوق "مجموعة برامج الكمبيوتر لــ Nokia 3660". سوف يقوم معالج التثبيت بإرشادك أثناء عملية التثبيت.

استخدام الهاتف كمودم للاتصال بالإنترنت أو لإرسال فاكسات واستقبالها 

يكن الحصول على تعليمات التثبيت المُصلة في دليل البداية السريعة لخيارات المودم لهاتف Nokia 3660 على القرص المضغوط المزود مع الهاتف.

Sync 🦲 التزامن عن بعد 🖉

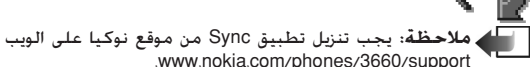

← Menu انتقل إلى Sync ← Connectivity

يتيح لك تطبيق Sync إمكانية مزامنة التقويم أو جهات الاتصال مع العديد من تطبيقات التقويم أو سجل العناوين على أي كمبيوتر متوافق أو على الإنترنت. ويتم التزامن من خلال مكالمة بيانات GSM أو اتصال حزمة السانات.

يستخدم تطبيق التزامن تقنية SyncML لإتمام عملية التزامن. للحصول على معلومات حول توافق SyncML، الرجاء الاتصال مزود تطبيق التقويم أو سجل العناوين الذي تريد مزامنة بيانات الهاتف معه.

> حصرد: وضع التزامن هو الضبط الخاص بالخادم عن بُعد. يكنك إنشاء عدة أوضاع إذا كنت تريد مزامنة البيانات مع عدة خادمات أو تطبيقات.

إنشاء وضع تزامن جديد ١ إذا لم يتم خديد وضع، فإن الهاتف يطلب منك إنشاء وضع جديد. حدد Yes، ٢ ينشاء وضع جديد بالإضافة إلى الوضع الموجود، حدد New sync profile → Options. اختر ما إذا كنت تريد استخدام قيم الضبط الافتراضية أو نسخ القيم من وضع موجود لاستخدامها كأساس للوضع الجديد. ٦ حدد ما يلي: Sync profile name

Copyright © 2003 Nokia. All rights reserved.

النظام لمرزود الخدمة أو مسئول المعام / Bearer type / Host address / Port / HTTP authentication النظام لمرفة القيم الصحيحة.
 النظام لمرفة القيم الصحيحة وصول لكي تستخدمها لاتصال البيانات. لمزيد من المعلومات، انظر "ضبط التوصيل" الصفحة ٢٢.
 التوصيل " الصفحة ٢٢.
 المهية الصحيحة.
 المهية الصحيحة الخاصة بك لخادم التزامن. اتصل بمزود الخدمة أو مسئول النظام لمعرفة القيمة المعرفة القيمة الصحيحة.
 المهية الصحيحة.
 المهية الصحيحة.
 المهية الصحيحة.
 المهوية الصحيحة.
 المهوية الصحيحة.
 المهوية الصحيحة.
 المهوية الصحيحة.
 المهوية الصحيحة.
 حدو SY إذا كنت ترغب في مزامنة التقويم.
 حده SY إذا كنت ترغب في مزامنة التقويم.
 حده SY إذا كنت ترغب في مزامنة التقويم.
 حده SY إذا كنت ترغب في مزامنة التقويم.
 حده SY إذا كنت ترغب في مزامنة جهات الاتصال.
 حده SY إذا كنت ترغب في مزامنة جهات الاتصال.
 حده SY حده SY إذا كنت ترغب في مزامنة جهات الاتصال.
 حده SY المالي الصحيحة.
 حده SY المالي الصحيح للتقويم عن بعد على الخادم. يجب خديده في دولة تعيين الضبط السابق لـ Calendar إلى الاتصال.
 حدة SY المالي الصحيح للسجل العناوين عن بعد على الخادم. يجب خديده في SY مالية التقويم.
 حدة SY المالي الصحيح للتقويم العاني عن بعد على الخادم. يجب خديده في دولة تعيين الضبط السابق لـ Calendar إلى SY العادي العنان المحيح السجل العناوين عن بعد على الخادم. يجب خديده في SY مالية المالية المحيح السجل العادين المحيح الحول العادية المورة الحمل العادي المحيح المورة الحميح الحمل العادي المحيح المالية المحيح الحولة على الخادم. يجب خديده في مزامنة جهات الاتصال.
 حالة تعيين الضبط السابق لـ Contact إلى SY المورة العادي المحيح الحولة الحيح الحولة المالية المحيح الحمل السابي الحريح الحيلة العادي الحرائة المورة العادي معادي الحادي المحيح الحولة المالية المحيح الحولة المالية المحيح الحولة المورة المالية المحيح الحولة المالية المحيح الحولة المالية المالية المورة العالي SY المولة المالي

## مزامنة البيانات

يمكنك في شاشة العرض الرئيسية لــ Sync مشاهدة الأوضاع الختلفة؛ انظر الشكل ٥، الصفحة ١٣٩. كما يمكنك معرفة البروتوكول الذي يستخدمه الوضع: سواء كان فظا أله في MAP أو في WAP وكذلك نوع البيانات التى سيتم مزامنتها: التقويم أو جهات الاتصال أو كلاهما.

- ١ في شاشة العرض الرئيسية، انتقل إلى أحد الأوضاع وحدد Synchronise → Options. تظهر حالة التزامن في الجزء السفلي من الشاشة. لالغاء التزامن قبل انتهائه، اضغط على Cancel.
  - ا يتم إعلامك عند اكتمال التزامن.
- بعد اكتمال عملية التزامن، اضغط على View log أو حدد View log ← Options لفتح ملف السجل وعرض حالة التزامن (Complete أو Incomplete) وعدد إدخالات التقويم أو سجل العناوين التي تم إضافتها أو خديثها أو حذفها أو التخلص منها (لم يتم مزامنتها بعد) في الهاتف أو على الخادم.

الخيارات المتاحة في شاشة العرض الرئيسية للنزامن عن بعد هي: Synchronise وNew Edit sync profile Cliew log Delete profile وExit, Help.

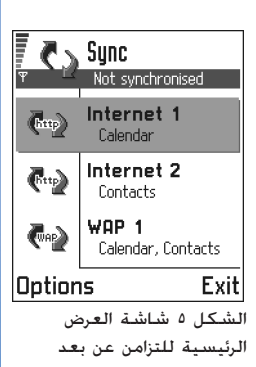

## ١٧. اكتشاف المشكلات وإصلاحها

#### نفاد الذاكرة

يدل ظهور الملاحظات التالية على نفاد ذاكرة الهاتف وينبغي عليك حذف بعض البيانات المسجلة بذاكرة الهاتف. Not enough أو memory to perform operation. Delete some data first أو memory low. Delete some data لعرض نوع البيانات الموجودة وحجم الذاكرة التي تستهلكها مجموعات البيانات، اذهب إلى Manager وحدد Manager. → Options.

#### قد ترغب في حذف العناصر التالية بانتظام لتجنب نفاد الذاكرة:

- الرسائل الموجودة في حافظات صندوق الوارد "Inbox". والمسودات "Drafts". والرسائل المرسلة "Sent" في الرسائل "Messaging". و
  - رسائل البريد الإلكتروني التي تم استردادها من ذاكرة الهاتف. و
    - صفحات المتصفح المحفوظة. و
    - الأشكال والصور الموجودة في "Images".

عند الرغبة في حذف معلومات اتصال أو مذكرات تقويم أو موقتات اتصال. أو موقتات تكلفة المكالمات. أو نتائج الألعاب أو أية بيانات أخرى. اذهب إلى التطبيقات الخاصة بذلك لإزالة تلك البيانات.

إذا كنت تقوم بحذف عناصر متعددة وتم عرض أي من الملاحظات التالية. Not enough memory to perform operation. Delete some data first. أو Memory low. Delete some data. فحاول حذف العناصر واحد تلو الأخر (بدمًا من أصغر العناصر).

مستح ذاكرة التقويم – لإزالة أكثر من حدث في كل مرة، اذهب إلى شاشة عرض "الشهر" وحدد Delete entry — Options ثم إما:

- Before date خذف كافة مذكرات التقويم التي حدثت قبل تاريخ محدد. أدخل التاريخ الذي يتم حذف كافة مذكرات التقويم التى حدثت قبله، أو
  - All entries لإزالة كافة مذكرات التقوم.

مسح معلومات السجل – لمسح كافة محتويات السجل، وسجل المكالمات الأخيرة، وتقارير تسليم الرسائل بشكل دائم، اذهب إلى Logs وحدد Clear log ← Options أو اذهب إلى Settings → No log ← Log duration.

#### الطرق الختلفة لتخزين البيانات:

- استعن بجموعة برامج الكمبيوتر لهاتف Nokia 3660 للاحتفاظ بنسخه احتياطية من كافة البيانات على جهاز الكمبيوتر، انظر الصفحة ١٢٧.
- إرسال أشكال إلى عنوان البريد الإلكتروني ثم حفظها على الكمبيوتر، أو
  - ارسال بيانات من خلال الأشعة حْت الحمراء أو عبر بلوتوت إلى جهاز آخر.

## سؤال و جواب

#### شاشة عرض الهاتف

 سؤال: لماذا نظهر نقاط مففودة أو نقاط متغيرة اللون أو نقاط براقة على الشاشة في كل مرة أقوم بتشغيل الهاتف؟ جواب: هذه ميزة أساسية في شاشة المصفوفة النشطة. فشاشة الهاتف تحتوي على عناصر تبديل متعددة للتحكم في البيكسل. ولذا قد يوجد عدد قليل من النقاط المفقودة أو متغيرة اللون أو البراقة.

#### الكاميرا

- سؤال: لماذا تبدو الأشكال ملطخة؟
   جواب: تأكد من نظافة إطار حماية عدسات الكاميرا.
   لتنظيف الإطار، اتبع الإرشادات الموجودة في <u>"العناية والصيانة"</u>
   الصفحة ١٤٥.

#### بلوتوث

- - سؤال: لا يكنني العثور على هاتف أحد أصدقائي الذي يدعم بلوتوث.

جواب: حَقق من تنشيط بلوتوث في كلا الجهازين.

حَقق أن المسافة الفاصلة بين الجهازين لا تتعدى مسافة ١٠ أمتار، وكذا حَقق من عدم وجود حوائط أو أية عوائق بين الجهازين.

تأكد أن الجهاز الآخر غير موجود في الوضع "مخفي".

#### رسائل الوسائط المتعددة

- سؤال: ماذا يجب علي فعله عندما يخبرني الهاتف أنه لا يمكن استقبال رسالة وسائط متعددة لأن الذاكرة بمتلئة؟ جواب: يشار إلى مساحة الذاكرة المطلوبة في رسالة الخطأ التالية، Not enough memory to retrieve message. Delete التي تستهلكها مجموعات البيانات، اذهب إلى Manager وحدد التي تستهلكها مجموعات البيانات، اذهب إلى Manager وحدد مساحة من الذاكرة، يحاول مركز رسائل الوسائط المتعددة إرسال رسائل الوسائط المتعددة مرة أخرى تلقائياً.
- سؤال: ماذا يجب علي فعله عند ظهور الرسالة التالية على الهاتف: Unable to retrieve multimedia message. Network connection already in use.

جواب: قم بإنهاء كافة اتصالات البيانات النشطة. لا يمكن استقبال رسائل الوسائط المتعددة إذا كان اتصال البيانات الآخر الذي يستخدم عنوان عبّارة مختلف نشطاً لاستقبال المتصفح أو رسائل البريد الإلكترونى.

سؤال: كيف يكن إنهاء اتصال البيانات عندما يبدأ الهاتف اتصال بيانات مرة بعد أخرى؟ تظهر الملاحظتان: Retrieving message أو Trying to retrieve message again لفترة وجيزة. ماذا يحدث؟

جواب: يحاول الهاتف استرداد رسائل الوسائط المتعددة من مركز رسائل الوسائط المتعددة.

لمنع الهاتف من إجراء اتصال بالبيانات، فسيتوفر أمامك ما يلي. اذهب الـ, Messaging وحدد

- حدد Defer retrieval On receiving msg إذا كنت ترغب في أن يحفظ مركز رسائل الوسائط المتعددة الرسائل التي يتم استردادها فيما بعد، على سبيل المثال بعد التحقق من الضبط. بعد إجراء هذا التغيير، فما يزال الهاتف في حاجة إلى إرسال مذكرات إلى الشبكة. لاسترداد الرسائل فيما بعد، حدد Retr. Immediately.
- حدد On receiving msg ثم Reject message إذا كنت ترغب في رفض كافة رسائل الوسائط المتعددة الواردة. بعد إجراء هذا التغيير، فسيحتاج الهاتف إلى إرسال مذكرات إلى الشبكة، وسوف يقوم مركز رسائل الوسائط المتعددة بإزالة كافة رسائل الوسائط المتعددة المنتظر إرسالها إليك.

#### الأشكال

 سؤال: هل يدعم الهاتف تنسيق الصورة التي أحاول فتحها؟ جواب: انظر الصفحة <u>٥٨</u> للحصول على معلومات إضافية حول تنسيقات الأشكال المدعمة.

#### الرسائل

 سؤال: لماذا لا يمكنني اختيار جهة اتصال؟
 جواب: إذا لم تكن قادراً على اختيار اتصال في دليل "جهات الاتصال"، فلا يتوفر لبطاقة الاتصال رقم هاتف أو عنوان بريد

إلكتروني. أضف المعلومات المفقودة إلى بطاقة الاتصال في تطبيق "جهات الاتصال". تطبيق "جهات الاتصال".

#### التقويم

 سؤال: لماذا أرقام الأسابيع مفقودة؟
 جواب: إذا قمت بتغيير ضبط التقويم بحيث يبدأ الأسبوع من يوم آخر غير يوم الاثنين، فلن تظهر أرقام الأسبوع.

#### خدمات المتصفح

سؤال: No valid access point defined. Define one in Services settings. جواب: قم بأدخل ضبطًا صحيحًا للمتصفح. اتصل بمزود خدمة للحصول على إرشادات. انظر <u>"ضبط الهاتف لخدمة</u> المتصفح" الصفحة ١١٧.

#### السجل

.

#### الاتصال بالكمبيوتر

 سؤال: لماذا تواجهني مشاكل عند توصيل الهاتف بالكمبيوتر؟
 جواب: تأكد من تثبيت مجموعة برامج الكمبيوتر لهاتف مواب: تأكد من تثبيت مجموعة برامج الكمبيوتر للهاتف Nokia 3660 وتشغيلها على الكمبيوتر. انظر دليل تثبيت مجموعة برامج الكمبيوتر الموجود على القرص الضغوط في قسم "Install" "التثبيت". للحصول على معلومات إضافية حول كيفية استخدام مجموعة برامج الكمبيوتر لهاتف Nokia 3660، انظر المساعدة الفورية لجموعة برامج الكمبيوتر.

رموز الخدمة

 سؤال: ما هي كلمة المرور الخاصة برموز القفل والتعريف الشخصي PUK؟
 جواب: رمز القفل الافتراضي هو 12345. اتصل بوكيل الهاتف إذا فقدت رمز القفل أو نسيته.
 في حالة نسيان رمز PIN أو رمز PUK أو ضياعه، أو في حالة عدم حصولك على تلك الرموز، فاتصل بشغل الشبكة.

للحصول على معلومات حول كلمات المرور، اتصل بمزود نقطة الوصول، على سبيل المثال مزود خدمة إنترنت التجاري ISP ومزود الخدمة، أو مشغل الشبكة.

#### التطبيق لا يستجيب

سؤال: كيف تغلق تطبيقًا لا يستجيب؟
 جواب: افتح إطار تبديل التطبيقات بالضغط مع الاستمرار
 على (3). ثم انتقل إلى التطبيق، واضغط على (3) لإغلاق التطبيق.

١٨. معلومات البطارية

- الشحن والتفريغ
- يتم تزويد ألهاتف بالطاقة عن طريق بطارية بمكن إعادة شحنها.
- لاحظ أنه يحكن الوصول إلى الأداء الأمثل للبطارية الجديدة فقط بعد دورتين أو ثلاث من الشحن والتفريغ!
- مكن شحن البطارية وتفريغها مئات المرات، ولكن حتماً سوف تبلى في النهاية. حينما يقل وقت التشغيل (وقت التحدث ووقت الانتظاراً عن المعدل الطبيعي، سيعني هذا أنه قد حان وقت شراء بطارية جديدة.
- استخدم فقط البطاريات المعتمدة من قبل الشركة المنتجة للهاتف، وأعد شحن البطارية فقط باستخدام أجهزة الشحن المعتمدة من قبل الشركة المنتجة. افصل جهاز الشحن حينما لا يكون قيد الاستخدام. لا تترك البطارية متصلة بجهاز الشحن لدة أطول من أسبوع، ما دامت زيادة الشحن تؤدي إلى تقصير عمر البطارية. إذا تركت البطارية المتلئة تمامًا دون استخدام، فسوف تفصل نفسها بمرور الوقت.
  - من المكن أن تؤثر درجات الحرارة المرتفعة على قدرة البطارية على الشحن.
    - استخدم البطارية فقط للغرض الخصص لها.
    - لا تستخدم أي شاحن تالف أو بطارية تالفة.

- لا تقم بتقصير الدائرة الكهربائية للبطارية. قد يحدث تقصير غير مقصود للدائرة الكهربائية حين يتسبب جسم معدني (مثل العملة العدنية، أو الدبوس أو القلم) في اتصال مباشر بين وصلات + و- للبطارية (خطوط معدنية على البطارية) على سبيل المثال حينما غمل بطارية في جيبك أو في كيس النقود. قد يتسبب تقصير الدائرة الكهربية في تلف البطارية أو الجسم التصل.
- ترك البطارية في أماكن ساخنة أو باردة، مثل السيارة المغلقة في الصيف أو في أجواء شتوية، سوف يقلل سعة البطارية وعمرها الافتراضي. حاول دومًا الاحتفاظ بالبطارية في درجة حرارة بين ١٥ و١٥ درجة مئوية (٥٩ و٧٧ فهرنهايت). قد يتوقف الهاتف عن العمل مؤقتاً عندما ترتفع درجة حرارة البطارية أو تنخفض حتى إذا كانت مشحونة شحناً تاماً. يكون أداء البطاريات محدودًا بصفة خاصة في درجات الحرارة تحت نقطة التجمد.
  - لا تتخلص من البطاريات بإلقائها في النار!
  - تخلص من البطاريات وفقًا للإرشادات الخلية (مثل إعادة تصنيعها). لا تتخلص منها كنفايات منزلية.
    - يتم إخراج البطارية عند إغلاق الهاتف فقط.
إن هاتفك حصيلة تصميم رائع وبراعة في التنفيذ، لذا يستوجب معاملته بعناية. الاقتراحات أدناه ستساعدك على الاحتفاظ بكل شروط الضمان، كما تتبح لك الاستمتاع بالجهاز لسنوات طويلة.

- أبق الهاتف وجميع مستلزماته وأجزائه بعيدًا عن متناول يد الأطفال.
  - أبق هاتفك جافًا. الأمطار والرطوبة والسوائل ختوي على معادن متلفة للدوائر الإلكترونية.
  - لا تستخدم الهاتف أو تخزنه في مناطق متربة أو قذرة.
     الأجزاء المتحركة قابلة للتلف.
- احتفظ بالهاتف بعيدًا عن الحرارة. الحرارة المرتفعة قد تقصر من عمر الأجهزة الإلكترونية، وتضر البطاريات وتلوي أو تذيب بعض أنواع البلاستيك.
- احفظ هاتّفك في أماكن باردة. عندما يسخن الهاتف (إلى درجة حرارته العادية) قد تتكون رطوبة داخل الهاتف ما قد يلحق ضرراً بألواح الدوائر الإلكترونية.

- لا خاول فتح الهاتف. إصلاح الجهاز بلا خبرة كافية قد يسبب ضررًا.
  - لا تسقيطه أو تدقه أو تهزه. المعاملة الخشنة قد خطم الألواح الداخلية للدوائر.
    - لا تستخدم كيماويات مركزة أو محاليل التنظيف أو المنظفات القوية لتنظيفه.
  - لا تدهن الهاتف. الدهان قد يسد الأجزاء المتحركة وينع التشغيل العادى.
  - استخدم قطعة قماش ناعمة ونظيفة وجافة لتنظيف عدسة الكاميرا.
- استخدم الهوائي الجهز مع الهاتف أو هوائيًا معتمدًا فقط.
   استخدام هوائيات أو تعديلات مستلزمات غير معتمدة قد ينتهك تعليمات استخدام الأجهزة اللاسلكية.

جميع الاقتراحات المذكورة أعلاه تضمن الجودة لهاتفك أو بطاريتك أو جهاز الشحن أو أي مستلزمات أخرى. إذا تعطـل الهاتف أو البطارية أو جهاز الشحن أو أي ملحق، خذه إلى أقرب مركز صيانة معتمد. سيساعدك الموظفون هناك ويتخذون الترتيبات اللازمة للصيانة إن اقتضى الأمر ذلك.

۲۰. معلومات أمان هامة

الأمان أثناء القيادة

لا تستخدم الهاتف يدويًا أثناء قيادة السيارة. ركب الهاتف في الممسك بصورة محكمة دائماً ولا تضعه على مقاعد الركاب أو في مكان آخر يعرضه للإفلات في حالة حدوث أي اصطدام أو توقف فجائي.

تذكر أن الأمان على الطريق دائمًا هو الأهم!

بيئة التشغيل

عليك اتباع الأنظمة الخاصة في المنطقة التي تكون فيها وأن تغلق هاتفك دائمًا عندما يكون استخدامه محظوراً أو قد يسبب تشويشًا أو خطرًا.

استخدم الهاتف فقط في الوضع الطبيعي (على الأذن).

للالتزام بتوجيهات التعرض لأشعة RF، استخدم فقط ملحقات نوكيا المعتمدة. عند تشغيل الهاتف وعند ارتداءه حول الجسم، استخدم دائمًا أغطية حمل معتمدة من قبل نوكيا. بعض أجزاء الهاتف مغنطة. لذا قد يجذب الهاتف المعادن، وعلى من يستخدم أجهزة سمع أن لا ينبغي أن يستخدم الهاتف على أذنه عند استخدامه. تأكد دومًا من إحكام وضع الهاتف على حامله، لأن المواد المعدنية قد تنجذب إلى سماعة الأذن. لا تضع بطاقات الاعتماد أو أي أغراض مغنطة لحفظ المعلومات قرب الهاتف لأن المعلومات الخفوظة عليها قد تمحى.

# الأجهزة الإلكترونية

معظم الأجهزة الإلكترونية الحديثة محمية من إشارات التردد اللاسلكي (RF). ولكن قد تكون هناك بعض الأجهزة الإلكترونية غير محمية من إشارات التردد اللاسلكي الصادرة عن هاتفك الخلوي.

أجهزة ضبط نبضات القلب ينصح منتجو هذه الأجهزة بالخافظة على مسافة لا تقل عن ٢٠ سم (آبوصات) ما بين الجهاز والهاتف الحمول اليدوي وذلك لتضادي أي تشويش محتمل لجهاز ضبط النبض. إن هذه التوصيات مطابقة للأبحاث المستقلة التي قام بها معهد العلوم اللاسلكي Wireless Technology Research ولتوصياته. على الأشخاص الحاملين لأجهزة ضبط النبضات أن يراعوا ما يلي:

- أبق الهاتف على بعد ٢٠ (٦بوصات) سم على الأقل من
   الجهاز عندما يكون الهاتف فى وضع الاستخدام.
  - عدم حمل الهاتف في الجيب الأمامي للصدر.
- استخدام الأذن المقابلة جهة جهاز ضبط النبض وذلك لتقليل احتمالات التشويش إلى أقصى حد مكن.
  - إذا اعتقدت إنه يوجد أي تشويش، أغلق الهاتف فورًا.

**أجهزة السمع بع**ض الهواتف الرقميــة اللاسلكية قد تسبب تشويشًا لبعض أجهزة السمع. في هذه الحالة بإمكانك مراجعة وكيل الخدمة.

**أجهزة طبية أخرى** إن عمل أي جهاز لاسلكي، بما في ذلك الهواتف الخلوية، قد يتداخل مع وظيفة المعدات الطبية ذات الحمـاية غير الكافية. استشر طبيبًا أو مجهز المعدات الطبية لمعرفة فيما إذا كانت المعدات مزودة بالحماية الوافية من التردد اللاسلكي الخارجي أو إذا كان لديك أي سؤال. أغلق الهاتف في مراكز الرعاية الطبية عند وجود تعليمات أو ملصقات تأمر بذلك. قد تستخدم المستشفيات ومراكز الرعاية الطبية معدات حساسة للترددات اللاسلكية RF الخارجية.

**السيارات** قد تؤثر إشارات التردد اللاسلكي سلباً على الأنظمة الإلكترونية في السيارة (كمنظم حقن الوقود ونظام عدم الانزلاق وحديد السرعة، والوسائد الهوائية الواقية)، وذلك إذا كانت هذه الأنظمة مركبة تركيبًا خاطئًا أو غير محمية بصورة كافية. تأكد من المنتج أو من الوكيل بخصوص سيارتك. عليك استشارة المنتج للأجهزة المضافة فى سيارتك.

**التسهيلات معلنة** يجب إغلاق هاتفك في أي مكان يسمح فيه بإجراء ذلك.

#### أماكن التفجيرات المحتملة

أغلق هاتفك في أية منطقة ذات مواد قابلة للانفجار وامتثل لكافة الإعلانات والتعليمات. من الحتمــل أن تسبب شرارة في مثل هذه المناطق انفجارًا أو حريقًا يؤدي إلى إصابة أو حتى إلى الوفاة.

ينصح بإغلاق الهاتف في محطات الوقود (مناطق خزن وتوزيع الوقود). نذكر بالحاجة للانتباه إلى الأماكن التي تحظر استخدام أجهزة إرسال داخل مستودعات الوقود (مناطق خزن وتوزيع الوقود) والمصانع الكيماوية أو المناطق التي تجرى فيها أعمال التفجير.

إن المناطق القابلة للانفجار كثيرًا ما تكون مبينة بوضوح ولكن ليس دائمًا. منها الأماكن السفلية في الزوارق؛ ومناطق قويل أو خزن المــواد الكيماوية؛ والشاحنات التي تستخدم الغازات المسالة (كالبروبين أو البوتان)، والمناطق التي يحتوي هواؤها على كيماويات أو جزيئات كالخبوب أو الغبار أو مساحيق المعادن، وأية مناطق أخرى حيث

يطلب منك عادة إطفاء محرك سيارتك.

# السيارات

يجب تركيب الهاتف في السيارة أو صيانته من قبل الأشخاص المؤهلون فقط. التركيب الخاطئ أو الصيانة الخاطئة قد تكون خطرًا ورما يبطل أي ضمان خاص بالجهاز.

تأكد بانتظام أن كافة أجهزة الهاتف اللاسلكي في سيارتك مركبة بصورة صحيحة وتعمل جيدًا.

لا تخزن أو حَمل السوائل السريعة الالتهاب أو الغازات أو المواد القابلة للانفجار في نفس المكان الذي يوجد فيه الهاتف أو أجزاؤه أو ملحقاته.

بالنسبة للسيارات المزودة بالوسائد الهوائية الواقية، تذكر أن الوسادة تفتح بقوة شديدة. لا تضع الأجهزة اللاسلكية، سواء كانت ثابتة أو متنقلة، فوق الوسادة أو في فراغ انفتاحها. إذا كانت الأجهزة غير مركبة تركيبًا صحيحا وتفتح الوسادة، رما ينجم عن ذلك إصابة خطيرة.

منوع استخدام الهاتف أثناء الطيران. أغلق الهاتف قبل الصعـود إلى الطائرة. إن استخدام الهاتف الخلوي داخل الطائرة قد يشكل خطرًا على عمل الطائرة ومخلا بشبكة الاتصالات اللاسلكية ومخالفا للقانون.

إن عــدم مراعاة هذه التعليمات قد يؤدي إلى إيفاف الخدمة لمنتهك التعليمات أو إنهائها أو اتخاذ إجراءات قانونية بحقه أو بالأثنين معًا.

## مكالمات الطوارئ

لك هام: إن هذا الهاتف، كأي هاتف لاسلكي، يعمل باستخدام الإشارات اللاسلكـية والشبكات اللاسلكية والشبكات الأرضية بالإضافة إلى وظائف يحددها المستخدم. ولذلك لا يمكن ضمان الاتصالات في جميع الأحوال. لذا لا تعتمد كليةً على الهاتف اللاسلكى في الاتصالات الضرورية (حالات الطوارئ الطبية مثلا).

قد لا تكون مكالمات الطوارئ مكنة على كافة شبكات خدمة الهواتف اللاسلكية أو عندما تكون بعض خدمات الشبكة و/أو خصائص الهاتف قيد الاستخدام. تأكد من ذلك من المورد للخدمات الخلوية.

لإجراء مكالمة طوارئ:

- افتح الهاتف إذا لم يكن مفتوحا. تأكد من وجود إشارة كافية. بعض الشبكات قد تطلب إدخال بطاقة SIM سارية المفعول
- في الهاتف. ا اضغط على ۞ عدة مرات (مثلا: لإنهاء مكالمة أو للخروج من القائمة إلخ) لمسح شاشة العرض وجَهيز الهاتف للمكالمات.
- ٣ أدخل رقم الطوارئ لمنطقتك الحالية (مثل رقم ١١٢ أو أي
   ٣ أدخل رقم طوارئ رسمي آخر). تختلف أرقام الطوارئ من مكان إلى آخر.
   ٤ اضغط على الزر ()

إذا كانت بعض الخصائص قيد الاستخدام، فقد ختاج إلى إغلاقها قبل أن تتمكن من إجراء نداء طارئ. راجع هذا الدليل مع وكيل الخدمة للخدمات الخلوية.

عند عمل نداء، احرص على إعطاء كافة المعلومات المطلوبة بدقة. تذكر أن هاتفك الحمول هو رما الوسيلة الوحيدة للاتصال من موقع الحادث — فلا تنه النداء قبل أن يطلب منك ذلك.

## معلومات عن وثيقة (SAR)

يلائم تصميم هذا الهاتف متطلبات الاقاد الأوروبي فيما يتعلق بالتعرض لموجات الراديو.

جهاز هاتفك هو أيضًا جهاز إرسال واستقبال. هذا الجهاز مصمم ومصنوع بحيث لا يتعدي حدود طاقة التعرض لوجات الراديو الدردية RF اللوصي بها من قبل مجلس الاقاد الأوروبي. تعد هذه الحدود جزءاً من دليل شامل ومستويات معدة ومسموح بها لطاقة الراديو الترددية RF للبشر بصفة عامة. هذه الإرشادات تعتمد على مستويات وضعت من قبل مؤسسات علمية مستقلة. وضعت هذه المستويات من خلال تقديرات دراسات علمية دورية. تتضمن هذه الحدود حيز أمان واسع يضمن سلامة الأشخاص بغض النظر عن عمر الأشخاص أو حالتهم الصحية.

تشمل مواصفات التعرض للهواتف الحمولة وحدة قياس تسمى قيمة الاستيعاب الحددة أو معدل الامتصاص الحدد (SAR). أوصي مجلس الاقاد الأوروبي بحدود معدل الامتصاص وهي ...Ky f ... وقد تم إجراء اختبارات SAR باستخدام وظائف تشغيل قياسية للهاتف مع تحويله إلي أعلي مستوى مسموح به للطاقة في جميع نطاقات التردد التي تم اختبارها. يكون مستوى SAR الفعلي خلال تشغيل الهاتف أقل بكثير من الحد الأقصى المسموح به. هذا لأن الهاتف أعد بحيث يعمل على عدة مستويات من الطاقة، ويستعمل الطاقة الطلوبة فقط للوصول لشبكة الاتصال. بشكل عام كلما تقترب من قاعدة هوائى شبكة الاتصال. كلما استعمل الهاتف أقل.

لابد من عرض الموافقة الإدارية مع تعليمات الاخاد الأوروبي R&TTE قبل إتاحة بيع الهاتف للجمهور. تتضمن هذه التعليمات مطلب أساسي وهو توفير الأمان والحماية الصحية للمستخدم وأي شخص أخر. معلومات أمان هامة

الحد الأقصي لقيمة SAR المسموح بها لهذا الهاتف V/kg 0.V وذلك عندما تم اختبار مدي مسايرته للمعايير. وعلي الرغم من وجود اختلافات بين مستويات SAR للهواتف علي اختلافها واختلاف وظائفها فإنها تلتزم متطلبات الاقاد الأوروبي فيما يخص تأثير موجات الراديو الترددية RF.

يفي هذا المنتج بالخطوط الإرشادية لموجات (RF) عند استعماله إمّا موقع الاستعمال العادي على الأذن أو عند وضعه على مسافة ١،٥ سم على الأقل من الجسم. وعند استعمال علبة حمل. أو مشبك بالحزام أو حامل لتشغيله وهو على الجسم. فينبغي أن لا يحتوي أيّ منها على معدن. وينبغي وضع المنتج على مسافة ١،٥ سم على الأقل من الجسم.

\*يعد ١٠٠ وات/كجم (W/kg) هو الحد SAR المسموح به للهواتف الحمولة علي كل عشرة جرامات من النسيج في المتوسط. هذا الجال يشمل حيرًا وافيًا من الأمان لتوفير حماية إضافية للجمهور وللتعويض عن أي تغيير في القياسات. قد تختلف قيم SAR حسب متطلبات التقارير القومية ونطاق الشبكة. لمزيد من المعلومات حول SAR الخاصة مناطق أخرى، يرجى الرجوع إلى المعلومات الواردة قت معلومات المنتج على موقع www.nokia.com

الاتصال ١٧ الاتصال السريع ٥٠ اجراء المكالمات ١٨ الاتصال الصوتى ٤٨ الاتصال بأرقام محددة ٤١ اتصالات البيانات المفشدات ١٠ الضبط ۳۲ اتصالات الكمبيوتر ١٣٩ احراء المكالمات ١٧ الاختصارات في المفضلة ١٠٣ في الأشكال ٥٩ إدارة الحقوق الرقمية ١٢٤ الإدخال التقليدي للنص ٧٢ الإدخال التنبئي للنص ٧٢ تلمىحات ٧٣ إيقاف التشغيل ٧٤ إدخال النص ٧٢ الأدوات انظر إدارة التحكم – تثبيت التطبيقات والبرامج الإرسال ادخالات التقويم ١٠٧ بطاقات الاتصال. وبطاقات الأعمال ٥٢ السانات عبر بلوتوث ١٣٤ البيانات من خلال الأشعة خت الحمراء ۱۳۸

ملفات الوسائط ٦٧ المقاطع المصورة 1٤. ١٧ الأرقام الصادرة آآ إزالة البرامج ١٣٢ الاستلام البيانات عبر بلوتوث ١٣٧ البيانات من خلال الأشعة قت الحمراء ۱۳۸ نغمات الرنين وشعارات المشغل والضبط. انظر الرسائل الذكية الاستماع إلى الرسائل ١٨ أسعار حزم البيانات ٣٤ الأشعة خت الجمراء ١٣٨ الأشكال ٥٧ التنسيقات ٥٩ ملء الشاشة ٥٩

ملء السَّاسَة ٥٩ اختصارات لوحة المفاتيح عند عرض الاشكال ٩٩ حريك البؤرة ٩٩ التنظيم ١٠ حافظة الرسائل للصورة ١٢ التدوير ٩٩ عرض تفاصيل الأشكال ٩٩ التكبير / التصغير ٩٩ في بطاقة اتصال ٤٧ حلف ا٠٩ في بطاقة اتصال ٤٧ حذف نغمة رنين خاصة ١٩

الاقتران. توضيح المسرد ١٣٥ اكتشاف المشكلات وإصلاحها ١٤٢ بطاقات الاتصال ٤١ أوامر USSU ٤٤ إعادة التسمية ١٠٢ الضبط ١٠١ أوضاع الأشكال ٥٥ النبه ١١٣ تنبيه التقوم ١٠٧

#### **ب** البرامج

التنبيت ١٢١ التنبيت ١٢١ نقل ملف SIS. إلى الهاتف ١٣١ البريد الإلكتروني ٨١ الفاقات ٩١ دون الاتصال ٨٩ متصل ٨٩ صندوق البريد عن بُعد ٨٧ حفظ المرفقات ٩٩ الضبط ٩٩ الضبط ٩٩

#### بطاقات الاتصال

اضافة رموز صوتية ٤٨ تعيين أرقام وعناوين افتراضية ٤٧ تعيين أرقام الاتصال السريع ٤٩ ارفاق نغمات رنبن ٥٠ تغيير رموز صوتية ٥٠ حذف رموز صوتية ٤٩ ادراج صور ٤٧ الاستماع إلى رموز صوتية ٥٠ التزامن عن بُعد ١٣٨ ازالة نغمات رنبن ٥١ تخزين نغمات DTMF الرموز الصوتية ٤٨ بطاقة SIM نسخ أسماء وأرقام ٤١ الرسائل ٩٣ الأسماء والأرقام ٢٧ عرض الرسائل على SIM بطاقة أعمال توضيح المسرد ٥٢ الإرسال ۵۲ بطاقة الذاكرة ١١٤ النسخة الاحتىاطية ١١٦ الكاميرا ٥٧ الاستهلاك ١١٧ تنسيق ١١٦ كلمة المرور ١١٦ استعادة ١١٦ الغاء القفل ١١٧ المقاطع المصورة ١١٤ ىلەتەث ١٣٣ الغاء الاقتران ١٣٦ طلبات الاتصال ١٣٥ مؤشرات حالة الاتصال ١٣٦

رموز الجهاز ١٣٦ قطع الانصال ١٣٨ رمز المرور المعد من قبل المصنع ١٣٥ الاقتران ١٣٥ رمز المرور. توضيح المسرد ١٣٥ استقبال البيانات ١٣٧ إرسال البيانات ١٣٤ الضبط ١٣٤ عنوان فريد لجهاز ١٣٤ الميانات عالية السرعة. توضيح المسرد ٢٣

## ت

التاريخ. الضبط ٣٩ التبديل بين التطبيقات ١٢ تتابع البث توضيح المسرد 11 تثبيت البرامج ١٣١ التحرير ادخالات التقوم ١٠٤ بطاقات الاتصال ٤٧ النص ۷۲ التحكم في مستوى الصوت ١٤ أثناء المكالمة ١٧ خويل المكالمات ١٩ التخزين المؤقت, توضيح المسرد ١٢٥ التفرىغ ١٢٤ تخزين فى ذاكرة مؤقتة توضيح المسرد ١٧ التزامن عن بُعد ١٤٠ التزامن انظر التزامن عن تُعد. تسجيل الفيديو ٦٣

تسجيل رموز صوتية ٤٩ تشغيل الفيديو 15, 10 تشغيل مكبر الصوت ١٥ التصفح ١٢١ التطبيقات ١٢١ تثبيت تطبيق جافا ١٢٧ ضبط تطبيق جافا ١٢٨ فتح تطبيق جافا ١٢٨ الغاء تثبيت تطيبق جافا ١٢٨ التقارير ٧٠ تقارير التسليم ٧٠ التقاط الصور ٥٤ التقويم ١٠٤ التنبيه ١٠٧ حقول ادخال التقوم ١٠٥ حذف إدخالات عديدة فی وقت واحد ۱٤۲ التِّزامن عن بُعد ١٤١ إرسال إدخالات ١٠٧ الضبط ١٠٧ ابقاف التنبيه ١٠٧ الرموز ١٠٦ شاشات العرض ١٠٦ التكاليف حزم البيانات ٣٤ التكبير / التصغير ٥٩ تنسيق vCard تنسبقات الملف 18. JAR. JAD 14 RealOne Player ملف SIS ملف مدعم ۹۱

التنظيم القائمة ١١

Ζ الحاسبة ١٠٩ الجافظات الشخصية ٨٧ الحافظات، والإنشاء، وتنظيم عناصر في الحافظات (٤ حالة السكون انظر وضع الانتظار حد تكلفة الكالات ٢٤ حد تكلفة الكالات إعادة تعيين العداد ٢٤ الضبط بواسطة مزود الخدمة ٢٤ الحذف إدخالات التقويم ١٠٥ بطاقات الاتصال ٤٧ حر اليدين انظر مكبر الصوت حزم السانات ٣٣ موقت الاتصال ٢٦ عداد السانات ٢٦ توضيح المسرد ٣٣ التسعير ٣٤ الضبط ۳۹ حظر المكالمات ٤٤ حظر المكالمات ٤٤ حقول البحث ١٤ الحماية رموز الخدمة ٤٠ شهادات الحماية ٤٢ الضبط ٤٠

دمة المعلومات ٩٣ دفتر الهاتف انظر جهات الاتصال دقة العرض. توضيح المسرد ٥٦ دون الاتصال ٨٩ ذ الذاكرة المشتركة 11 الرد الآلى ٤٥ الرد على مكالمة ١٩ آلے ٤٥ رسائل الخدمة ٨٦ الرسائل الذكية الاستقبال ٨٥ الارسال ٧٧ الرسائل الصوتية ١٨ الرسائل النصية ٧٦ الكتابة والإرسال ٧٦ رسائل الوسائط المتعددة ٧٨ الانشاء ٧٩ تشغيل الأصوات ٨٥ العرض ٨٤ رسائل خلية النشر ٩٣ الرسائل تقارير التسليم ٧٠ صندوق الوارد ٨٣ شاشة العرض الرئيسية 1٩ الرسائل الموجودة على بطاقة ۹۳ SIM

رسائل الوسائط المتعددة ٧٨

الحافظات الشخصية ٨٧ صندوق الحفظ ٩٣ الرسائل المصورة ٧٧ حفظ رسومات الرسائل المصورة ٦٢ ضبط حافظة الرسائل المرسلة ١٠٠ الضبط ٩٤ السائل النصبة ٧٦ كتابة رسائل البريد الإلكتروني ٨١ كتابة النص ٧٢ رسالة خدمة الضبط ٩٩ رسوم GIF المتحركة ٥٨ الرسوم المتحركة ٥٨ رفض المكالمات ١٩ رمز PIN دمز فتح القفل ٤٠ رمز القفل ٤٠ رموز الخدمة ٤٠ الرموز الصوتية ٤٨ الاضافة ٤٩ التغيير ٥٠ الحذف ٥٠ توضيح المسرد ٤٦ الاستماع ٥٠ إجراء المكالمات ٥٠ الرموز لــ ادخالات التقويم ١٠٦ س السّاعة ١١٣ التنبيه ١١٣ الضبط ١١٣ سجل المكالمات

انظر السجل

```
سجل المكالمات الأخبرة أأ
     وحدات تكلفة المكالمات ٢٤
      حدود تكلفة المكالمات أأ
            تكلفة المكالمات ٢٣
               مدة المكالمة ٢٣
             الأرقام الصادرة آآ
       مسح قوائم المكالمات ٢٣
       مكالمات لم برد عليها ٢٢
          المكالمات المستلمة آآ
                          السجل
             مسح الحتوبات ٢١
                  التصفية ٢٥
            المكالمات الأخبرة أأ
                  الضبط ٢١
                 سماعة الرأس ١٥
                             ش
                   الشاشة المؤقتة
                   الضبط ٣٠
                     الشهادات ٤٢
               ضبط الثقة ٤٣
                             ص
                  صفحات WAP
                المتصفح ١١٨
               صفحات XHTML
                المتصفح ١١٨
                 صندوق البريد ٨٧
              قطع الاتصال ٩٠
         صندوق البريد الصوتى ١٨
               تغيير الرقيم ١٨
خويل المكالمات إلى صندوق البريد
```

الصوتى ٢١

صندوق البريد عن بُعد ٨٧

قطع الاتصال ٩٠ صندوق الحفظ ٩٣ الصور الالتقاط ٤٤ العرض ٥٨ ض الضبط ٢٨ رموز الخدمة ٤٠ الملحقات ٤٥ التطبيقات (Java™) التطبيقات بلوتوث ١٣٤ التقوم ١٠٧ حظر المكالمات ٤٤ خوبل المكالمات ١١ الكاميرا ٥٥ الشهادات ٤٢ الساعة ١١٣ الاتصال ۳۲ التاريخ والوقت ٣٩ ضبط الجهاز ٢٨ العرض ٣٠ البريد الإلكتروني ٩٨ الاتصال بأرقام محددة ٤١ خدمة المعلومات ١٠٠ رمز القفل ٤٠ السجل ٢١ الرسائل ٩٤ الرسائل. حافظة الرسائل المرسلة ١٠٠ رمز PIN ٤٠ 1A RealOne Player الحماية ٤٠ رسائل الخدمة ٩٩ الأصوات ١٠١

الرسائل النصية ٩٥ مسجل الفيديو ١٤ ضبط الاتصال ٣٢ الضبط العام ٢٨ ضبط العرض ٣٠ ط طقم السمع التنشيط ٤٥ 3 عرض معلومات الخلابا ٤٥ العرض رسوم GIF المتحركة ٥٨ الأشكال ٥٨ العلامة. توضيح المسرد ١٢٠ عنوان IP. توضيح المسرد ٣٨ **غ** غفوة ١١٣ القائمة ١٠ مفتاح القائمة ١٠ إعادة ترتيب القائمة الرئيسية ١١ القرص المضغوط ١٣٩ قطع الاتصال ىلەتەث ١٣٨ القطع النص ٧٥ ك الكاميرا ٤٤ أنواع الأشكال ٥٥ بطاقة الذاكرة ٥٧

الفهرس

استملاك الذاكة ٥٧ الضبط ٥٥ الكتابة ٧٢ الإدخال التنبئي للنص ٧٢ الإدخال التنبئي للنص، إيقاف التشغيل ٧٤ الإدخال التقليدي للنص ٧٢ كلمة المرور بطاقة الذاكرة ١١٦ اللصق النص ٧٥ اللغة للكتابة ٢٩ المُؤشرات ٩ اتصالات السانات ١٠ مؤشرات الاتصال بلوتوث ١٣٦ اتصالات السانات ١٠ الأشعة تحت الحمراء ١٣٩ متصفح XHTML متصفح المتصفح نقاط الوصول إلى المتصفح. انظر نقاط الوصول الاتصال ١١٩ تفريغ الذاكرة ١٢٤ انهاء الاتصالات ١٢٤ الرموز ١٢٠ صفحات WAP ۱۱۸

```
صفحات ۱۱۸ XHTML
متصل ۸۸
مجموعات الاتصال ۵۲
```

إضافة عدة أعضاء في آن واحد ٥٣ اضافة نغمات رنبن ٥١ ازالة أعضاء ٥٣ مجموعة برامج الكمبيوتر لهاتف 4" Nokia 3660 محرر أوامر الخدمة ٩٤ المحمق الل اضافة أسعار خوبل العملات ١١٢ حويل العملات ١١٢ وحدات التحويل ١١١ اعادة تسمية العملات أأأ محول الوحدات ١١١ المفقات الاسترداد ۹۱ العرض ٩١ مركز خدمة الرسائل القصيرة اضافة جديد ٩٥ مزود الخدمة لاتصالات السانات توضيح المسرد ۳۲ المساعدة الفورية أأ مسحل الصوت ١١٤ مسحل الفيدية ١٣ بطاقة الذاكرة ١٤ حفظ المقاطع المصورة ١٤ إرسال المقاطع المصورة ١٤ الضبط ١٤ المقاطع المصورة ١٤ المسجل. تسجيل الأصوات ١١٤ مسح الذاكرة إدخالات التقويم الاا معلومات السجل ١٤٢ المسح عداد تكلفة المكالمات ٢٥

السحا ٢٦ سحا المكالمات الأخدة ٢٢ مشغل الفندية انظر RealOne Player معلومات الأمان العنابة والصبانة ١٤٧ الأجهزة الإلكترونية ١٤٨ مكالمات الطوارئ ١٥٠ سئة التشغيل ١٤٨ أماكن التفجيرات المحتملة ١٤٧ أمان المرور ١٤٨ السيارات ١٤٩ معلومات البطارية ١٤٤ المضلة ١٠٣ اضافة اختصار ١٠٣ المقاطع المصورة انظر ملفات الوسائط مقطع انظر مسجل الفيديو المكالمات الحماعية ١٨ مكالمات الطوارئ ١٤٨ الكالات الستلمة أأ مكالمات لم يرد عليها ٢٢ الكالات الرد على المكالمات ١٩ وحدات الشحن ٢٤ المكالمات الحماعية ١٨ حد التكلفة ٢٤ المكالمات الصادرة آآ التحويل ١٩ المدة ٢٣ المكالمات الدولية ١٧ مكالمات لم يرد عليها ٢٢

الخبارات المتاحة أثناء المكالمة ٢٠ المكالمات المستلمة ٢٢ رفض المكالمات ١٩ الضبط ٣٠ ضبط التحويل ٢١ الاتصال السريع ١٨ النقار ٢٠ استخدام دليل جهات الاتصال ١٧ مكبر الصوت ١٥ التنشيط ١٥ ابقاف التشغيل ١٥ الملاحظات ١١٢ الملحقات الضبط ٤٥ الملحن ١١٠ ضبط مستوى الصوت ١١٠ ضبط معدل السرعة ١١٠ تغيير نمط النغمة ١١٠ الاستماع إلى النغمات ١١٠ ملف SIS ملف ملفات JAD وJAR ۱۳۰ ملفات الموسيقي انظر ملفات الوسائط ملفات الوسائط تنسبقات الملفات ١٥ توضيح المسرد ١٥ التشغيل ١٥ ملفات صوتية انظر ملفات الوسائط ملفات صوتية انظر ملفات الوسائط المنبه ١١٣ غفوة ١١٣

المهام ۱۰۸ المودم استخدام الهاتف كمودم ١٤٠ ن النسخ الاتصالات بين بطاقة SIM وذاكرة الماتف ٤١ النص ٧٥ النغمات ١٠١ نغمات DTMF. توضيح المسرد ٢٠ نغمات الرنين ١٠١ إضافة نغمة رنين خاصة ٥١ كتم الصوت ١٩ استقبال الرسائل في شكل رسالة ذکیة ۸۵ الضبط ١٠١ نفاد الذاكرة اكتشاف المشكلات واصلاحها الاا عرض استهلاك الذاكرة ١١٧, ١٣٢ نقاط الوصول ۳۲ الضبط ٣١ الضبط خبارات متقدمة ٣٨ نقاط الوصول لإنترنت IAP انظر نقاط الوصول نقاط الوصول. توضيح المسرد ٣٢. نقل المكالمات ٢٠ النماذج النصبة ٨٧ وضع الانتظار ٨ المؤشرات ٩ الضبط ٢٩ الوقت, الضبط ٣٩

#### EN DNS. خدمة اسم الحال توضيح المسرد ۳۸ 115 DRM GPRS انظر حزم السانات HSCSD انظر البيانات عالية السرعة ISDN. توضيح المسرد ٣٧ ISP انظر مزود خدمة إنترنت Java انظر التطبيقات JPEG. توضيح المسرد ٤٤ PC الاتصال ١٣٩ **41** RealOne Player تنسيقات الملفات ٦٥ دليل الوسائط ١٧ تتابع البث ٦٦ التحكم في مستوى الصوت ١٧ SyncML انظر التزامن عن بُعد. XHTML. توضيح المسرد ١١٨